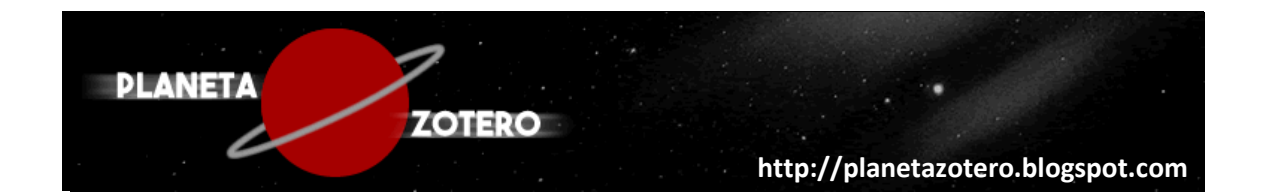

## TUTORIAL COMPLETO PARA O ZOTERO 5.0

Leonardo Simonini Ferreira

Rio de Janeiro 2018

## Sumário

| 1.   | O que são gerenciadores de referências?                                  | 3    |
|------|--------------------------------------------------------------------------|------|
| 2.   | Para que serve o Zotero?                                                 | 3    |
| 3.   | Baixando e instalando o Zotero no seu computador de trabalho             | 3    |
| 4.   | Criando uma conta no Zotero                                              | 5    |
| 5.   | Visão geral do programa (tela)                                           | 6    |
| 6.   | Configurando o programa de acordo com suas preferências pessoais         | 6    |
| 7.   | Importar registros das busca em Bases de Dados BVS, PubMed e SciElo      |      |
|      | para o Zotero                                                            | 11   |
| 7.1  | Portal da BVS                                                            | 11   |
| 7.2  | Base PubMed                                                              | . 14 |
| 7.3  | Base Scielo                                                              | 17   |
| 8.   | Como importar registros de sites como Blogs, Portais, páginas            | 20   |
|      | institucionais dentre outros, para o Zotero                              | ••   |
| 9.   | Como anexar documentos em texto completo (PDF, DOC, imagem, vídeo        |      |
|      | ou áudio) nas referências que estão armazenadas em minha biblioteca      |      |
|      | pessoal Zotero                                                           | . 23 |
| 10.  | Como usar a função "Varinha Mágica" para importar registros              | 25   |
| 11.  | Como tentar incluir automaticamente no Zotero os PDFs de artigos e       |      |
|      | trabalhos que estão salvos em meu computador (ou pendrive) sem ter       |      |
|      | que localiza-los novamente na internet                                   | 25   |
| 12.  | Como incluir uma referência manualmente no Zotero                        | . 27 |
| 13.  | Como cadastrar um capítulo de livro no Zotero                            | 29   |
| 14.  | Como organizar as referências em coleções (pastas)                       | 30   |
| 15.  | Como descobrir em que pasta está um artigo que aparece listado           |      |
|      | nas opções "Minha biblioteca" e "Itens Duplicados" do Zotero             | 33   |
| 16.  | Como mapear os itens que estão duplicados no Zotero                      | 33   |
| 17.  | Como identificar e organizar os registros que estão na pasta "Documentos |      |
|      | sem coleção"                                                             | . 35 |
| 18.  | Fazendo buscas em sua biblioteca pessoal do Zotero                       | 36   |
| 19.  | Para que serve a guia "Etiquetas"?                                       | 37   |
| 20.  | Como gerar um relatório ("fichamento") de modo automático                | . 37 |
| 21.  | Como gerar uma lista em formato de bibliografia                          | 39   |
| 22.  | Trabalhando com editor de texto: como fazer as citações e listas         |      |
|      | de referências bibliográficas de modo automático                         | 40   |
| 22.1 | Como fazer citações indiretas                                            | . 42 |
| 22.2 | Como fazer citações diretas                                              | 45   |
| 22.3 | Como citar um único parágrafo que foi feito a partir do pensamento       |      |
|      | de vários autores (fontes múltiplas)                                     | . 47 |
| 23.  | Usando o campo de "Notas" do Zotero                                      | 50   |
| 24.  | Como acessar sua biblioteca pessoal pelo site do Zotero                  | 55   |
| 25.  | Como trabalhar em grupo no Zotero                                        | 57   |
| 25.1 | Como excluir um grupo                                                    | 64   |
| 26   | Alguns sites úteis                                                       | 67   |

#### 1. O que são gerenciadores de referências?

Um gerenciador de referências (bibliográficas) é um software capaz de armazenar eletronicamente vários tipos de documentos (artigos, livros, teses, dissertações, leis e etc.), organizando este conteúdo, oriundo ou não das bases de dados online, possibilitando ao pesquisador o uso destas referências coletadas, auxiliando na escrita do seu texto científico, trabalho acadêmico ou qualquer produção textual, gerando automaticamente uma bibliografia ou lista de referências por ele citadas.

#### 2. Para que serve o Zotero?

O Zotero é um gerenciador de referências e um *software* livre para gestão e compartilhamento de referências, que visa facilitar a elaboração de trabalhos acadêmicos e científicos, como teses, dissertações, trabalhos de conclusão de curso e artigos científicos.

Dentre suas funcionalidades destacam-se:

- ✓ A formação e a organização de uma biblioteca pessoal do pesquisador de acordo com sua temática de interesse. Esta biblioteca poderá armazenar os textos completos das publicações, sendo acessada de qualquer computador com acesso à internet;
- ✓ Escrever o texto acadêmico, criando as citações e a listas de referências de modo automático e de acordo com as normas bibliográficas (ABNT, Vancouver e etc.); e
- ✓ O desenvolvimento de notas pessoais sobre os textos lidos, com o objetivo de posteriormente facilitar a escrita do trabalho acadêmico.
- ✓ Compartilhar referências bibliográficas com outros pesquisadores, possibilitando o trabalho em grupo e auxiliando no desenvolvimento da pesquisa de modo colaborativo.

## 3. Baixando e instalando o Zotero no seu computador de trabalho

Para fazer o download do Zotero acesse o site www.zotero.org

## ATENÇÃO: RECOMENDA-SE FORTEMENTE USAR O NAVEGADOR GOOGLE CHROME!

No site do Zotero, clique no botão vermelho "Download";

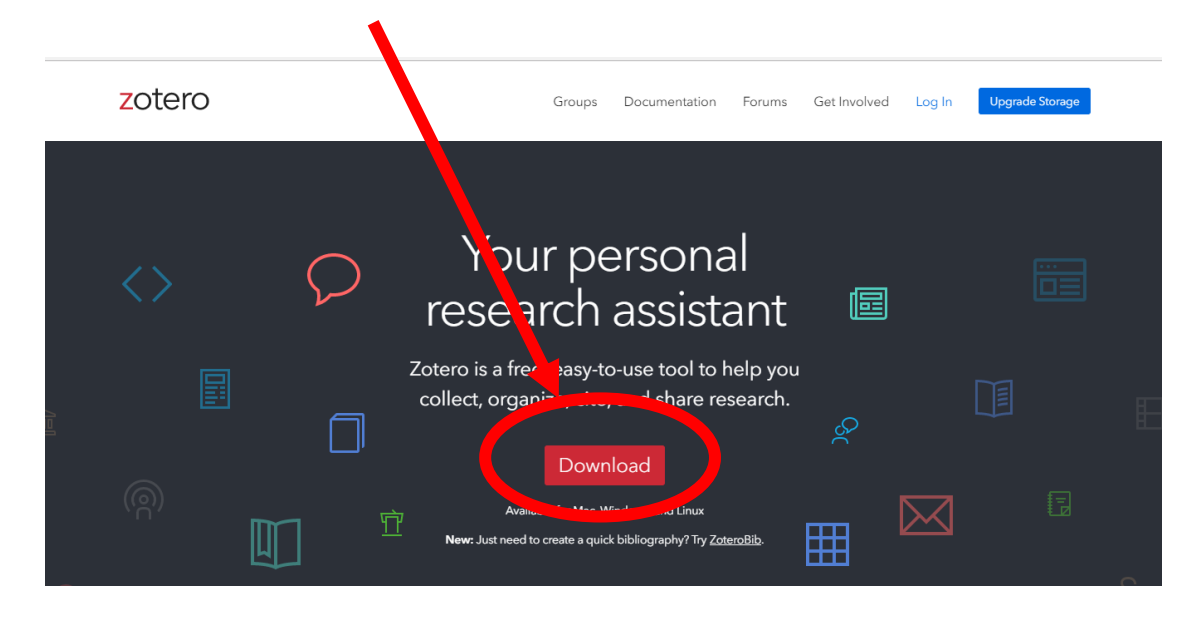

Na página a seguir, note que existem duas opções. A primeira se refere ao programa Zotero propriamente dito, obrigatoriamente você precisa baixar e intalar o Zotero se pretende utiliza-lo. Basta clicar no botão azul de "Download" e aguardar o download. Depois execute o arquivo concordando com as opções padrões de instalação.

O segundo botão, "Install Chorme Connector", instala o complemento do Zotero para o navegador Google Chrome. Este complemento facilita entrar dados de referências bibliográficas no seu Zotero, tanto a partir das bases de dados como em outros websites.

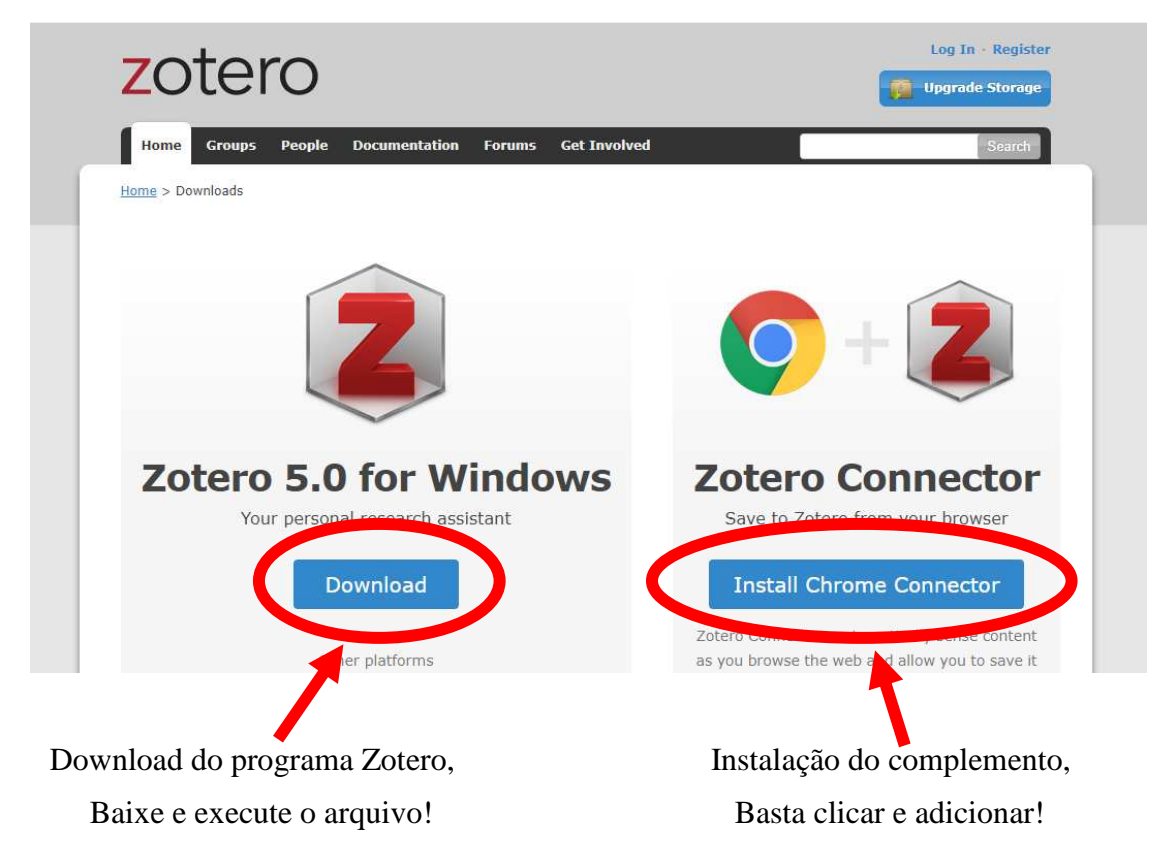

### 4. Criando uma conta no Zotero

Criar uma conta no site do Zotero pode ser útil em dois momentos:

- Primeiro para sincronizar toda sua biblioteca pessoal de referências que, além de estar armazenada em seu computador, será enviada também para um espaço virtual (nuvem) do Zotero;

- E também para trabalhar em nuvem, compartilhando referências com colegas.

Para criar uma conta clique na opção "Register" que está no lado superior direito da tela.

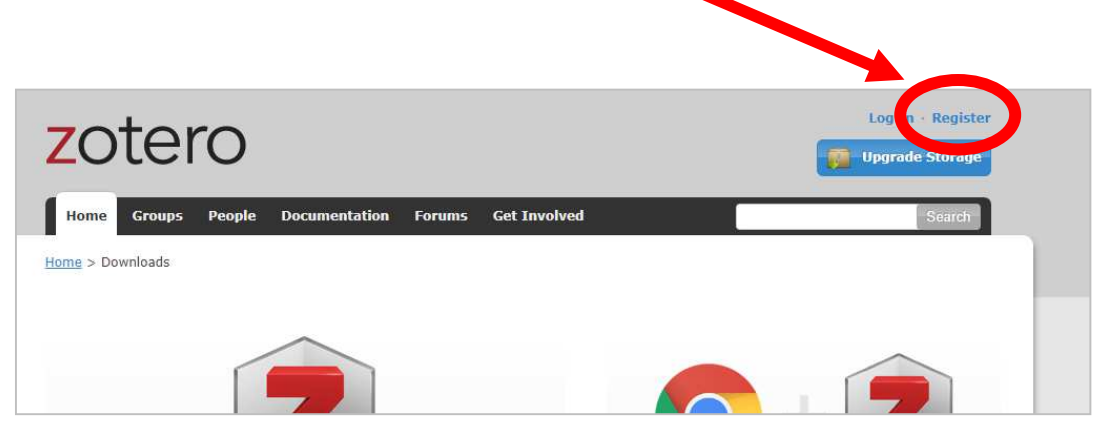

E preencha todas as opções do formulário abaixo:

| zotoro                                                                                            | Log In · Register                                                                                                    |
|---------------------------------------------------------------------------------------------------|----------------------------------------------------------------------------------------------------|
| ZOLEIO                                                                                            | Upgrade Storage                                                                                                    |
| Home Groups People Documentation Fr                                                               | ums Get Involved Search                                                                                                    |
| Home > Register                                                                                   |                                                                                                    |
|                                                                                                   | Register                                                                                                    |
| Register for a free account                                                                       | Log in to your account + Forgot your password?                                                                                               |
| If you haven't already created<br>register now. It's a <b>free</b> we to<br>it lets you join grou | a Zotero account, please take a few moments to<br>sync and access your library from anywhere, and<br>ps and back up all your attached files. |
| Userna                                                                                            | ame                                                                                                    |
| https://                                                                                          | www.zotero.org/ <username></username>                                                                                                    |
| Email                                                                                             |                                                                                                    |
| Confir                                                                                            | m Email                                                                                                    |
|                                                                                                   |                                                                                                    |

Depois acesse o seu e-mail (que utilizou no cadastro) e abra a mensagem enviada pelo Zotero e clique no link de ativação/validação da conta.

## 5. Visão geral do programa (tela)

Abrindo o programa Zotero veremos a seguinte tela:

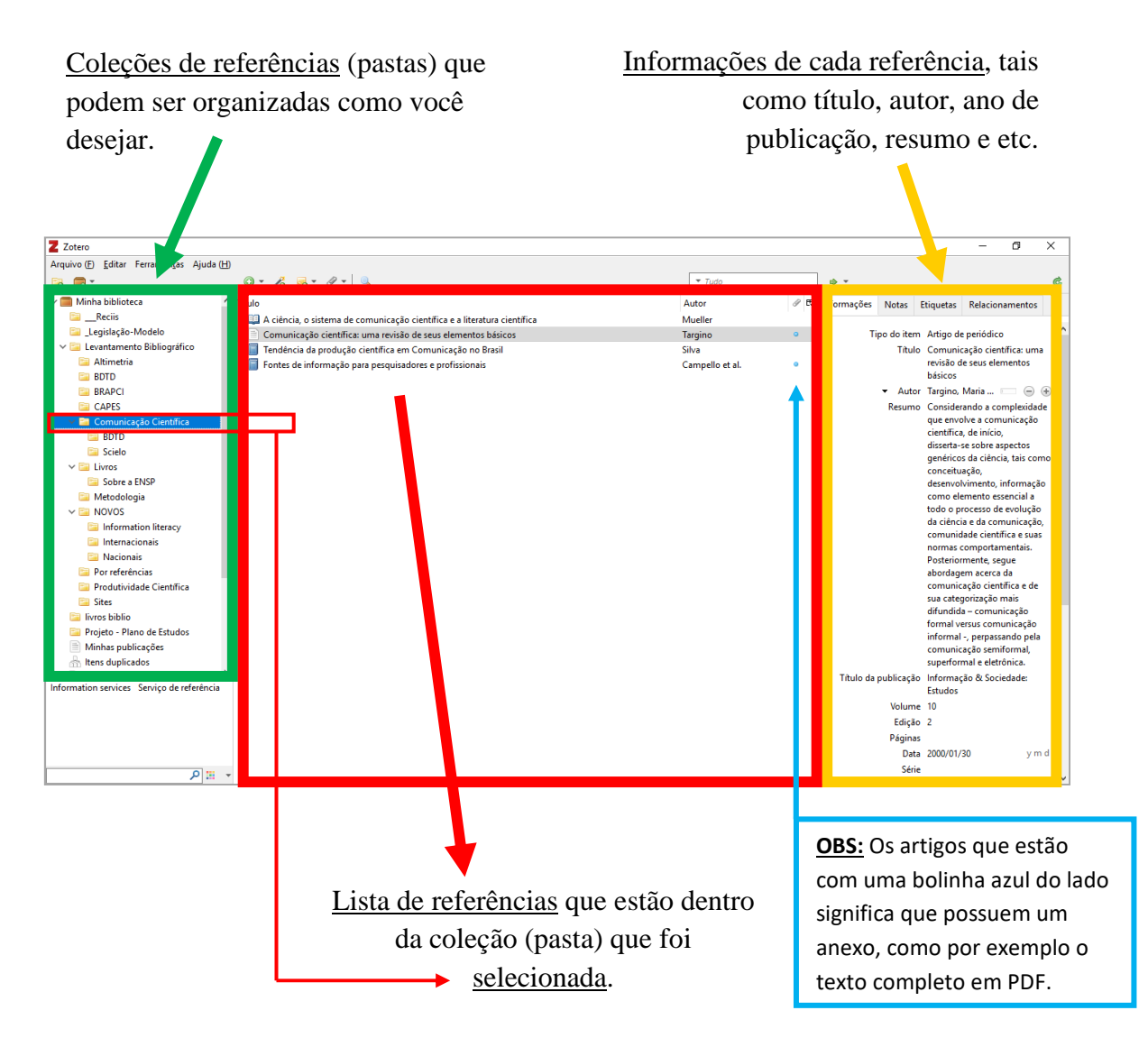

## 6. Configurando o programa de acordo com suas preferências pessoais

Para acessar as configurações do Zotero, acesse no menu superior a opção "Editar" e selecione "Preferências".

| <u>D</u> esfazer    | Ctrl+Z       | 1× - 9 - 4                                                             | ▼ Tudo          |      | a) -        |             |                       |          |
|---------------------|--------------|------------------------------------------------------------------------|-----------------|------|-------------|-------------|-----------------------|----------|
| <u>R</u> efazer     | Ctrl+Shift+Z |                                                                        | Autor           | A 15 | Informações | Notas       | Etiquetas             | Re       |
| Cortar              | Ctrl+X       | ciência, o sistema de comunicação científica e a literatura científica | Mueller         |      |             |             |                       |          |
| Copiar              | Ctrl+C       | omunicação científica: uma revisão de seus elementos básicos           | Targino         | 0    | т           | ipo do iter | m Artigo de           | pe       |
| Copiar citação      | Ctrl+Shift+A | endência da produção científica em Comunicação no Brasil               | Silva           |      |             | Titul       | lo Comunic            | açã      |
| Copiar bibliografia | Ctrl+Shift+C | ontes de informação para pesquisadores e profissionais                 | Campello et al. | ٥    |             |             | revisão de<br>básicos | e se     |
| Colar               | Ctrl+V       |                                                                        |                 |      |             | - Auto      | or Targino, I         | Mai      |
| Egcluir             | Del          |                                                                        |                 |      |             | Resum       | o Considera           | and      |
| Selecionar tudo     | Ctrl+A       |                                                                        |                 |      |             |             | que envo              | lve      |
| Lessian             | Chillie      |                                                                        |                 |      |             |             | científica,           | , de     |
| Localizat           | Cultr        |                                                                        |                 |      |             |             | disserta-s            | e si     |
| Pesquisa avançada   |              |                                                                        |                 |      |             |             | conceitus             | , ua     |
| Preferências        |              |                                                                        |                 |      |             |             | desenvols             | vim      |
| logia               |              |                                                                        |                 |      |             |             | como ele              | me       |
| logia               |              | -                                                                      |                 |      |             |             |                       | como ele |

#### Você precisará configurar 3 opções:

A primeira está no botão "Sincronização". Digite nos campos abaixo o seu nome de usuário (ou e-mail) e senha que foram informados no momento de cadastro no site do Zotero.

| 📧 Preferênc | ias do Zotero   |             |            |               |                | —    |         | $\times$ |
|-------------|-----------------|-------------|------------|---------------|----------------|------|---------|----------|
| 503         |                 | Q           |            |               | X              |      |         |          |
| Geral       | Sincronização   | Pesquisa    | Exportação | Citação       | Avançado       |      |         |          |
| Configuraçõ | es Reconfigurar |             |            |               |                |      |         |          |
| Sincroniz   | ação de dados   |             |            |               |                |      |         |          |
| Usuário:    |                 |             | Cri        | iar conta     |                |      |         |          |
| Senha:      |                 |             | Esc        | queceu a ser  | <u>ha?</u>     |      |         |          |
|             | Configurar a si | ncronização | So         | bre a sincror | <u>nização</u> |      |         |          |
|             |                 |             | _          |               |                |      |         |          |
|             | Γ               |             |            |               |                |      |         |          |
|             |                 |             |            |               |                |      |         |          |
|             |                 |             |            | 0             | K Ca           | ncel | Help    | ,        |
|             |                 |             |            |               |                |      | <u></u> |          |

Para confirmar clique em "Configurar a sincronização"; e então janela ficará como na figura abaixo:

| Preferências d    | lo Zotero       |               |                  |              |                 | -       |              | × |
|-------------------|-----------------|---------------|------------------|--------------|-----------------|---------|--------------|---|
| 503               |                 |               | Ē.               |              | $\gg$           |         |              |   |
| Geral Sin         | ncronização     | Pesquisa      | Exportação       | Citação      | Avançado        |         |              |   |
| Configurações F   | Reconfigurar    |               |                  |              |                 |         |              |   |
| Sincronização     | de dados        |               |                  |              |                 |         |              |   |
| Usuário: leop     | punk Desas      | sociar a cont | a                |              |                 |         |              |   |
| S                 | elecionar bibli | iotecas       |                  |              |                 |         |              |   |
|                   | Sincronizar a   | utomaticam    | ente             | Aq           | ui deix         | xe ti   | udo          |   |
|                   | Sincronizar t   | odo o conte   | údo do texto     |              | marca           | ado!    |              |   |
| Sobr              | re a sincroniza | ição          |                  | 1            |                 | 140     | -            |   |
| Sincronização     | de arquivos -   |               |                  |              |                 |         |              |   |
| Sincroniza        | ar arquivos de  | anexos em l   | Minha Biblioteo  | a usando     | Zotero 🗸 🗸      |         |              |   |
| Baixar            | r os arquivos   | no moment     | o da sincroniza  | ção 🗸        |                 |         |              |   |
| Sincroniza        | ar os arquivos  | de anexos d   | as bibliotecas d | le grupos us | ando o armaze   | namento | Zotero       |   |
| Baixar            | r os arquivos   | no moment     | o da sincroniza  | ção 🗸        |                 |         |              |   |
| Ao utilizar o arr | mazenamento     | Zotero, você  | concorda em a    | derir a seus | termos e condiç | :ões.   |              |   |
|                   |                 |               |                  |              |                 |         |              |   |
|                   |                 |               |                  |              |                 |         |              |   |
|                   |                 |               |                  |              |                 |         |              |   |
|                   |                 |               |                  | Ok           | Car             | ncel    | <u>H</u> elp |   |

Ainda não clique em OK, siga configurando o Zotero clicando na opção "Citação", como na figura abaixo:

| scolha prii                 | meiro a aba                  | "Proces       | sadores d                        | e texto"  |               |        |              |   |
|-----------------------------|------------------------------|---------------|----------------------------------|-----------|---------------|--------|--------------|---|
| Preferência           Geral | s do Zotero<br>Sincronização | Perquisa      | Exportação                       | Citação   | 2<br>Avançado | _      |              | × |
| Estilos Proces              | ssadores de texto            |               |                                  |           |               |        |              |   |
| Microsoft<br>O supleme      | Word<br>ento Microsoft W     | ord não está  | i instalado.<br>nstalar o suplei | mento \$S |               |        |              |   |
| LibreOffice                 | 2                            |               |                                  |           |               |        |              |   |
| O supleme                   | nto LibreOffice I            | não está inst | alado.<br>nstalar o suple        | mento \$S |               |        |              |   |
| Utilizar :                  | a caixa de diálog            | o de adição   | de citação clás                  | sica      |               |        |              |   |
|                             |                              |               |                                  | OK        | (             | Cancel | <u>H</u> elp |   |
|                             |                              |               |                                  | ОК        |               | Cancel | <u>H</u> elp |   |

## **MUITO IMPORTANTE!!!**

Marque esta opção para facilitar adição de citações e referências no Word.

Ainda na opção "Citação", clique na aba "Estilos" para adicionar a norma ABNT (ou outras normas) no Zotero;

| Geral ancronização Pesquisa Exportação Citação Ava                                                                                    | inçado                              |
|----------------------------------------------------------------------------------------------------|-------------------------------------|
| Gerenciador de estilo                                                                                                    |                                     |
| Título                                                                                                    | Atualizado                          |
| American Anthropological Association                                                                                                  | 30/4/2014                           |
| American Psychological Association 6th edition                                                                                        | 22/5/2018                           |
| Architectural Science Review                                                                                                    | 5/9/2014                            |
| Associação Brasileira de Normas Técnicas (Portuguese - Brazil)                                                                        | 26/2/2016                           |
| Canadian Journal of Economics                                                                                                    | 22/5/2018                           |
| Cell                                                                                                    | 6/9/2014                            |
| Chicago Manual of Style 17th edition (author-date)                                                                                    | 22/5/2018                           |
| Chicago Manual of Style 17th edition (full note)                                                                                      | 22/5/2018                           |
| Chicago Manual of Style 17th edition (note)                                                                                           | 22/5/2018                           |
| Elsevier - Harvard (with titles)                                                                                                    | 7/11/2017                           |
| IEEE                                                                                                    | 31/3/2018                           |
| bter estilos adicionais                                                                                                    | - +                                 |
| Dpções de citação Clique aqui!                                                                                                    |                                     |
| Incluir URLs de artigos impressos na referência                                                                                       |                                     |
| Quando essa opção está desabilitada, o Zotero inclui URLs ao citar artigos de periódico<br>o artigo não tem a paginação especificada. | os, revistas e jornais apenas quand |
| Ferramentas                                                                                                    |                                     |
| FIRE A STATE AND AND AND AND AND AND AND AND AND AND                                                                                  |                                     |

Irá surgir a janela abaixo, nela digite ABNT no campo de busca e aguarde até que sejam listadas todas as normas baseadas na ABNT.

| Zotero Style Repository<br>quivo (E) <u>E</u> ditar                            |                                                                                                    |
|--------------------------------------------------------------------------------|----------------------------------------------------------------------------------------------------|
| Style Search                                                                   | Format: author-date note<br>Fields: generic-base medicine social_science                                  |
| □Show only unique styles                                                       |                                                                                                    |
| 13 styles found:                                                               |                                                                                                    |
| Associação Brasileira de No                                                    | ormas Técnicas (note Portuguese - Brazil) (2018-05-22 00:59:23)                                           |
| • Associação Brasileira de No                                                  | ormas Técnicas (Portuguese - Brazil) 2016-02-26 17:39:47)                                                 |
| Escola de Comando e Estad                                                      | <u>10-Maior do Exercito - ABNT (Portuguese - Brazil)</u> (2018-05-22 00:59:23)                            |
| • Escola de Comando e Estac                                                    | lo-Maior do Exército - Instituto Meira Mattos - ABNT (Portuguese - Brazil) (2018-05-22 00:59:23)          |
| • Instituto de Pesquisa Econ                                                   | <u>ômica Aplicada - ABNT (Portuguese - Brazil)</u> (2017-06-27 03:09:32)                                  |
| Universidade de São Paulo                                                      | - Faculdade de Medicina Veterinária e Zootecnia - ABNT (Portuguese - Brazil) (2017-06-27 03:09:32)        |
| <ul> <li><u>Universidade Federal de M</u><br/>(2018-05-22 00:59:23)</li> </ul> | inas Gerais - Faculdade de Ciências Econômicas - ABNT (autoria abreviada) (Portuguese - Brazil)           |
| <ul> <li><u>Universidade Federal de M</u><br/>(2018-05-22 00:59:23)</li> </ul> | inas Gerais - Faculdade de Ciências Econômicas - ABNT (autoria completa) (Portuguese - Brazil)            |
| <u>Universidade Federal de Se</u>                                              | ergipe - ABNT (Portuguese - Brazil) (2017-06-27 03:09:32)                                                 |
| Universidade Federal do E<br>23:10:24)                                         | stado do Rio de Janeiro - Educação Infantil e Políticas Públicas - ABNT (Portuguese - Brazil) (2018-03-28 |
| Universidade Federal do Pa                                                     | araná - ABNT (Portuguese - Brazil) (2017-06-27 03:09:32)                                                  |
| Universidade Federal do R                                                      | io Grande do Sul - SBUFRGS - ABNT (autoria abreviada) (Portuguese - Brazil) (2017-11-08 01:36:37)         |
| • Universidade Federal do R                                                    | io Grande do Sul - SBUFRGS - ABNT (autoria completa) (Portuguese - Brazil) (2017-11-08 01:36:37)          |

Atenção: a norma ABNT padrão é a segunda da lista, clique no nome dela para proceder a instalação. A janela irá fechar e a norma aparecerá na lista, como na figura abaixo.

Agora clique em OK para salvar todas configurações.

| los Processadores de texto                                                                                                    |                                    |
|----------------------------------------------------------------------------------------------------|------------------------------------|
| Gerenciador de estilo                                                                                                    |                                    |
| Título                                                                                                    | Atualizado                         |
| American Anthropological Association                                                                                                   | 30/4/2014                          |
| American Psychological Association 6th edition                                                                                         | 22/5/2018                          |
|                                                                                                    |                                    |
| Associação Brasileira de Normas Técnicas (Portuguese - Brazil)                                                                         | 26/2/2016                          |
| Call                                                                                                    | 6/0/2014                           |
| Cell<br>Chicago Manual of Style 17th edition (author-date)                                                                             | 22/5/2014                          |
| Chicago Manual of Style 17th edition (autor-date)                                                                                      | 22/5/2018                          |
| Chicago Manual of Style 17th edition (note)                                                                                            | 22/5/2018                          |
| Elsevier - Harvard (with titles)                                                                                                    | 7/11/2017                          |
| IEEE                                                                                                    | 31/3/2018                          |
| Obter estilos adicionais                                                                                                    | - +                                |
| Opções de citação                                                                                                    |                                    |
| Incluir URLs de artigos impressos na referência                                                                                        |                                    |
| Quando essa opção está desabilitada, o Zotero inclui URLs ao citar artigos de periódicos<br>o artigo não tem a paginação especificada. | s, revistas e jornais apenas quand |
| Ferramentas                                                                                                    |                                    |
|                                                                                                    |                                    |

### 7. Importar registros das busca em Bases de Dados BVS, Pubmed e Scielo para o Zotero

Existem duas maneiras de importar registros das bases de dados para o Zotero: a primeira é seguindo os 4 passos descritos abaixo:

- 1) Fazer a busca (AND, OR, NOT);
- 2) Selecionar os registros relevantes para o seu tema;
- 3) Clicar na opção de EXPORTAR na base de dados e gerar um arquivo RIS;
- 4) Importar o arquivo RIS no seu Zotero.

A segunda maneira é utilizando o complemento do Google Chrome para o Zotero, isto é, o Zotero Connector que já foi instalado (ver item 3 deste tutorial).

Você poderá escolher que modo utilizar de acordo com a base de dados em que estiver trabalhando. Existem bases que só aceitam uma maneira, já em outras, as duas.

Nos exemplos deste tutorial, a base BVS só aceita a primera maneira (dos 4 passos), e as bases PubMed e SciElo podem ser usadas das duas maneiras.

#### 7.1 Portal da BVS

Acesse: <u>http://bvsalud.org</u>

Formule sua busca e clique em "Pesquisa". (Passo 1 = Fazer a busca)

| Enviar comentário / Comunicar erro     | 🖾 Form contato English   Español                                                                                                    |
|----------------------------------------|----------------------------------------------------------------------------------------------------|
| biblioteca<br>wirtual em saúde         | e Organização<br>Pan-Americana<br>da Saúde Organização<br>Mundial da Saúde<br>extrementano e Antericano e do Cante<br>extrementano e Américano e do Cante |
|                                        | O Minha BVS Produtos e Serviços Sobre Como pesquisar?                                                                                                    |
| z <u>ika AND</u> der<br>₽ Busca avança | gue PESQUISA<br>da 🖬 DeCS/MeSH                                                                                                    |
|                                        | Ver todos                                                                                                    |
|                                        |                                                                                                    |
| Sarampo – prevenção e controle         | ia Mundial da Saúde 2018 – Saúde Surto de Febre Amarela no Brasil<br>niversal: para todos, em todos os                                                    |

Selecione os artigos relevantes para o seu tema clicando nas caixinhas de seleção (Passo 2).

| Portal Regional da<br>Informação e Conhecim                                                                                                    | BVS<br>ento para a Saúde                                                                                                    |                                                                                                  |                                       | portuguės español english frança                                                                                                    |  |  |
|----------------------------------------------------------------------------------------------------|----------------------------------------------------------------------------------------------------|--------------------------------------------------------------------------------------------------|---------------------------------------|----------------------------------------------------------------------------------------------------|--|--|
| biblioteca<br>virtual em saúde                                                                                                    |                                                                                                    |                                                                                                  |                                       |                                                                                                    |  |  |
| Home > Pesquisa > zika AND dengue (1.377)                                                                                                    |                                                                                                    |                                                                                                  |                                       |                                                                                                    |  |  |
| zika AND dengue                                                                                                    |                                                                                                    | Título, resumo, assunto                                                                          | Pesquisar                             |                                                                                                    |  |  |
| Q Busca Avançada   🗐 Localizar descritor de                                                                                                    | Issunto                                                                                                    |                                                                                                  |                                       | 📰 Configurar filtros                                                                                                    |  |  |
| Formato de apresentação 🔻 Ordem do resulta                                                                                                    | jo ▼   20 🔹 🕴                                                                                                    | 1234567891011                                                                                    | Próvima > Última >>                   | Sua seleção (3)<br>Listar documentos<br>Limpar seleção                                                                                                    |  |  |
| Madariaga Virus: Identific:<br>Undifferentiated Febrie III<br>Blohm, Gabriela M: Lednicky, John J<br>P; Salemi, Marco: Morris, J Glenn; F<br>Glin Infect Dis; 2018 Apr 27.<br>Artigo em Inglês   MEDLINE   ID: mc<br>Mostrar mais Texto completo                                 | ttion of a Lineage III Str<br>ness, in the Setting of a<br>; White, Sarah K: Mavian, Carla<br>aniz-Mondolfi, Alberto E<br>II-29718127<br>[] Similares in PubMed Lini | ain in a Venezuelan Child<br>Possible Equine Epizooti<br>N; Márquez, Marillanna C; González<br>s | With Acute<br>c.<br>-García, Kellyh   | Filtrar  expandir todos e fechar todos  Texto completo Disponível (1146)  Coleções Bases de dados internacionais (1239                                                                                                    |  |  |
| Vital Signs: Trends in Rep<br>Territories, 2004-2016.<br>Rosenberg, Ronald; Lindsey, Nicole<br>Bailey, Gabriela; Waterman, Stephe<br>Susanna N; Beard, Charles B. Peter<br>MMWR Morb Mortal Wkly Rep; 67(1)<br>Artigo em Inglés   MEDLINE   ID mo<br>Mostrar mais Texto completo | P; Fischer, Marc; Gregory, Christ<br>H; Drexter, Naomi A; Kersh, Gil<br>sen, Lyle R.<br>7): 496-501, 2018 May 04.<br>II-29723166<br>B Similares Ln. Publicat Lini    | opher J; Hinckley, Alison F; Mead, P<br>bert J; Hooks, Holley; Partridge, Sus                    | and<br>aul S. Paz-<br>anna K. Visser, | bases de dados de organismos<br>intermacionais (19)     Bases de dados especializadas (43<br>Bases de dados nacionais (49)     Bases de dados nacionais (40)     Espanha (5)     Terminologia (1)     Recursos educacionais (33)     Base de dados     MEDI (ME (415)) |  |  |
| <ul> <li>Improving the delivery and<br/>Aedes aegypti using a syr<br/>Paula Adriano B. Silva Leila E I: Bi</li> </ul>                                                                                                    | d efficiency of fungus-in<br>thetic attractive lure.                                                                                                    | IN IN WINNA BVS                                                                                  | trol of adult                         | MEDLINE (1175)<br>ULLACS (64)<br>LILA-CS (64)<br>LIS - Localizador de Informação em<br>Saúde (41)<br>CVSP - Brasil (20)                                                                                                    |  |  |

Depois clique no botão de exportar (ícone com o desenho de um papel branco com uma setinha azul).

| enviar un           | n comentário /comunicar um erro                                                                                                    |                                                                                                    |
|---------------------|----------------------------------------------------------------------------------------------------|----------------------------------------------------------------------------------------------------|
| biblin<br>virtual e | Portal Regional da BVS<br>Informação e Conhecimento para a Saúde                                                                                                    |                                                                                                    |
| Home >              | Pesquisa > zika AND dengue (1.377)                                                                                                    |                                                                                                    |
| zika                | AND dengue                                                                                                    | Título, resuce assunto 🔻 Pesquisa                                                                           |
| Q Bu                | sca Avançada   🗐 Localizar descritor de assunto                                                                                                    |                                                                                                    |
| Forma               | to de apresentação ▼ Crdem do resultado ▼ 20 ▼ 885                                                                                                    | 5 📉 XML 🚦 🚰 l 👔 🕴 🕇 G+ ★ 🛨                                                                                  |
| Resultad            | ios 1 - 20 de 1.377                                                                                                    | 1 <u>2 3 4 5 6 7 8 9 10 11 Próxima</u> > <u>Últi</u>                                                        |
| <b>⊘</b> 1.         | Madariaga Virus: Identification of a Lineage III Strain<br>Undifferentiated Febrile IIIness, in the Setting of a Po<br>Blohm, Gabriela M; Lednicky, John A; White, Sarah K; Mavian, Carla N; M<br>P: Salemi, Marco; Morris, J Glenn: Paniz-Mondolfi, Alberto E. | in a Venezuelan Child With Acut<br>ssible Equine Epizootic.<br>lárquez, Marilianna C; González-García, Kell |

Na janela que abrir, deixe selecionada a opção RIS e clique na frase "Sua seleção". (Passo 3)

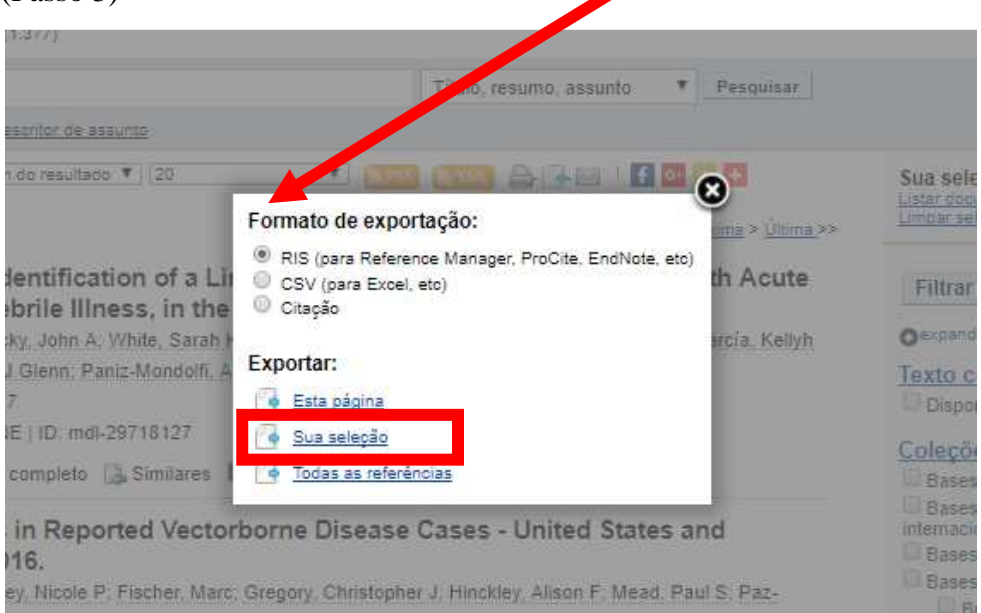

#### Será gerado um arquivo de nome export.ris

| Formato de apresentação 🖈 Ordem do resultado 🔻 20. romato de exportação: Sus seleção (3)                                                                                                    |                |
|----------------------------------------------------------------------------------------------------|----------------|
|                                                                                                    |                |
| Resultators 1 - 20 de 1.377   O Ris (para Reference Manager, ProCite, Endivide, ed)  Lindar Selegite Lindar Selegite Lindar Se |                |
| * 1 Madariaga Virus: Identification of a Lin <sup>©</sup> Casile in Acute Filtrar                                                                                                    |                |
| Undittrerentated rebortion dess, in the Exportar:<br>Biolom, Gabriela M. Centora, M. A. White, Savah                                                                                                    |                |
| P. Salemi, Marco, Morris, Cenn, Paniz-Mondolfi, A. C. Basadoria Toxto completo                                                                                                    |                |
| Ango en Inglés OLINE, ID mel 29718127 (* <u>Todas as referências</u> <u>Coleções</u>                                                                                                    |                |
| Construction of the second second secon      |                |
| export.ris ^                                                                                                    | Exibir todos 🗙 |

Clique nele para abrir, e irá surgir a janela abaixo sobreposta ao programa Zotero.

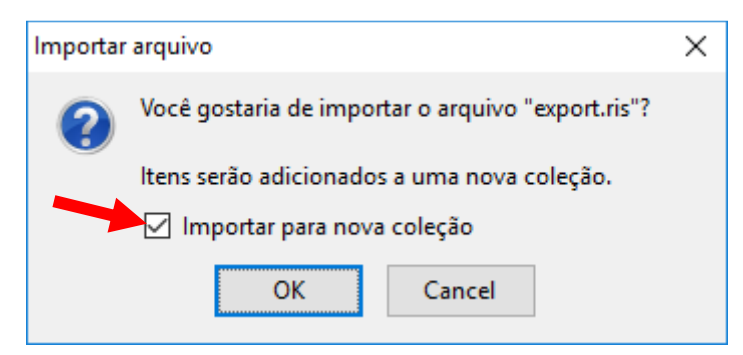

Deixe marcada a opção "Importar para nova coleção" e clique em OK. (Passo 4). Então, no seu Zotero será criada uma nova pasta de nome "export" com todos os registros selecionados por você na busca da BVS.

#### 7.2 Base Pubmed

Acesse: https://www.ncbi.nlm.nih.gov/pubmed

Formule sua busca e clique em "Search" (passo 1).

| S NCBI Resources 🛛 How To 🖂                                                      |                                                                                                    | Sign in to NCB                                                                                               |
|----------------------------------------------------------------------------------|----------------------------------------------------------------------------------------------------|----------------------------------------------------------------------------------------------------|
| Publiced.gov<br>US National Library of Medicine<br>National Institutes of Health | zika and pregnancy                                                                                                    | Search                                                                                                    |
|                                                                                  | PubMed<br>PubMed comprises more than 28 million citations for biome<br>books. Citations may include links to full-text content from F | edical literature from MEDLINE, life science journals, and online<br>PubMed Central and publisher web sites. |
| Using PubMed                                                                     | PubMed Tools                                                                                                    | More Resources                                                                                               |
| PubMed Quick Start Guide                                                         | PubMed Mobile                                                                                                    | MeSH Database                                                                                                |
| Full Text Articles                                                               | Single Citation Matcher                                                                                                    | Journals in NCBI Databases                                                                                   |
| PubMed FAQs                                                                      | Batch Citation Matcher                                                                                                    | Clinical Trials                                                                                              |
| PubMed Tutorials                                                                 | Clinical Queries                                                                                                    | E-Utilities (API)                                                                                            |
| New and Noteworthy                                                               | Topic-Specific Queries                                                                                                    | LinkOut                                                                                                    |
| Latest Literature                                                                | Trending Articles                                                                                                    | -                                                                                                    |
| New articles from highly accessed journals                                       | PubMed records with recent increases in activity                                                                                      |                                                                                                    |
| Blood (11)                                                                       | Observation of anisotropic magneto-Peltier effect in nickel.                                                                          |                                                                                                    |
| Cell (15)                                                                        | Nature. 2018.                                                                                                    |                                                                                                    |
| Circulation (2)                                                                  | Five-Year Outcomes with PCI Guided by Fractional Flow                                                                                 |                                                                                                    |

Neste momento você poderá optar tanto por exportar pelos 4 passos ou pelo complemento do Google Chrome.

PRIMEIRA MANEIRA: A figura abaixo ilustra o maneira dos 4 passos.

| Pub Mod                                                                                                    |                                                                                                    |              |
|----------------------------------------------------------------------------------------------------|----------------------------------------------------------------------------------------------------|--------------|
| US National Library of Medicine<br>National Institutes of Health                                                                                                    | Create RSS Create alert Advanced                                                                                                    | He           |
| Article types<br>Clinical Trial<br>Review<br>Customize<br>Text availability<br>Abstract<br>Free full text<br>Free full text<br>Publication dates<br>5 years<br>10 years<br>Custom range<br>Species | Format: Summary - Sort by: Most Recent - Per page: 20 -<br>Best matches for zika and pregnancy:<br>History: Epidemiology, and Clinical Manifestations of Zika: A systemat<br>Paixão ES et al. Am J Public Health. (2016)<br>Vaccine Development for Zika Virus-Timelines and Strategies.<br>Durbin AP et al. Semin Reprod Med. (2016)<br>Zika virus infection and pregnancy: what we do and do not know.<br>Ticconi C et al. Pathog Glob Health. (2016)<br>Switch to our new best match sort order | Most recent  |
| Humans<br>Other Animals<br><u>Clear all</u>                                                                                                    | Search results Items: 1 to 20 of 882 Selected: 2 <pre>secFinit &lt; Prev Page f of 45 Next &gt; Last &gt;&gt; PMC Images search pregnancy</pre>                                                                                                    | for zika and |
| Show additional filters                                                                                                    | <ul> <li>Point-of-care Ultrasound in Pregnancy: Think Congenital Zika Virus.</li> <li>Shastry S, Koenig KL.<br/>Clin Pract Cases Emerg Med. 2017 Jan 17;1(1):71-72. doi: 10.5811/cpcem.2016.11.32942. eCollection 2017 Mar. No<br/>abstract available.</li> <li>PMID: 29849395<br/>Similar articles</li> </ul>                                                                                                    |              |
|                                                                                                    | <ul> <li>Implications of Zika virus and congenital Zika syndrome for the number of live births in Brazil.</li> <li>Castro MC, Han QC, Carvalho LR, Victora CG, França GVA.<br/>Proc Natl Acad Sci U S A 2018 May 29. pii: 201718476. doi: 10.1073/pnas.1718476115. [Epub ahead of print]</li> </ul>                                                                                                    |              |

Será criado o arquivo <u>citations.nbib</u> (que é a mesma coisa que um RIS). Para importar estes registros, abra o programa Zotero, clique no menu superior "Arquivo" e escolha "Importar" (passo 4). Em seguida selecione o arquivo citations.nbib (que deve estar na pasta Download do seu computador) e clique em "Abrir".

SEGUNDA MANEIRA: usando o complemento do Google Chrome;

Sem selecionar nenhum artigo, clique no ícone da pastinha que fica do lado direito, ao final da sua barra de endereços do navegador Chrome.

|              |                           | ☆ 🖻             | ی 😒 | 0<br>0<br>0 |
|--------------|---------------------------|-----------------|-----|-------------|
|              |                           | Sign in to NCBI |     | *           |
|              | Search                    | Help            |     |             |
| Send to      | ✓ Filters: Manage Filters |                 |     |             |
| atic Review. | Sort by:<br>Best match    | Most recent     |     |             |
|              | Results by year           |                 |     |             |

Sugirá a janela abaixo, selecione os artigos que deseja importar para o Zotero e pressione OK.

| Zotero Item Selector                                                                                                    | -                                                                                    | -                              |                            | Х    |
|----------------------------------------------------------------------------------------------------|--------------------------------------------------------------------------------------|--------------------------------|----------------------------|------|
| <br>Select which items you'd like to add to your library:                                                                                                    |                                                                                      |                                |                            |      |
| <ul> <li>Point-of-care Ultrasound in Pregnancy: Think Congenital Zika Virus.</li> <li>Implications of Zika virus and congenital Zika syndrome for the numbe</li> <li>Gridded birth and pregnancy datasets for Africa, Latin America and the</li> <li>A multi-faceted pandemic: a review of the state of knowledge on the Zi</li> <li>Zika virus: Report from the task force on tropical diseases by the world</li> <li>US and Cuban Scientists Forge Collaboration on Arbovirus Research.</li> <li>Zika virus incidence, preventive and reproductive behaviors: Correlates</li> <li>Travel-related Zika virus cases in Canada: October 2015-June 2017.</li> <li>Women's lives in times of Zika: mosquito-controlled lives?</li> <li>Infections in Pregnancy and the Role of Vaccines.</li> </ul> | r of live births i<br>e Caribbean.<br>ika virus.<br>I Federation of<br>s from new su | in Braz<br>f Sociel<br>rvey da | iil.<br>ties of ir<br>ata. | nter |
| Select All Deselect All                                                                                                    |                                                                                      | Ca                             | ance                       | OK   |

No canto esquerdo da janela, selecione em que pasta do seu Zotero você gostaria que estes registros ficassem (Salvando para...);

|                                           | į.           |                                             | Sign in N                                                               | CBI                             |
|-------------------------------------------|--------------|---------------------------------------------|-------------------------------------------------------------------------|---------------------------------|
|                                           |              | Salvando para                               | Teste Pubmed                                                            | •                               |
| Send to <del>+</del>                      | Filters      |                                             | Livros<br>Metodologia<br>NOVOS<br>Por referências                       | -<br>-                          |
| stematic Review.                          | Soft D       | iivro<br>Rroi                               | Produtividade Científic<br>Sites<br>Is biblio<br>ato - Plano de Estudos | a                               |
| now.                                      | Resul        | Test                                        | e Pubmed<br>Iyb                                                         |                                 |
|                                           |              | Etiquetas (sepa                             | radas por virgula)                                                      | Feito                           |
|                                           | •            | Point-of-care<br>PubMed er<br>Gridded birth | Ultrasound in Pregnand<br>ntry<br>n and pregnancy datase<br>ntry        | cy: Think Cong<br>for Africa, L |
| st < Prev Page 1 of 45 Next > Last >>.    | PMC<br>pregn | A multi-facet                               | ed pandemic: a v view c<br>ntry                                         | of the state of                 |
| <u>(a Virus.</u>                          | 22.4         | Zika virus inc                              | idence, presentive and r<br>ntry                                        | eproductive b                   |
| m.2016.11.32942. eCollection 2017 Mar. No |              | ***                                         |                                                                         |                                 |

Depois que selecionar a pasta clique em "Feito" e aguarde até que tudo seja importado (a janela vai desaparecer quando o processo de importação acabar)

No Zotero, observe que todos os artigos selecionados foram importados para a pasta que você escolheu.

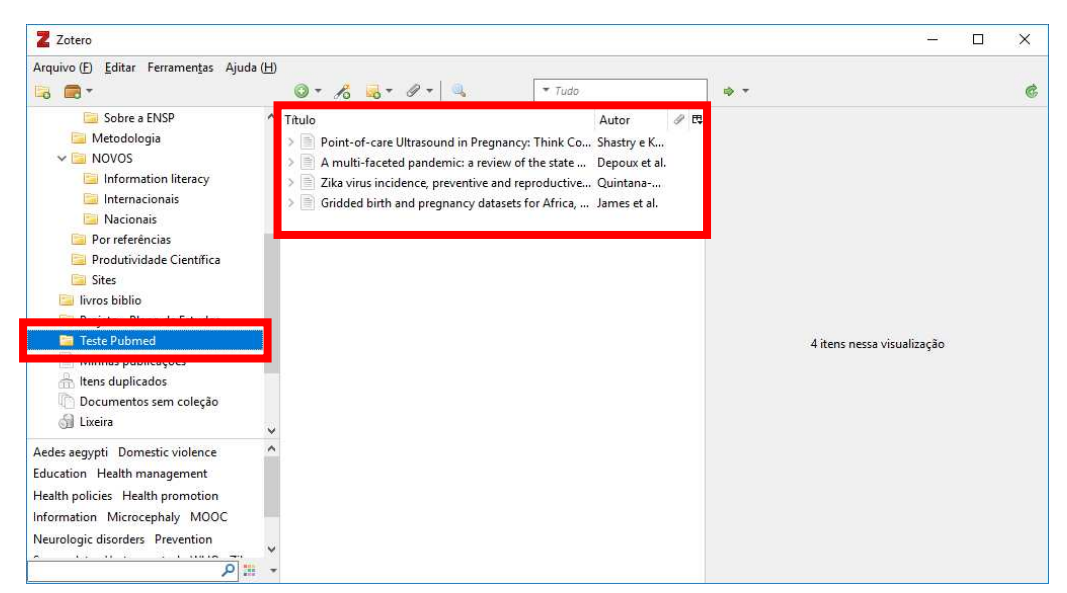

#### 7.3 Base Scielo

Acesse: http://www.scielo.org

Formule sua busca e clique em "Pesquisar" (passo 1).

| ← → C ① Não seguro   w                                                                       | ww.scielo.org/php/index.php                                                                                                    |                                                                                 | * 🗎 🎍 🗶 🗄                                                                               |
|----------------------------------------------------------------------------------------------|----------------------------------------------------------------------------------------------------|---------------------------------------------------------------------------------|-----------------------------------------------------------------------------------------|
|                                                                                              | Sci).<br>Reunillo                                                                                                    | 0 20 Anos<br>as de SciEl 0 - 24-25 est 2018<br>cia a minicipal - 28-28 est 2018 | espanol i englisti 🔁 Contato                                                            |
| Sobre o SciELO<br>• Sobre o SciELO<br>• Indicadores Bibliométricos<br>• Acesso via OAI e RSS | Pesquisa artigos<br>método           Entra com uma ou mais palavras onde<br>integrada         Entra com uma ou mais palavras onde           Integrada         Idengue | Pesquisar                                                                       | Blog<br>Sci ELO em Perspectiva                                                          |
| Rede SciELO                                                                                  | 🛱 Lista periódicos                                                                                                    | SciELO em números                                                               |                                                                                         |
| coleções de Livros                                                                           | Pesquisa periódicos                                                                                                    | Uso do site                                                                     | 😂 Twitter                                                                               |
| coleções de Periódicos<br>Africa do Sul<br>Argentina                                         | Entre com uma ou mais palavras<br>pesquisar<br>Por ordem alfabética - todos                                                                                           | Citações<br>Co-autoria                                                          | SciELO SciELO                                                                           |
| Bolivia<br>Brasil                                                                            | A B C D E F G H I J K L M N O<br>P Q R S T U V W Y Z                                                                                                    | 1285 Periódicos atívos                                                          | SciELO en Perspectiva: "Revisión por pares –<br>sobre las estructuras y los contenidos" |
| Chile                                                                                        | Por assunto - todos                                                                                                    | 52356 Fascículos                                                                | #RevisiónporPares                                                                       |
| Costa Rica                                                                                   | Ciências Agrárias                                                                                                    | 745182 Artigos                                                                  | #ComunicaciónCientíficablog.scielo.org/es/2018/                                         |
| 🗲 Cuba<br>💳 Espanha                                                                          | Ciências Biológicas<br>Ciências da Saúde                                                                                                    | 16943454 Citações                                                               | the as yone to notice thread of                                                         |
| México                                                                                       | Ciências Exatas e da Terra                                                                                                    | 🗑 Novos                                                                         | CTION mean and bean in pricular                                                         |
| Peru<br>Peru                                                                                 | Ciências Humanas                                                                                                    | Última atualização - 04/set/2017                                                | at good research their dynamics                                                         |
| Urugual                                                                                      | Clências Sociais Aplicadas                                                                                                    |                                                                                 | sian stan not al                                                                        |

Assim como no exemplo da base PubMed, neste momento você poderá optar tanto por exportar pelos 4 passos ou pelo complemento do Google Chrome.

| ≡                                                   |                             |                                                                              | SciFLO                                                                                                    |                                | I ESPAÑOL <b>1934</b> ENGLI        |
|-----------------------------------------------------|-----------------------------|------------------------------------------------------------------------------|----------------------------------------------------------------------------------------------------|--------------------------------|------------------------------------|
| dengue                                              |                             | Adicionar outro can                                                          | Todos os indices                                                                                                    | Buscar     G Histórico de busc | Nova busca                         |
| Resultados: 2 046                                   | Ordenar po                  | r Publicação - Mais novo:                                                    | s primeiro 🔻                                                                                                    | Passo 3                        | Página 1 de 137 >                  |
| en dengue<br>Filtros<br>Praces                      | □ Selec<br>☑ 1.<br>► OPÇÕES | ionar esta página Imprimi<br><sup>3</sup> Visita domicilia<br><sup>©</sup> Ĩ | r   Enviar por e-ma Exportar Comp<br>portar resultados<br>ormato de exportação:<br>RIS (para EndNote, ProCite, Reference<br>BibTeX<br>Citação                                                                                                    | erfilher 🗸                     | (2) Itens selecionados             |
| Todos<br>Brasil<br>Saúde Pública<br>Cuba<br>Cobmbia | 832<br>442<br>210<br>207    | DDI: 10.15517/rever                                                          | Casy (para Excel, etc)<br>cosV (para Excel, etc)<br>cost and the set of the set of the set o |                                | le de Salvador,<br>≥ Sousa; Silva, |
| Venezuela                                           | 85                          | · Inglês: Resumo ·                                                           |                                                                                                    |                                | Exportar                           |

PRIMEIRA MANEIRA: A figura abaixo ilustra o maneira dos 4 passos.

Ao clicar em "Exportar" será criado o arquivo <u>export.ris.</u> Basta clicar no arquivo e abrir para que os registros sejam enviados para o Zotero (passo 4), tal como no exemplo da base BVS.

#### SEGUNDA MANEIRA: usando o complemento do Google Chrome;

Sem selecionar nenhum artigo, clique no ícone da pastinha que fica do lado direito, ao final da sua barra de endereços do navegador Chrome.

| . 1                                                             | ESPAÑOL 🗱 ENGLISH      |
|-----------------------------------------------------------------|------------------------|
| SciELO                                                          |                        |
| ★     Todos os índices     ▼     Buscar                         | Nova busca             |
| Mais novos primeiro 🔻                                           | Página 1 de 137 >      |
| Imprimir   Enviar por e-mail   Exportar   Compartilhar 🗸        | 0 Itens selecionados 🗸 |
| iiciliaria: un espacio para la adquisición y modificación de pr | ácticas en salud       |

Sugirá a janela abaixo, selecione os artigos que deseja importar para o Zotero e pressione OK.

| Z Zotero Item Selector                                                                                                    | _          |           | ×      |
|----------------------------------------------------------------------------------------------------|------------|-----------|--------|
| Select which items you'd like to add to your library:                                                                                                    |            |           |        |
| 🗹 Visita domiciliaria: un espacio para la adquisición y modificación de prácticas en                                                                                                    | salud      |           |        |
| Saberes e práticas sobre controle do Aedes aegypti por diferentes sujeitos socia                                                                                                    | is na cida | ade de S  | alva   |
| 🗹 Saberes e práticas sobre controle do Aedes aegypti por diferentes sujeitos socia                                                                                                    | is na cida | ade de S  | alva   |
| Follow up of a robust meta-signature to identify Zika virus infection in Aedes aegy                                                                                                    | ypti: anot | her brick | c in t |
| Searching for the best real-time RT-PCRs to detect Zika virus infections: the important provide the second second seco | ortance o  | f compa   | ring   |
| 🗹 Ciencia e innovación tecnológica en la salud en Cuba: resultados en problemas :                                                                                                    | seleccion  | ados      |        |
| Metanálisis sobre la utilidad de ELISA, PCR e inmunocromatografía en el diagnó                                                                                                    | stico de   | chikungı  | unya   |
| Spatiotemporal-based clusters as a method for dengue surveillance                                                                                                    |            |           |        |
| Clinical and epidemiological teaching of dengue through simulated practice                                                                                                    |            |           |        |
| Evaluating the use of fluorescence-based flow cytometry assay for dengue diagn                                                                                                    | osis usin  | g periph  | eral _ |
| Queeneene and failures of sixty years of vector control in Eronch Quiana: what is                                                                                                    | the next   | cton?     | . ×    |
|                                                                                                    |            | _         |        |
| Select All Deselect All                                                                                                    | (          | Cance     | OK     |

No canto esquerdo da janela, selecione em que pasta do seu Zotero você gostaria que estes registros ficassem (Salvando para...);

| •                                          | I ESPAÑOL                                                                                                    | R ENGL                                            |       |
|--------------------------------------------|----------------------------------------------------------------------------------------------------|---------------------------------------------------|-------|
| ,                                          | Salvando para Teste S                                                                                                    | cielo                                             | •     |
| dos os índices   Buscar  Histórico de busc | <ul> <li>Minha biblioter</li> <li>Reciis</li> <li>_Legislação-</li> <li>Levantamen</li> <li>livros biblio</li> <li>Projeto - Pla</li> </ul> | ca<br>Modelo<br>to Bibliográfico<br>no de Estudos | *     |
| -                                          | Teste Scielo                                                                                                    |                                                   |       |
| or e-mail   Exportar   Compartilhar 🗙      | Etiquetas (separadas po                                                                                                    | r vírgula)                                        | Feito |

Depois que selecionar a pasta clique em "Feito" e aguarde até que tudo seja importado (a janela vai desaparecer quando o processo de importação acabar)

No Zotero, observe que todos os artigos selecionados foram importados para a pasta que você escolheu.

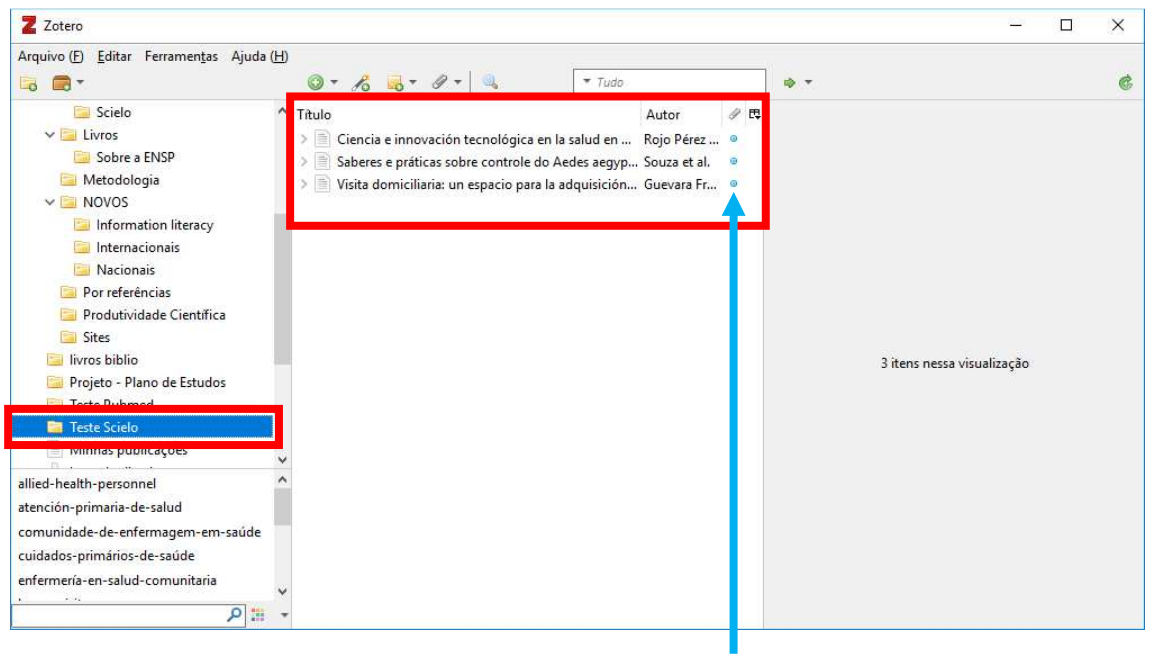

**Bolinha azul = PDF anexado!** 

<u>OBS</u>: Note que na base SciElo, quando utilizamos a segunda maneira, o complemento do Zotero já trará automaticamente os textos em PDF anexados aos artigos! Isto acontece porque todo o conteúdo da base SciElo é de acesso aberto.

## 8. Como importar registros de sites como Blogs, Portais , páginas institucionais dentre outros, para o Zotero

Basta visitar o site que deseja cadastrar no Zotero e verificar o comportamento do complemento do Chrome para o Zotero.

Nas imagens abaixo veremos alguns exemplos no uso para blogs, portais e outras páginas web.

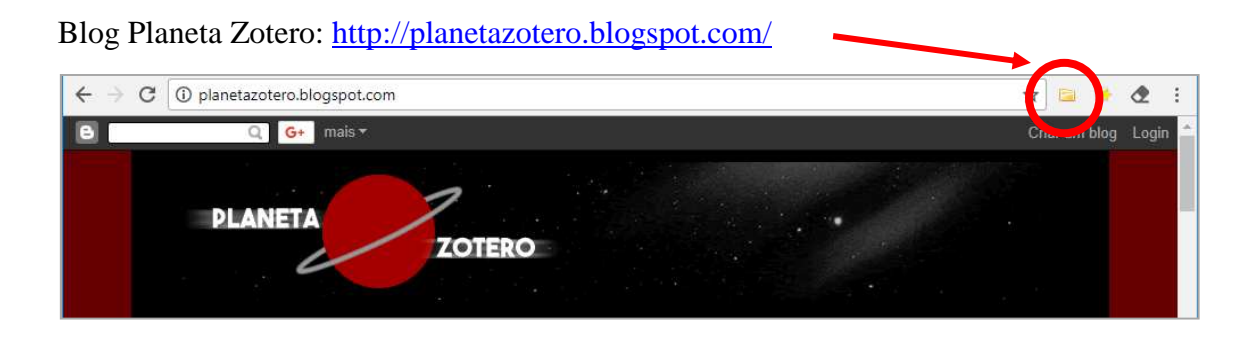

Blog Scielo em Perspectiva: https://blog.scielo.org/

| Se                 | ciFI           | i) er        | n Peren             | ectiva       |                    |          |                          |                                    |
|--------------------|----------------|--------------|---------------------|--------------|--------------------|----------|--------------------------|------------------------------------|
|                    | 11             | Pol          | rtuguês ≩≝ Englisi  | Español      |                    | 11       |                          |                                    |
| ERAL               | HUMANAS        | PRESS P      | ELEASES             |              |                    |          |                          |                                    |
| OME                | NOTÍCIAS       | ANÁLISES     | METODOLOGIA         | ENTREVISTAS  | NEWSLETTER         | SOBRE    |                          |                                    |
| evis               | ão por pa      | res – sob    | re as estrutu       | ras e os con | teúdos             |          | Ĩ                        | <b>  [] ()</b> ()                  |
| y 30, 2            | 1018 15:00 , L | eave a Comme | nt , Ernesto Spinal | (            |                    |          | SciELO<br>Reunião da Red | 20 Anos<br>e SciELO - 24-25 set 20 |
|                    | 1 🕑 Tweet      | Ø Salvar     | Share < 11          |              | ÷                  | Imprimir | Conferência Inte         | macional - 26-28 set 20            |
| Like 7             |                |              |                     |              |                    |          |                          |                                    |
| r Like 7<br>r Erne | esto Spinak    |              | 1                   | Ne voney     | to notice fitness, | or it    | Pesquisa                 |                                    |

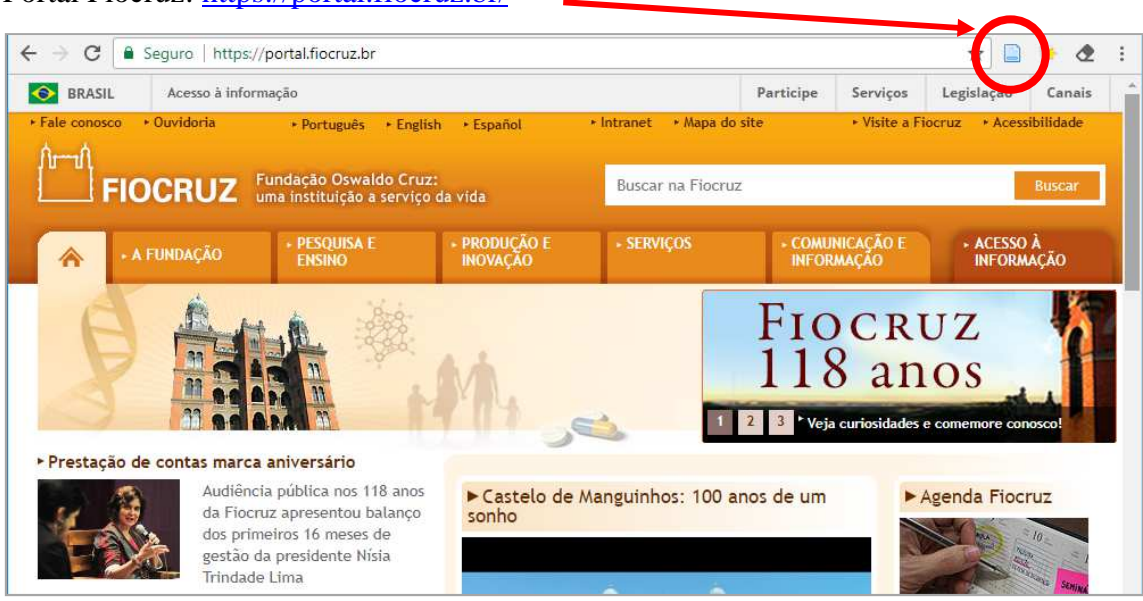

#### Portal Fiocruz: https://portal.fiocruz.br/

Também é possível importar diretamente um artigo em PDF para o Zotero, sem a necessidade de já tê-lo cadastrado anteriormente.

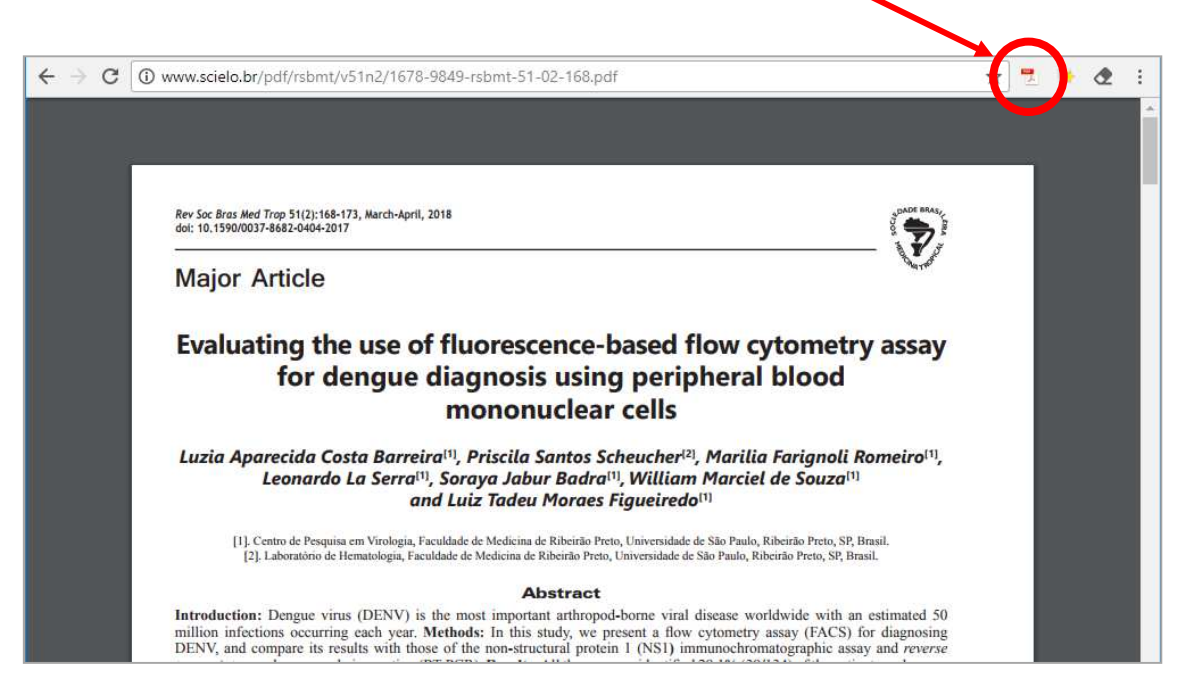

No caso de PDFs, os metadados do artigo serão preenchidos automaticamente, bastando apenas checar se o registro ficou completo, ou seja, com os campos necessários preenchidos.

**<u>ATENÇÃO!</u>** Pode ser necessário complementar alguns metadados das referências dos artigos, websites, portais e blogs. Para fazer a correção observe o exemplo abaixo:

#### Exemplo site da Fiocruz:

#### https://portal.fiocruz.br/fundacao

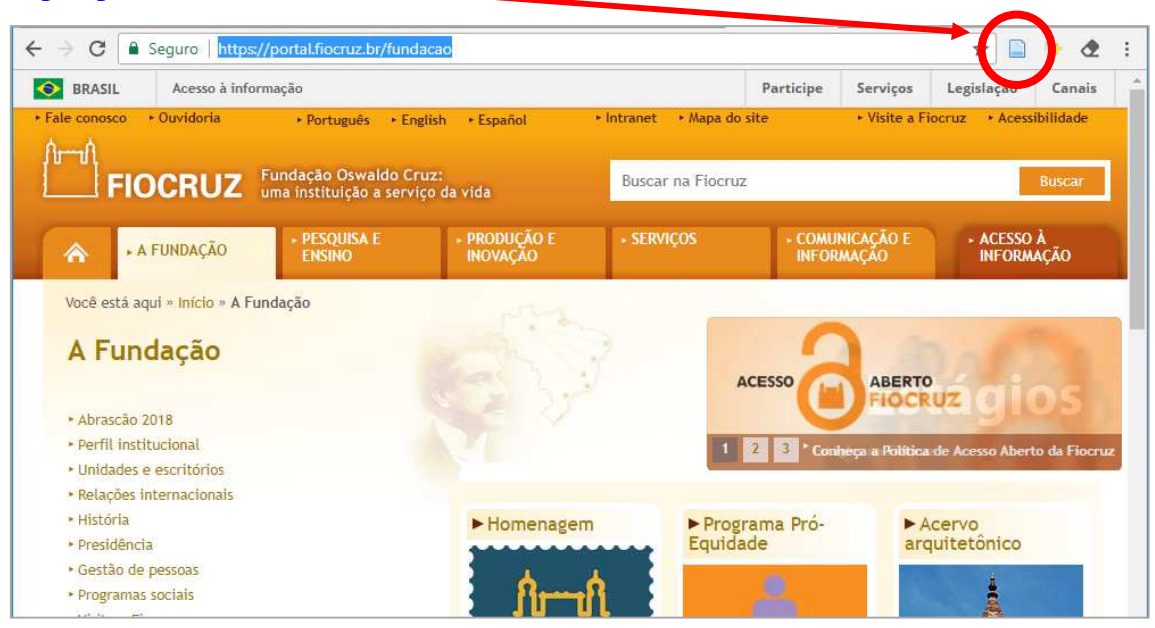

#### Ficou assim no Zotero ...

|                                                                                                    | ◎ • 16 👼 • Ø • 🔍                                                                                                    | ▼ Tudo                                                                                                    |   | 🐟 🔻                                                                                                    |                                                                                                    |                                                                                                    |                                                                                                   |   |
|----------------------------------------------------------------------------------------------------|----------------------------------------------------------------------------------------------------|----------------------------------------------------------------------------------------------------|---|----------------------------------------------------------------------------------------------------|----------------------------------------------------------------------------------------------------|----------------------------------------------------------------------------------------------------|---------------------------------------------------------------------------------------------------|---|
| <ul> <li>Scielo</li> <li>Scielo</li> <li>Sobre a ENSP</li> <li>Metodologia</li> <li>MoVOS</li> <li>Information literacy</li> <li>Internacionais</li> <li>Nor eferências</li> <li>Produtividade Científica</li> <li>Sites</li> <li>Iivros biblio</li> <li>Projeto - Plano de Estudos</li> <li>Teste Pubmed</li> <li>Teste Scielo</li> <li>Minha publicacões</li> </ul> | <ul> <li>Titulo</li> <li>Product details</li> <li>Portal Ensp - Página Principal</li> <li>Portal Fiocruz - Na Fiocruz</li> <li>Portal Fiocruz - Na Fiocruz</li> <li>Rede Bibliodata</li> <li>ICICT - Linha do Tempo</li> <li>Mendeley Home</li> <li>Portal Fiocruz - Linha do tempo</li> <li>Portal Fiocruz - Linha do tempo</li> <li>Portal Ensp - Linha do tempo</li> <li>Portal Ensp - Linha do tempo</li> <li>Portal Ensp - Sinha do tempo</li> <li>Sobre o ARCA</li> <li>SciELO - Scientific Electronic Library of</li> </ul> | Autor<br>EndNote<br>Ensp<br>Fiocruz<br>acional da S Fiocruz<br>IBICT<br>ICICT<br>Mendeley<br>Fiocruz<br>Ensp<br>Zotero<br>Fiocruz<br>Cotero<br>Fiocruz<br>Online SciELO<br>ot Zotero |   | Informações<br>Tipo c<br>Titulo<br>Titulo<br>Titulo<br>Titulo<br>Titulo<br>Titulo<br>Titulo<br>Titulo<br>Titulo<br>Titulo<br>Titulo<br>Titulo<br>Titulo<br>Titulo | Notas<br>do item<br>Título<br>Autor<br>esumo<br>do site<br>de site<br>Data<br>o curto<br>URL<br>acesso | Etiquetas<br>Página web<br>A Fundação<br>(nome comple<br>Promover a sa<br>desenvolvimer<br>difundir conhe<br>tecnológico, si<br>cidadania.<br>Fiocruz<br>https://portal.1<br>02/06/2018 17: | Relacionamentos<br>to)<br>ude e o<br>to social, gerar e<br>ccimento científico<br>er um agente da | 2 |
| Minhas publicações<br>Nenhuma etiqueta para exibir                                                                                                    | <ul> <li>Zotero: vour nersonal research assista</li> <li>A Fundação</li> </ul>                                                                                                    | nt Zotera                                                                                                    | 9 | Data de<br>Data de<br>Data de modif                                                                                                    | acesso<br>Idioma<br>Direitos<br>Extra<br>adição<br>ficação                                             | 02/06/2018 17:<br>pt-br<br>02/06/2018 17:<br>02/06/2018 17:                                                                                                    | 28:44<br>28:44<br>28:44                                                                           |   |

Ficaram faltando os metadados de Autor e Data!

Para completar basta clicar do lado direito da informação em branco (na parte que fica em azul) e digitar os dados manualmente!

As informações serão salvas automaticamente.

## 9. Como anexar documentos em texto completo (PDF, DOC, imagem, vídeo ou áudio) nas referências que estão armazenadas em minha biblioteca pessoal Zotero

Esse processo é muito útil para os artigos que você importou das bases de dados, porém ainda não incluiu os PDF.

Para acessar o PDF do artigo, dê um duplo clique no artigo que deseja abrir.

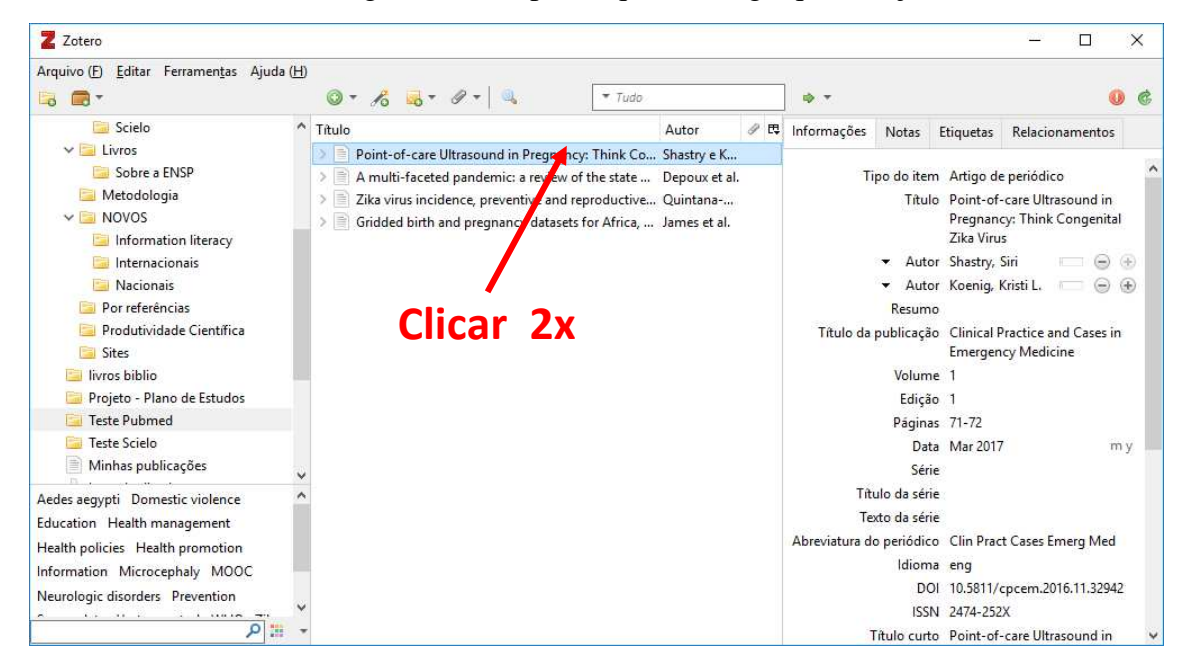

O site que hospeda o texto completo será aberto no seu navegador. Algumas vezes pode ser necessário encontrar na interface do site o local, link, ícone ou botão que dá acesso ao documento em PDF.

| → C 0          | file:///C:/Users/Leonardo/Downloads/qt3kx2g94t.pdf                                                                                                    | ŕ                                                                                                    | 7 | 💌 🗶 | : |
|----------------|----------------------------------------------------------------------------------------------------|----------------------------------------------------------------------------------------------------|---|-----|---|
| qt3kx2g94t.pdf | 2 / 3                                                                                                    | Ċ                                                                                                    | Ŧ | •   |   |
|                | Images in Emergency N                                                                                                    | AEDICINE                                                                                             | + |     |   |
|                | Point-of-care Ultrasound in                                                                                                    | n Pregnancy:                                                                                         |   |     |   |
|                | Think Congenital Zik                                                                                                    | ka Virus                                                                                             |   |     |   |
|                | Siri Shastry, MD University of California, Irvine, Depart<br>Kristi L. Koenig, MD                                                                                                    | tment of Emergency Medicine, Irvine, California                                                      |   |     |   |
|                | Section Editor: Rick A. McPheeters, DO<br>Submission history: Submitted October 20, 2016; Accepted November 28, 2016<br>Electronically published January 17, 2017<br>Full text available through open access at http://escholarship.org/uc/uciem_cpcem<br>DOI: 10.5811/cpcem.2016.11.32942<br>[Clin Pract Cases Emerg Med. 2017;1(1):71–72.] |                                                                                                    |   |     |   |
|                | Starting in 2015, microcephaly associated with Zika Ultrasou<br>virus emerged as a public health emergency of international infection incl                                                                                                    | and findings in fetuses with congenital Zikavirus<br>lude microcephaly, intracranial calcifications, |   |     |   |

Faça o download do PDF normalmente (clicando na setinha branca), e salve ele em qualquer pasta do seu computador. Por padrão ele será salvo na pasta Downloads.

Em seguida volte ao Zotero e deixe selecionado o artigo referente ao PDF que você fez o download.

Clique no ícone do clips de papel e selecione a opção "Anexar cópia armazenada do arquivo"

| Z Zotero                                                                                                    |                                                                    |                                                                                         |                                                                                                    |                                                                                         |                                                                                                    |                                                                                                    | - ( <u>476)</u>                                                                                   |                                        | ×                                                                                                    |
|----------------------------------------------------------------------------------------------------|--------------------------------------------------------------------|-----------------------------------------------------------------------------------------|----------------------------------------------------------------------------------------------------|-----------------------------------------------------------------------------------------|----------------------------------------------------------------------------------------------------|----------------------------------------------------------------------------------------------------|---------------------------------------------------------------------------------------------------|----------------------------------------|----------------------------------------------------------------------------------------------------|
| Arquivo (E) Editar Ferramen <u>t</u> as Ajuda (H                                                                                                    | 0- 10 - 10                                                         |                                                                                         | ▼ Tudo                                                                                                | <br><b>⇒</b> -                                                                          |                                                                                                    |                                                                                                    |                                                                                                   | (                                      |                                                                                                    |
| Scielo  Scielo  Scielo  Scielo  Science  Science Science  Science  Science  Science  Science  Science | Titulo<br>Point-of-care<br>A multi-facetec<br>Gridded birth and pr | Anexar link pa<br>Anexar cópia<br>Anexar link pa<br>, preventive and<br>regnancy datase | ra URL<br>armazenada do arquivo<br>ra o arquivo<br>reproductive Quintana<br>ts for Africa, James et . | <br>Informações<br>Tip<br>Título da p<br>Títu<br>Títu<br>Títu<br>Títu<br>Abreviatura do | Notas<br>o do item<br>Titulo<br>Autor<br>Resumo<br>publicação<br>Volume<br>Edição<br>Páginas<br>Data<br>Série<br>alo da série<br>periódico<br>Idioma<br>DO | Etiquetas<br>Artigo de ja<br>Prient-of-c<br>Pregnancy<br>Zika Virus<br>r Shastry, Si<br>r Koenig, Kr<br>Olinical Pri<br>Emergency<br>1<br>1<br>1<br>7<br>1-72<br>Mar 2017<br>2<br>2<br>2<br>2<br>2<br>1<br>0<br>1<br>5<br>7<br>1-72<br>4<br>Mar 2017<br>2<br>2<br>2<br>2<br>2<br>1<br>1<br>5<br>7<br>1-72<br>4<br>Mar 2017<br>2<br>2<br>2<br>2<br>2<br>2<br>2<br>2<br>2<br>2<br>2<br>2<br>2 | Relacion<br>periódicc<br>are Ultra<br>: Think C<br>ri<br>ri<br>tisti L.<br>actice an<br>y Medicin | armentos<br>)<br>sound in<br>Congenita | <ul> <li>(i)</li> <li>(i)</li> <li>(ii)</li> <li>(iii)</li> <li>(iiii)</li> <li>(ii</li></ul> |

Na janela que abrir selecione a pasta onde você salvou o PFD (no exemplo abaixo a pasta "Downloads"), clique no PDF do artigo e clique em "Abrir", como na figura abaixo.

| - → ✓ ↑ 🕹 > Este Computador > Downloads > 🗸 🗸 | Pesouisar Downloads 0 |
|-----------------------------------------------|-----------------------|
|                                               |                       |
| Organizar 🔻 Nova pasta                        | 📰 👻 🛄 🧃               |
| Área de Traba 🖈 🛆 🗌 Nome                      | Nú Título             |
| - Downloads                                   |                       |
| artigos_cris                                  |                       |
| Artigos_leo                                   |                       |
| Convite para participar da Disciplina de Meto | dologia C             |
| Google Drive * PDFs                           |                       |
| artigos_cris                                  |                       |
| Pessoal                                       |                       |
| Yu Yu Hakusho                                 |                       |
| Zotero                                        |                       |
|                                               |                       |
| OneDrive                                      |                       |
| Este Computador                               |                       |
| دم/ دمدا                                      |                       |
| Nome: qt3kx2g94t.pdf                          | All Files (*.*) 🗸 🗸   |
|                                               |                       |

Pronto! Seu artigo já está com o PDF anexado na referência do Zotero. Se desejar você poderá apagar o PDF que ficou armazenado na pasta Downloads, pois isso vai liberar mais espaço no seu computador e não apagará o texto completo no Zotero.

**<u>OBS</u>:** Algumas vezes não é possível acessar o PDF. Quando isso acontecer pondere duas possibilidades: seu acesso pode ser restrito ou, simplesmente o autor ou editor científico não liberou o acesso ao texto completo. Com relação ao acesso restrito vale

lembrar que através da internet da Fiocruz conseguimos ter acesso a todas as bases de dados que a Fiocruz assina. Isto ocorre porque o site do editor científico reconhece o endereço IP da Fiocruz e libera o acesso. Fato que não ocorre acessando em uma internet doméstica onde o acesso é muito reduzido.

## 10. Como usar a função "Varinha Mágica" para importar registros

Clique no ícone da varinha mágica e digite um número de ISBN (para livros), DOI (para artigos) ou PMID (artigos do Pubmed) e depois tecle ENTER. O Zotero irá tentar recuperar automaticamente a referência na internet. No caso de números PMID e DOI o Zotero sempre irá conseguir importar os metadados do artigo, mas no caso de livros (ISBN) nem sempre irá funcionar, pois isso depende se o livro está cadastrado na CrossRef ou no Google Acadêmico.

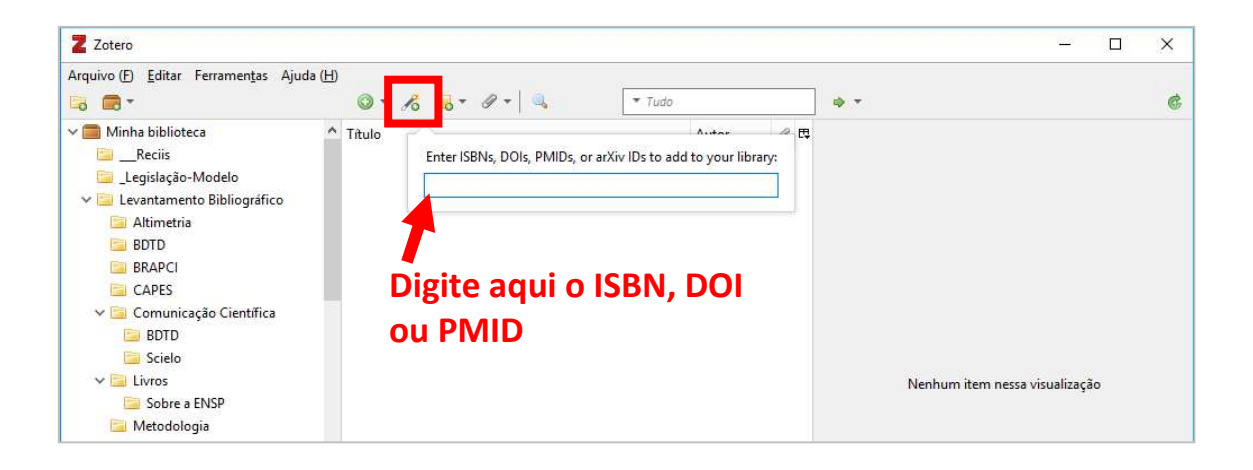

<u>ATENÇÃO</u>: Em alguns casos, os registros adicionados através da função "varinha mágica" são importados de modo INCOMPLETO, sendo necessário completar ou corrigir os metadados da referência de modo manual no Zotero. Ainda veremos neste tutorial como cadastrar uma referência de modo manual.

### **11.** Como tentar incluir automaticamente no Zotero os PDFs de artigos e trabalhos que estão salvos em meu computador (ou pendrive) sem ter que localiza-los novamente na internet

Escolha uma pasta no seu Zotero, Depois selecione os artigos em PDF que estão em seu computador ou pendrive, clique, arraste e solte dentro da coluna do meio do Zotero. Os artigos serão importados automaticamente para dentro da pasta selecionada no Zotero, como indicado na imagem a seguir:

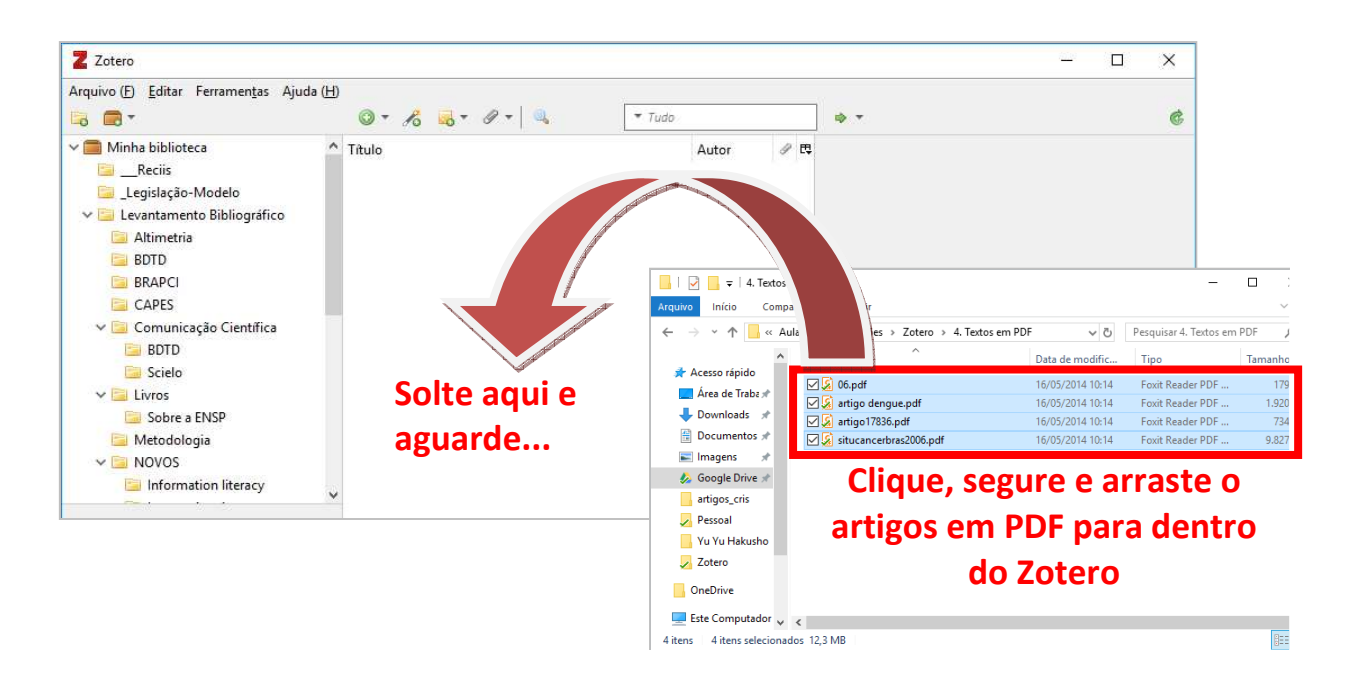

<u>OBS</u>: Este recuro só irá funcionar quando os artigos forem <u>originais</u>, ou seja, retirados das bases de dados on-line, como por exemplo Scielo, Pubmed, Scopus e etc. Arquivos em formato PDF de teses e dissertações geralmente não possuem metadados, pois estes trabalhos quando feitos em um software editor de texto (como o Word) e apenas convertidos para PDF, não possuem os metadados e com isso não podem ser cadastrados no Zotero de modo automático. Outro caso comum é quando o PDF é adicionado no Zotero, porém nenhum metadado é importado (ver imagem abaixo). Nestes casos será necessário cadastrar a referência de modo manual.

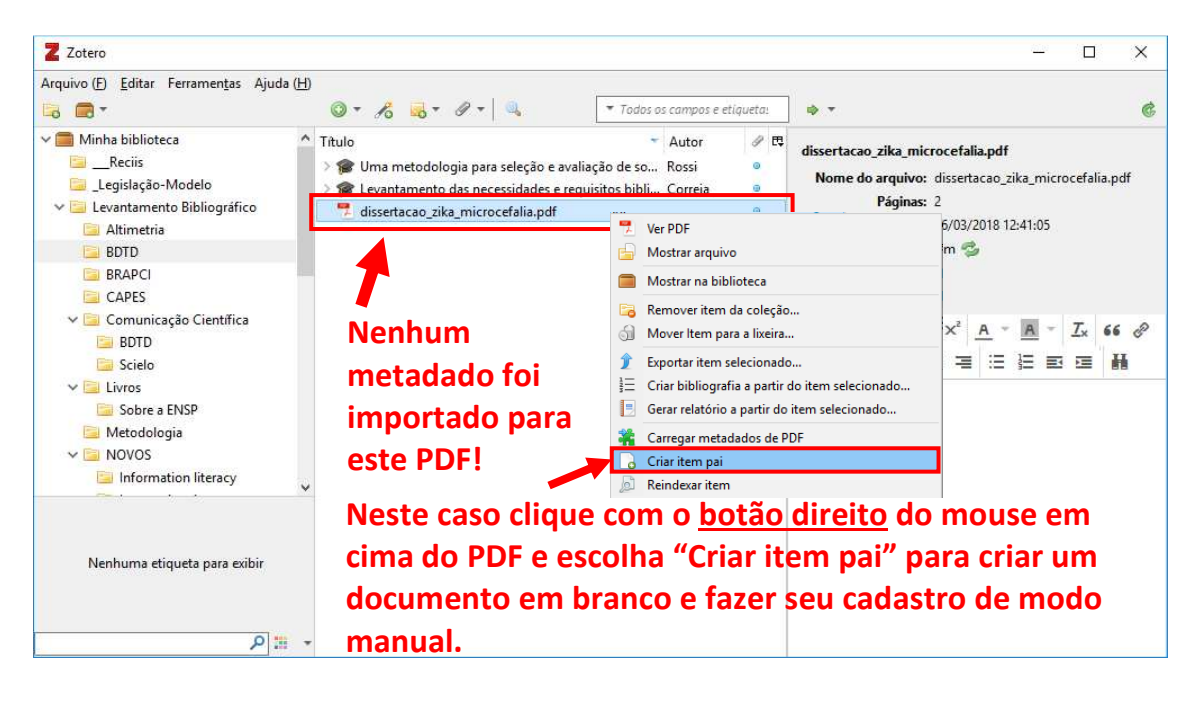

### 12. Como incluir uma referência manualmente no Zotero

Para cadastrar uma referência de modo manual no Zotero, primeiramente deve-se ter em mãos o documento a ser registrado e identificar que tipo de material é este. Em caso de dúvidas consulte a norma ABNT ou busque auxílio de um bibliotecário. Somente após a identificação adequada do documento será possível fazer sua inserção no Zotero.

Neste momento podemos ter duas situações:

- a primeira, em que adicionamos primeiramente o documento em PDF no Zotero (arrastando o arquivo PDF para dentro do Zotero) mas seus metadados não foram importados automaticamente (como descrito na imagem anterior);
- e a segunda situação em que só temos o documento em papel ou outra mídia e precisamos apenas cadastrar os metadados deste trabalho no Zotero, visando poder cita-lo futuramente no momento da escrita do texto no Word.

No primeiro caso, devemos clicar com o botão direito do mouse em cima do PDF que já foi inserido no Zotero e escolher a opção "Criar item pai" (em algumas versões mais antigas do Zotero essa opção se chama "Criar um item acima do item selecionado") para criar um documento em branco e fazer o preenchimento dos metadados manualmente. Neste momento o Zotero cria uma planilha de metadados em branco, para que você faça o cadastro do registro, porém primeiramente o tipo do item por padrão será o de "Documento", sendo necessário que você faça a alteração para o tipo do item adequado para este documento, como por exemplo Livro, Tese e etc.

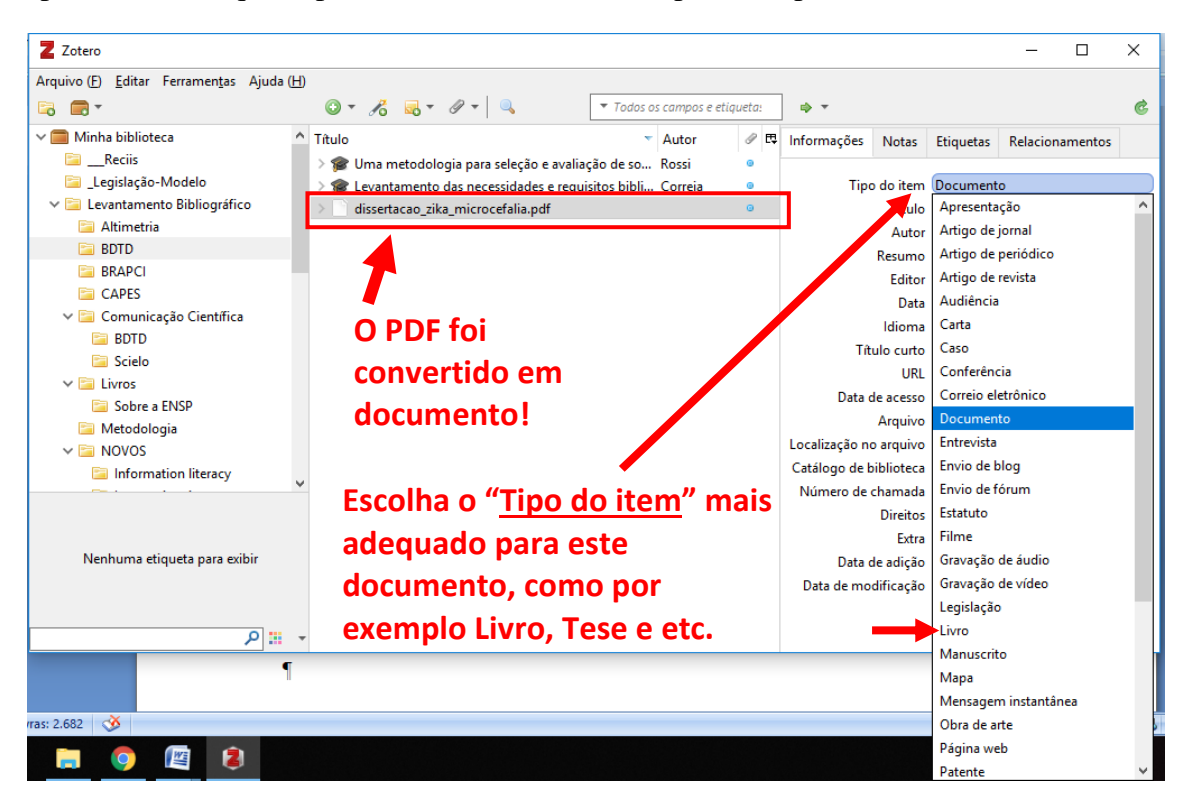

**<u>OBS</u>:** A seguir veremos como fazer o preenchimento do restante dos campos de metadados, que é semelhante ao segundo caso.

No segundo caso, precisamos cadastrar uma referência do Zotero a partir "do zero", ou seja, quando não temos o PDF, nem os metadados deste documento em algum site ou base de dados. Neste caso é necessário criar um documento completamente em branco e fazer o preenchimento dos campos. No Zotero clique no ícone de (+) na cor verde e selecione a opção "Mais". Em seguida selecione o tipo de documento que deseja cadastrar manualmente.

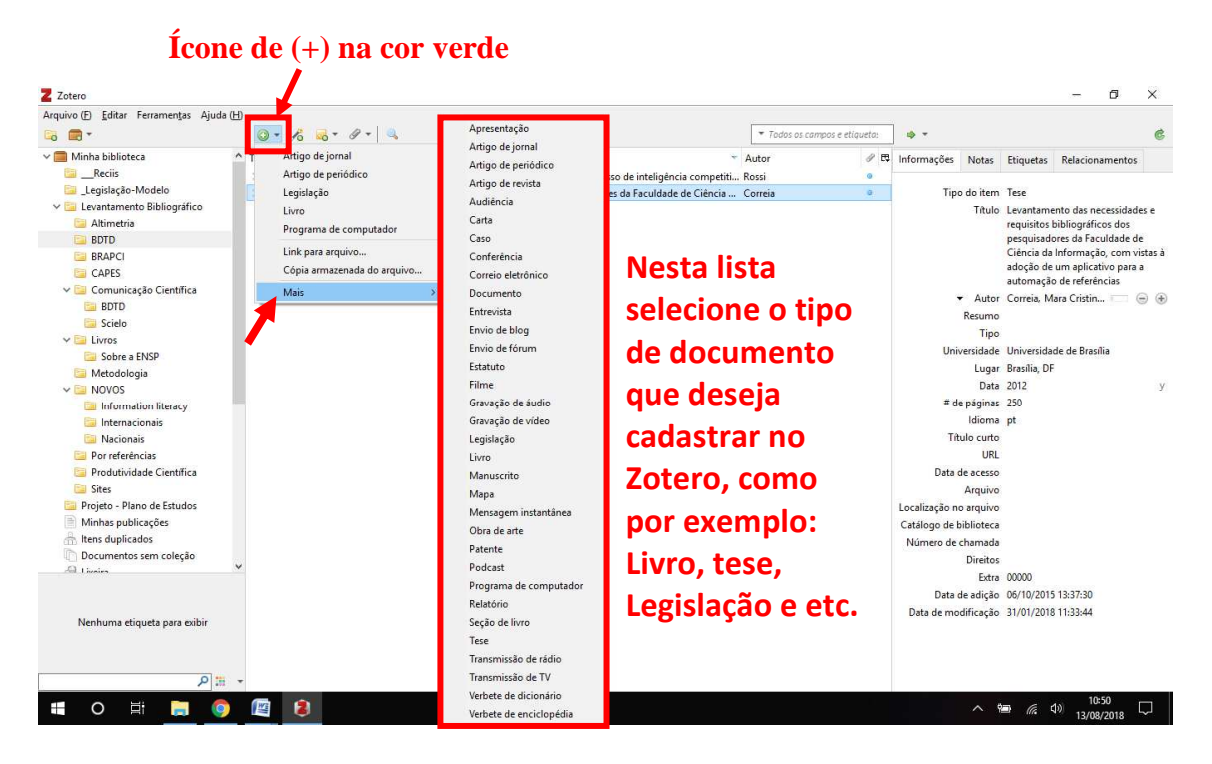

No exemplo abaixo foi escolhido o tipo "Livro", note que os campos apresentados em branco são relativos aos metadados de um livro.

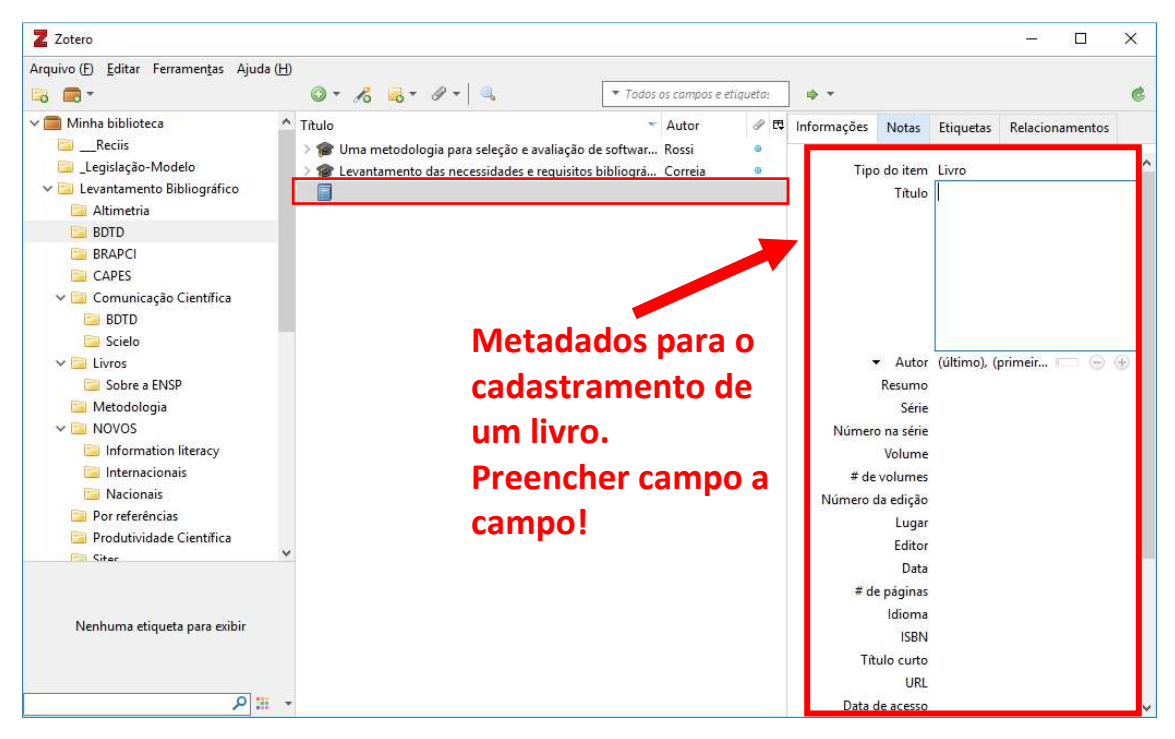

## 13. Como cadastrar um capítulo de livro no Zotero

Primeiramente, antes de cadastrar um capítulo, faz-se necessário ter a referência do livro no Zotero, como um todo. Já vimos neste tutorial que você pode incluir um livro no todo de duas maneiras: pela opção "Varinha mágina" (ver item 10) ou fazendo o cadastro da referência do livro de modo manual (item 12).

Tendo o livro já cadastrado no Zotero, siga os seguintes passos para transforma-lo em uma referência de capítulo de livro:

Primeiro selecione o livro em sua biblioteca do Zotero. Depois na aba informações, no campo "Tipo do item", escolha a opção "Seção de livro", conforme a figura abaixo.

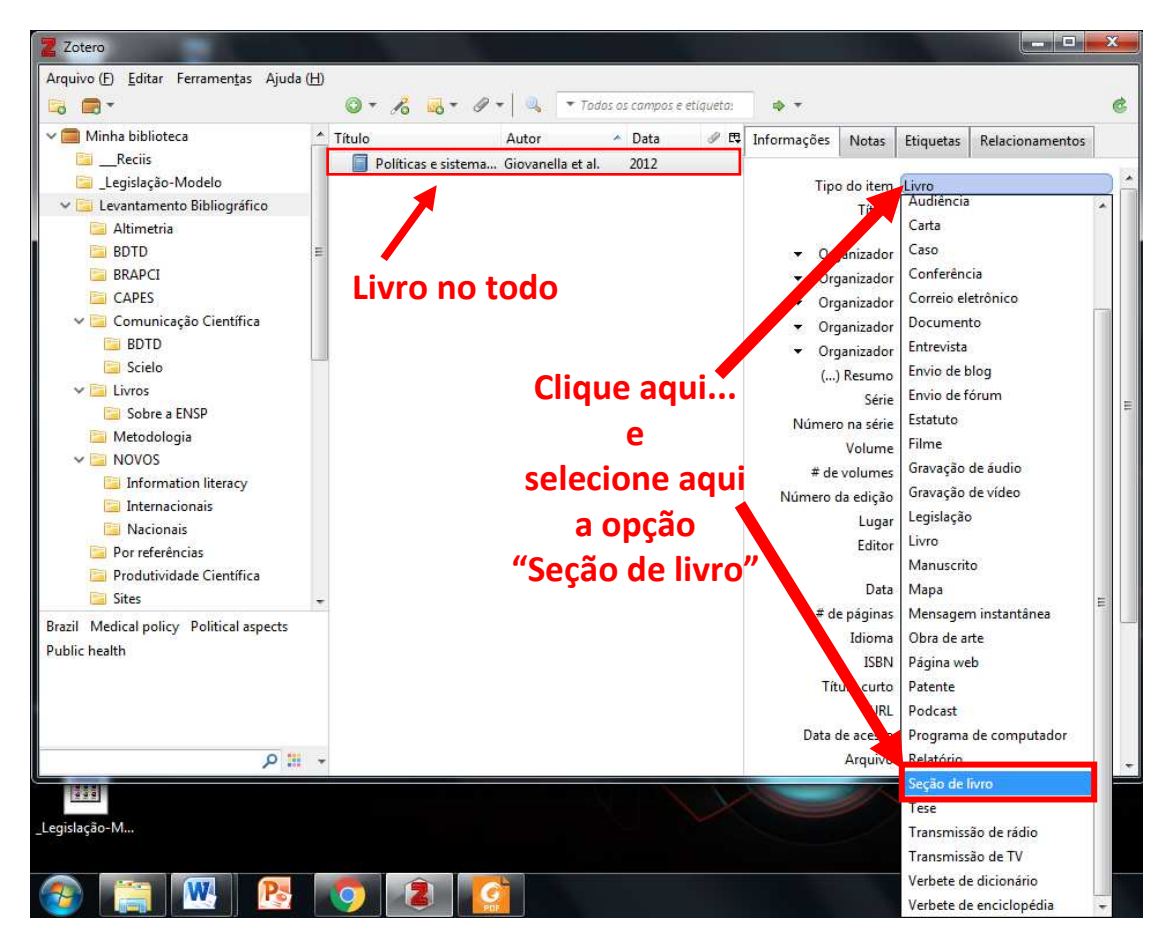

Depois de selecionar esta opção, irá surgir uma tela de aviso. Apena clique em OK para aceitar e prosseguir.

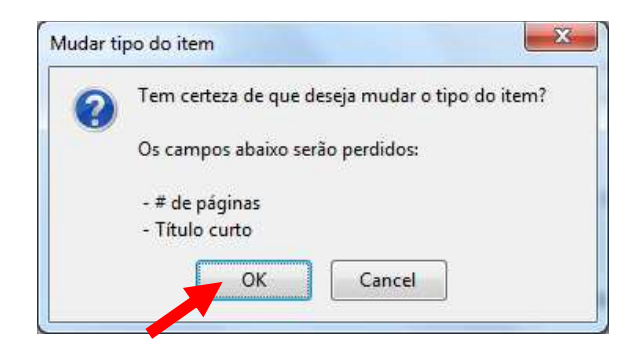

Agora para completar o registro, será necessário preencher ou editar 3 campos: título, autor e página.

Passo 1: No campo "Título" coloque o título do capítulo que você deseja citar.

Passo 2: No campo de autoria, deixe o nome dos organizadores, e apenas acrescente o nome dos autores do capítulo, clicando no botão +, que fica ao lado direito do nome do último organizador. Você pode acrescentar quantos autores forem necessários para este capítulo.

Passo 3: Depois altere a categoria de autoria (que por padrão é acrescido como "Organizador") para "Autor" em cada um dos autores do capítulo, e insira o nome de cada um deles, prestando atenção na ordem correta de entrada: (sobrenome), (nome).

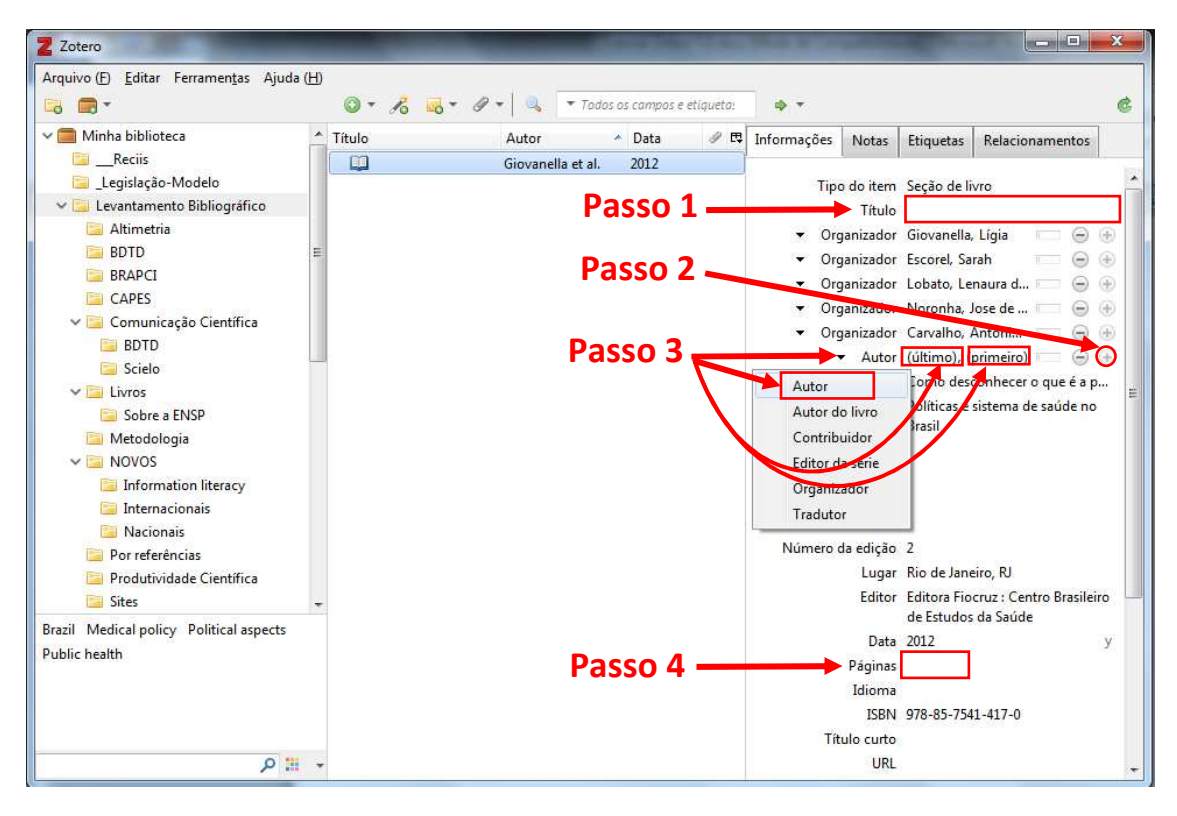

Passo 4: Insira o intervalo de página do capitulo. Exemplo: 137-228

Feito isso o capítulo já está pronto para ser citado!

### 14. Como organizar as referências em coleções (pastas)

Para facilitar a localização dos documentos e organização do seu trabalho, o Zotero possibilita a organização dos registros bibliográficos em pastas/coleções. A organização é bastante semelhante a estrutura de pastas que usamos no Windows ou em pendrives. A única diferença ocorre quando precisamos mover referências de uma pasta para outra. Você deve mover artigos ou outros documentos de uma pasta para outra seguindo os seguintes passos:

Passo 1: Selecione (usando o mouse ou as setinhas do teclado) os documentos que deseja mover.

Passo 2: Sem estar pressionando o mouse, tecle, e mantenha pressionadas as teclas SHIFT + CONTROL em seu teclado;

Passo 3: Ainda sem soltar as teclas SHIFT + CONTROL, clique com o mouse em cima de um documento da seleção, segure e arraste o ponteiro do mouse para cima da pasta para onde deseja mover os documentos.

Passo 4: Solte o clique do mouse em cima da pasta de destino, e depois solte as teclas SHIFT + CONTROL.

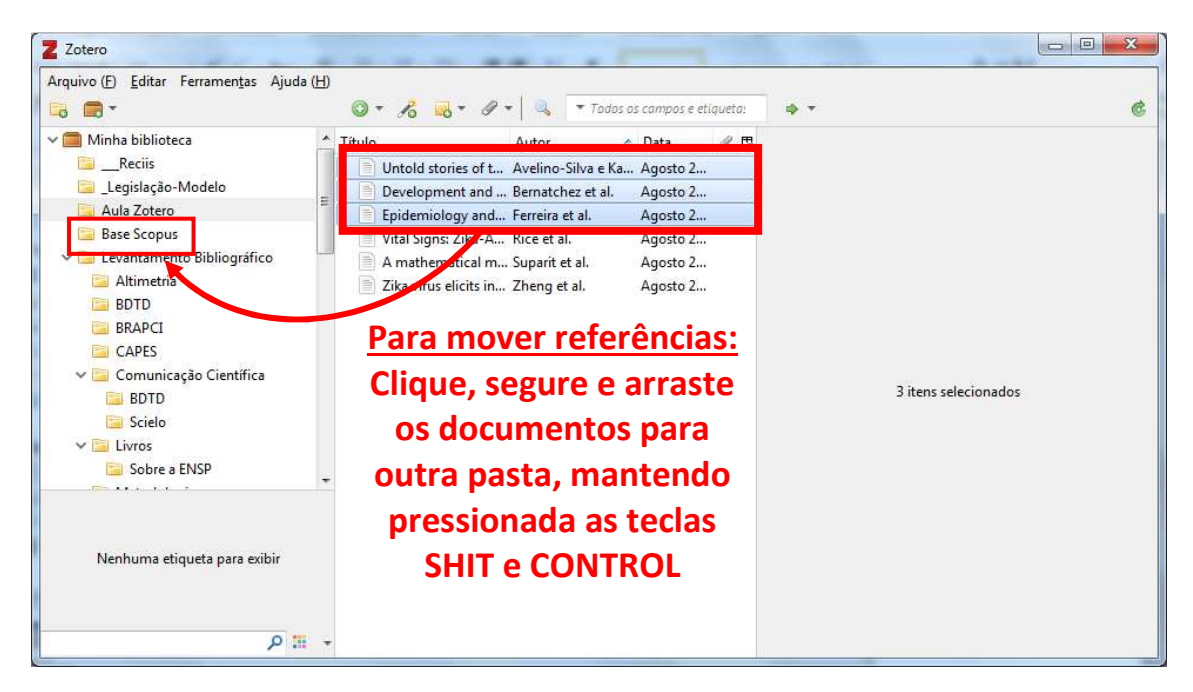

**ATENÇÃO:** Ao arrastar documentos de uma pasta para outra <u>sem estar pressionando</u> as teclas SHIFT + CONTROL, o Zotero <u>irá apenas gerar um atalho</u> para estes documentos na pasta de destino. Deste modo que os documentos seguem aparecendo listados nas duas pastas. Vale dizer também que isto <u>não significa duplicidade do</u> <u>documento</u>, e sim um atalho (visão) para um único documento que está na memória do Zotero, porém sendo possível acessá-lo através de duas pastas.

Os esquemas 1 e 2 a seguir ilustram as diferenças em mover artigos usando ou não as teclas SHIFT + CONTROL.

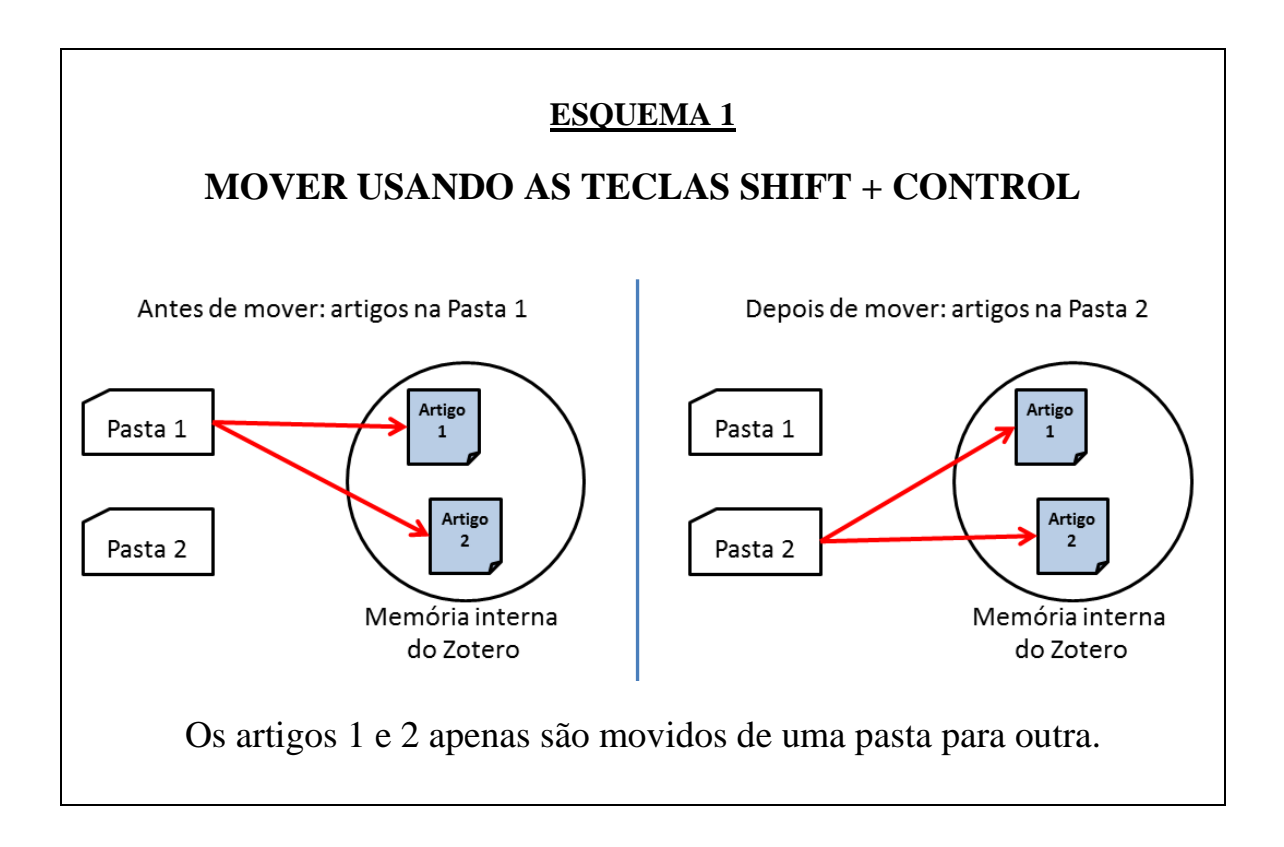

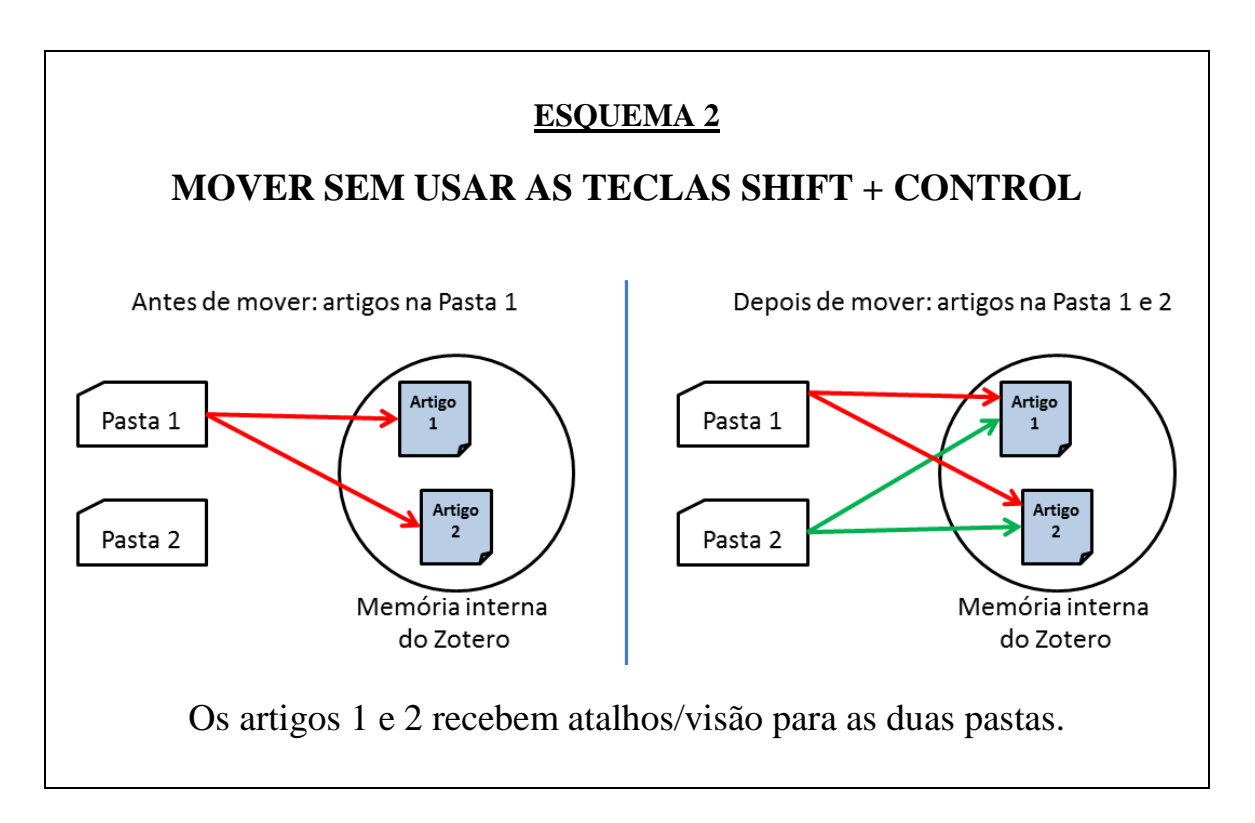

**<u>ATENÇÃO</u>**: No exemplo do esquema 2, se um artigo for excluído (ou apagado = mover para lixeira) em uma pasta, ele irá ser excluído da outra pasta também.

## 15. Como descobrir em que pasta está um artigo que aparece listado nas opções "Minha biblioteca" e "Itens Duplicados" do Zotero

Quando clicamos na pasta "Minha biblioteca" será exibida na coluna do meio a lista com **todos** os documentos de **todas** as pastas que estão armazenadas no Zotero.

Nesta lista, em primeiro momento, não conseguiremos identificar em que pasta está armazenada um determinado documento, sendo possível apenas visualizar apenas seus metadados.

Porém existe um modo de descobrir em que pasta cada documento lista em "Minha biblioteca" está armazenado e organizado. Para isso é necessário clicar no documento desejado e pressionar por dois segundos a tecla CONTROL em seu teclado e a pasta onde está o documento será destacada em amarelo.

Na figura abaixo, estando com a pasta "Minha biblioteca" selecionada, clicamos no artigo da autora Targino e pressionamos a tecla CONTROL, e foi possível identificar que este artigo está armazenado na pasta "Comunicação Científica".

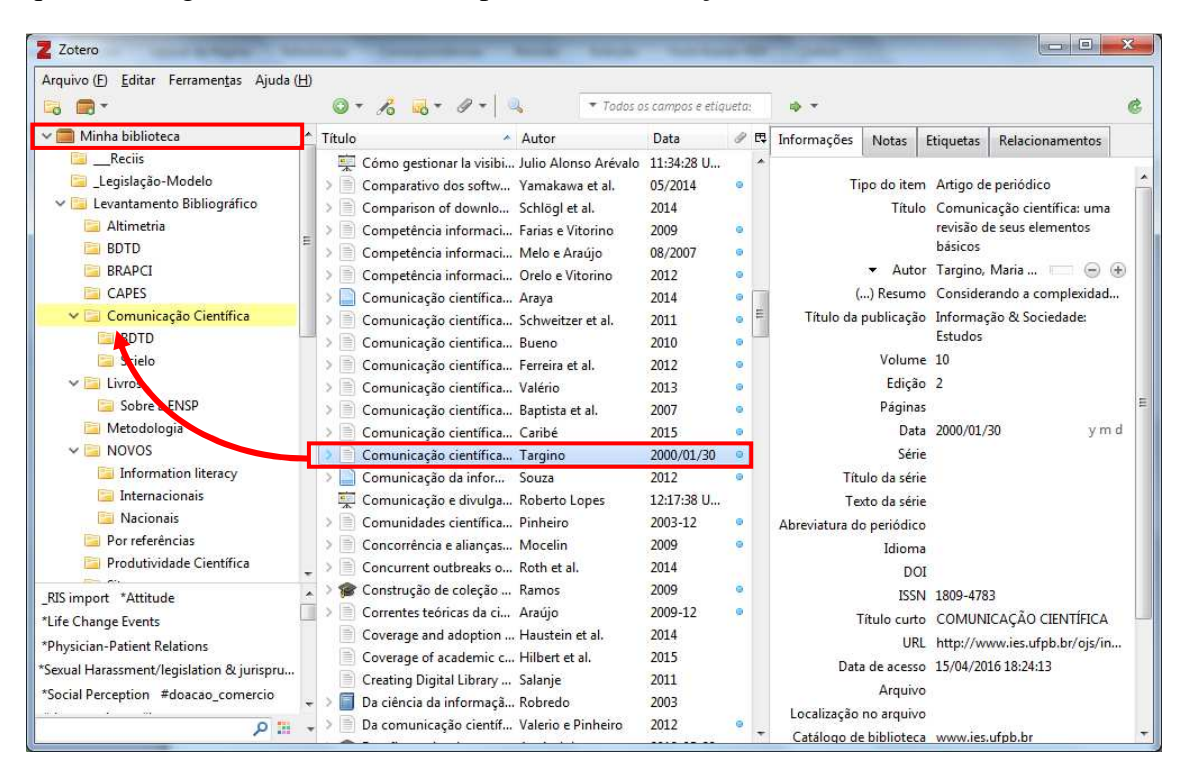

### 16. Como mapear os itens que estão duplicados no Zotero

Quando aplicamos a mesma estratégia de busca em diferentes bases de dados, é comum recuperarmos documentos duplicados. Para identificar estes documentos clique na opção "Itens duplicados", localizado ao final da lista de pastas.

Para retirar as duplicidades selecione um dos documentos (note que ao clicar em um serão selecionados todos os documentos iguais a ele) e do lado direito da tela clique no botão "Mesclar n itens".

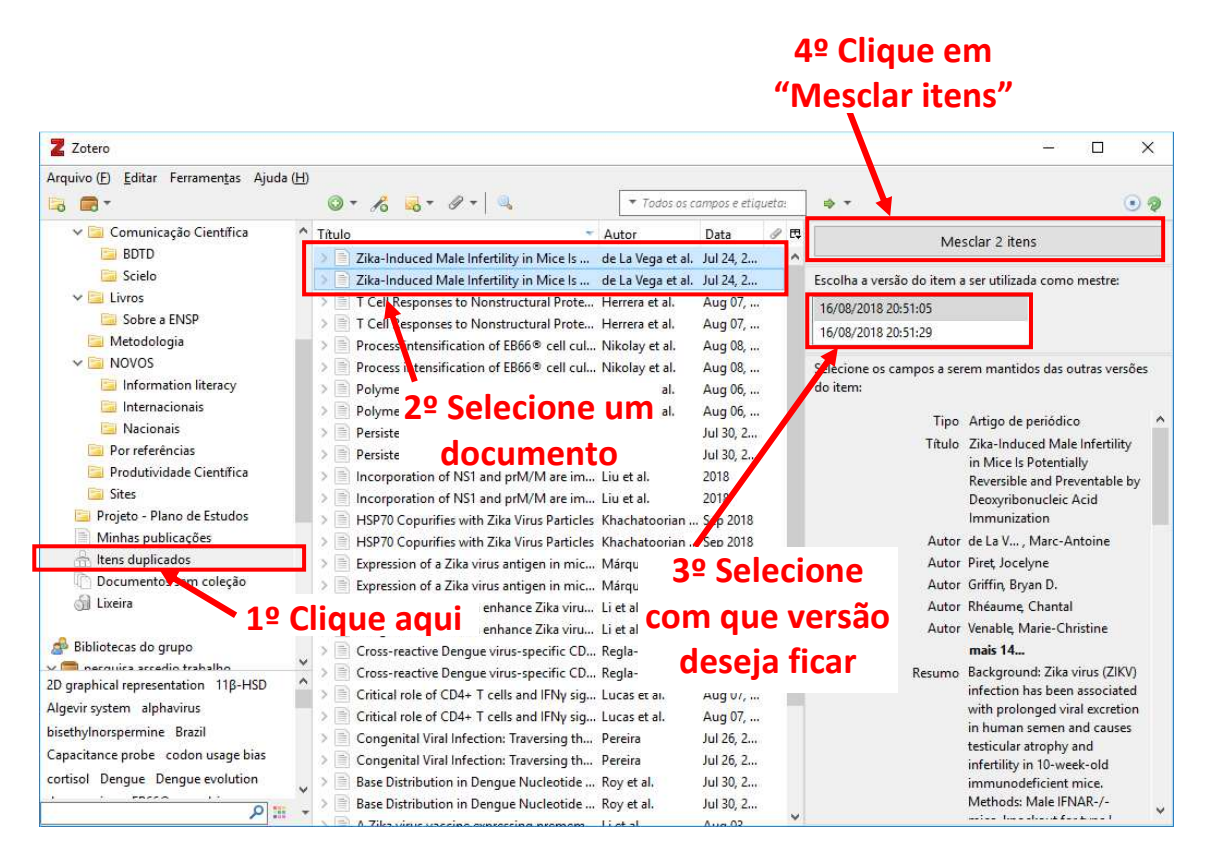

O Zotero irá mesclar/juntar todos os documentos repetidos em um único documento. Se um deles possuir PDF ou notas, esses dados serão preservados na única versão que restará armazenada na memória.

Essa única versão que restará na memória do Zotero poderá ser acessada a partir de todas as pastas em que as cópias estavam anteriormente, ou seja, o Zotero não escolhe uma única pasta para o documento. Ele ficará armazenado uma única vez na memória, podendo ser acessado a partir das pastas em que ele estava, como um "atalho."

Algumas vezes, mesmo os artigos sendo iguais, seus metadados podem ter algumas diferenças, como por exemplo: título em português ou em inglês, ausência do resumo em uma das cópias, acentuação ou abreviação de nomes dos autores e etc. Neste caso o Zotero irá identificar que eles são iguais, e você poderá escolher com qual cópia deseja ficar. Faça isso clicando em uma das linhas abaixo do botão de "Mesclar n itens".

Procure sempre identificar e remover os duplicados, pois é desnecessário permanecer com diversas cópias do mesmo documento, além de estar ocupando mais espaço de armazenamento no seu computador e do espaço em nuvem do Zotero.

## 17. Como identificar e organizar os registros que estão na pasta "Documentos sem coleção"

A pasta "Documentos sem coleção" costuma ser o local onde algumas vezes que, sem querer ou por descuido, acabamos armazenando documentos, e depois não conseguimos mais encontrar em que pasta eles estão. Isso acontece em algumas situações como por exemplo quando excluímos apenas uma pasta do Zotero, mas não seus documentos (ver figura 1 abaixo) ou quando exportamos artigos das bases de dados através do completo do navegador e escolhemos a pasta "Minha biblioteca" como destino para armazenamento (ver figura 2 abaixo).

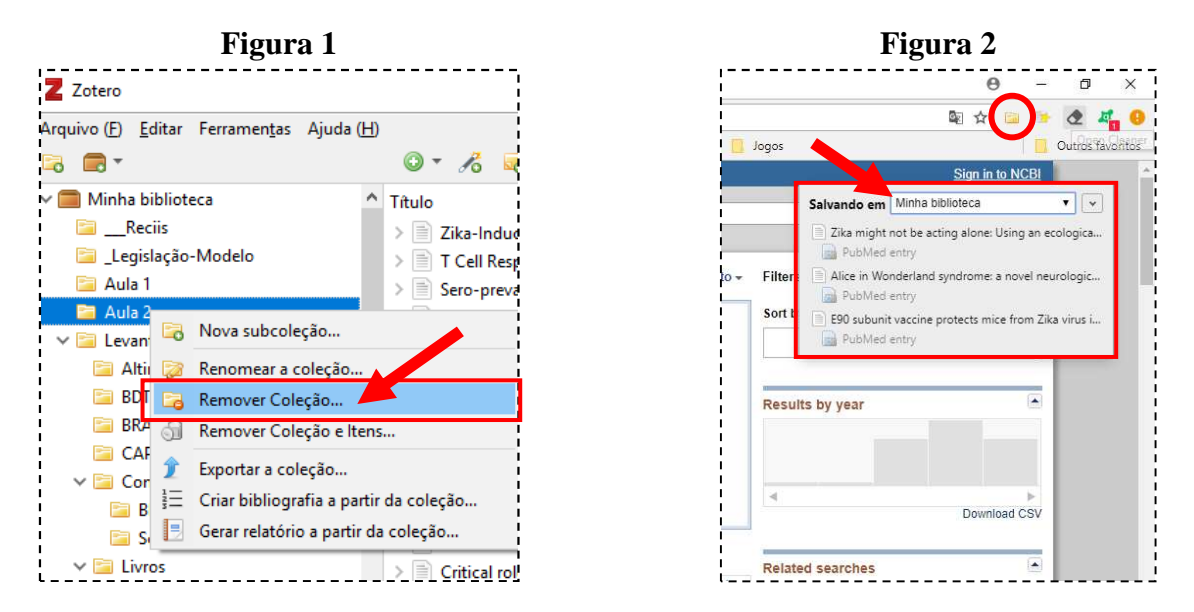

Estes documentos podem ser acessados pela pasta "Documentos sem coleção", localizada no final da lista de pastas, abaixo de "Itens duplicados".

| Z Zotero                                                                                                    |                                                                                                    |                                             |                    | <u></u> ;                  | ×   |
|----------------------------------------------------------------------------------------------------|----------------------------------------------------------------------------------------------------|---------------------------------------------|--------------------|----------------------------|-----|
| Arquivo (E) <u>E</u> ditar Ferramen <u>t</u> as Ajuda (H)                                                                                                    | Ø + 18 38 + 19 + Q                                                                                                    | ▼ Todos os                                  | campos e etiqueta: |                            | • @ |
| CAPES Comunicação Científica BDTD Scielo Scielo Scielo Sobre a ENSP Metodologia Ciros Information literacy Information literacy Internacionais Por referências Por jejeto - Plano de Estudos Ninhas publicações Itens duplicados Liteira Liteira Liteira Sciela Comuno Attitude *Life Change Events Sciela Contentions Sexual Harassment/legislation & jurispru Social Perception Female Gestantes Gravidez HIV Humans | Titulo   Student perceptions of mistreatment an  Qual o tratamento para HIV na gestaçã  Can patients sexually harass their physi | • Autor<br>Baldwin et al.<br>Gabbard et al. | Data / P3          | 3 itens nessa visualização |     |

É recomendável reorganizar estes documentos, movendo eles para alguma pasta do Zotero – clicando no documento e arrastando para a pasta de destino – ou simplesmente apagando o documento, caso não tenha mais interesse nele.

#### 18. Fazendo buscas em sua biblioteca pessoal do Zotero

Existe duas maneiras de buscar documentos em sua biblioteca pessoal do Zotero. A primeira é pelo campo de busca simples, localizado na parte central do menu superior do programa. Selecione a pasta em que deseja buscar e escreva o termo de busca no campo e aguarde o resultado.

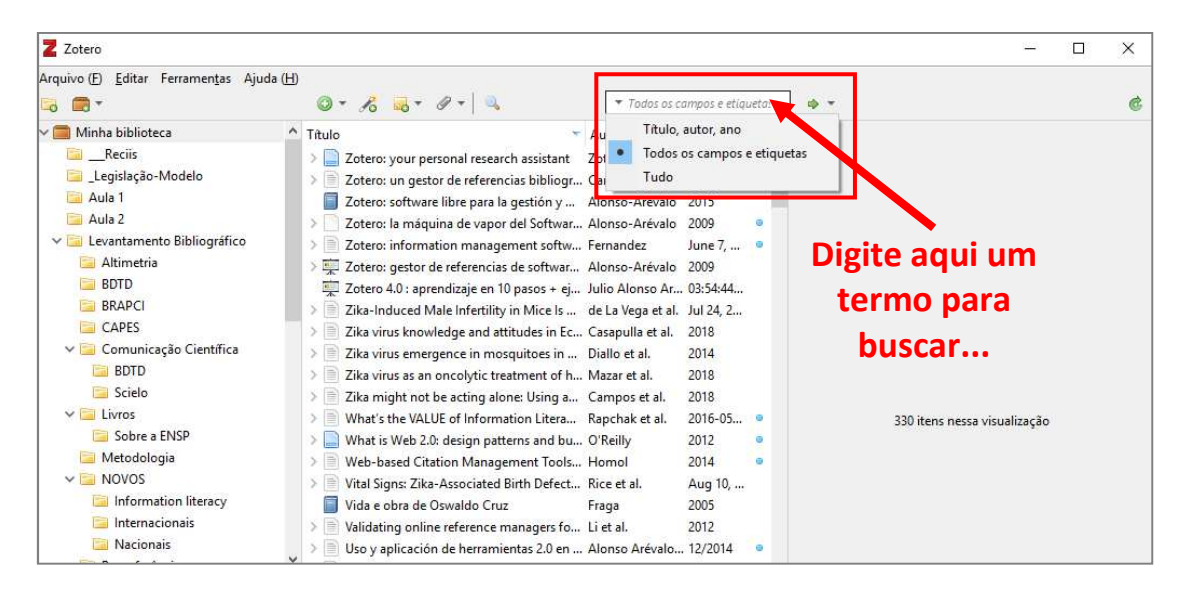

A segunda maneira de buscar dentro do Zotro não é tão usual: a busca avançada através do ícone da "Lupa", onde podemos realizar uma busca mais avançada com filtros por diversos campos.

| Z Zotero                                             |                                                                   | - 🗆 ×                                                                                                    |
|------------------------------------------------------|-------------------------------------------------------------------|----------------------------------------------------------------------------------------------------|
| Arquivo (F) <u>E</u> ditar Ferramen <u>t</u> as Ajud |                                                                   |                                                                                                    |
|                                                      | 🕥 🕈 🔏 🕈 🖉 🕇 🔍 🔹 Todos os campos e etiqueta: 🔹 🔹                   | (                                                                                                    |
| 🗸 🧰 Minha biblioteca                                 | ↑ Título 🔹 Autor Data 🖉 🖽                                         |                                                                                                    |
| 📴Reciis                                              | > 📄 Zotero: your personal research assistant Zotero 2018 🔹 🔿      |                                                                                                    |
| 📴 _Legislação-Modelo                                 | > Damin participation                                             | V                                                                                                    |
| 📴 Aula 1                                             | Zov                                                               |                                                                                                    |
| 📴 Aula 2                                             | Zov Pesquisar na biblioteca: Minha biblioteca                     |                                                                                                    |
| 🗸 📴 Levantamento Bibliográfico                       | > Zon                                                             |                                                                                                    |
| 🚞 Altimetria                                         | > Toto Corresponder a todos os seguintes:                         |                                                                                                    |
| BDTD                                                 | 🚎 Zo <mark>v</mark> Titulo 💛 contém 🗸 🖌                           | $\odot$ $\oplus$                                                                                                    |
| BRAPCI                                               | > Zika Téulo Y contém Y                                           | 0.0                                                                                                    |
| CAPES                                                |                                                                   |                                                                                                    |
| 🗸 🔚 Comunicação Científica                           | > Zile Título 💙 contém 💙                                          | $\odot$ $\oplus$                                                                                                    |
| BDTD                                                 | > 🖹 Zika                                                          |                                                                                                    |
| 📴 Scielo                                             | Zika Pesquisar subcoleções Exibir apenas itens do nível mais alto |                                                                                                    |
| ✓ I Livros                                           | WI, Incluir itens pais e filhos dos itens correspondentes         |                                                                                                    |
| 📴 Sobre a ENSP                                       | > Wi Perquicar Limpar Salvar perquica                             |                                                                                                    |
| 📴 Metodologia                                        | > Wet                                                             |                                                                                                    |
| V 🔁 NOVOS                                            | > 🖹 Vita Titulo                                                   | Autor                                                                                                    |
| Information literacy                                 | Vida                                                              | Province of the second second s |
| 🔚 Internacionais                                     | >  Val                                                            |                                                                                                    |
| 📴 Nacionais                                          | → 🗎 Us                                                            |                                                                                                    |
| Dor referênciac                                      | Usr                                                               |                                                                                                    |

### **19.** Para que serve a guia "Etiquetas"?

Ao selecionarmos um artigo e clicarmos na guia "Etiquetas" o Zotero irá exibir os assuntos, palavras-chaves, descritores, limites e qualificadores utilizados para descrever este artigo. Essas informações são registradas pelo bibliotecário que catalogou o artigo na base de dados, e ao importar estes trabalhos para o Zotero, estes termos são armazenados no campo "Etiquetas".

Porém cabe considerar que nem todas as bases de dados fornecem essas informações (assuntos) ao gerar o arquivo de exportação para o Zotero. Portanto não é recomendável fazer uma busca por assunto no Zotero filtrando pelo campo "Etiquetas" pois nem todas as referências terão estes dados, e a busca não retornará um resultado verdadeiro.

O campo etiquetas pode ser usado no momento em que estivermos elaborando uma busca, pois lá podemos encontrar outras palavras e termos que podem enriquecer a construção de nossa estratégia de busca, nos ajudando a encontrar documentos mais relevantes para nosso tema de pesquisa.

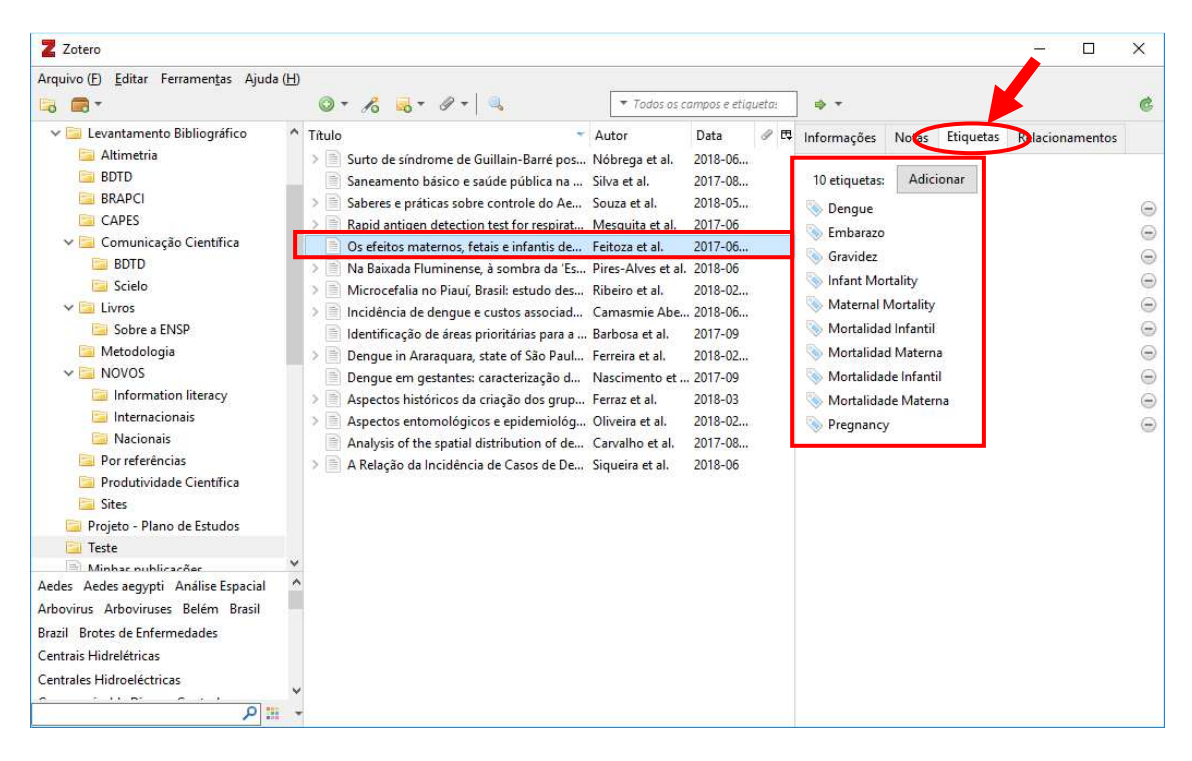

# 20. Como gerar um relatório ("fichamento") de modo automático

Para gerar um relatório/listagem de alguns documentos, basta selecionar as referências que deseja listar e clicar com o botão direito do mouse em cima de algum item da lista e selecionar a opção "Gerar relatório a partir dos itens selecionados".

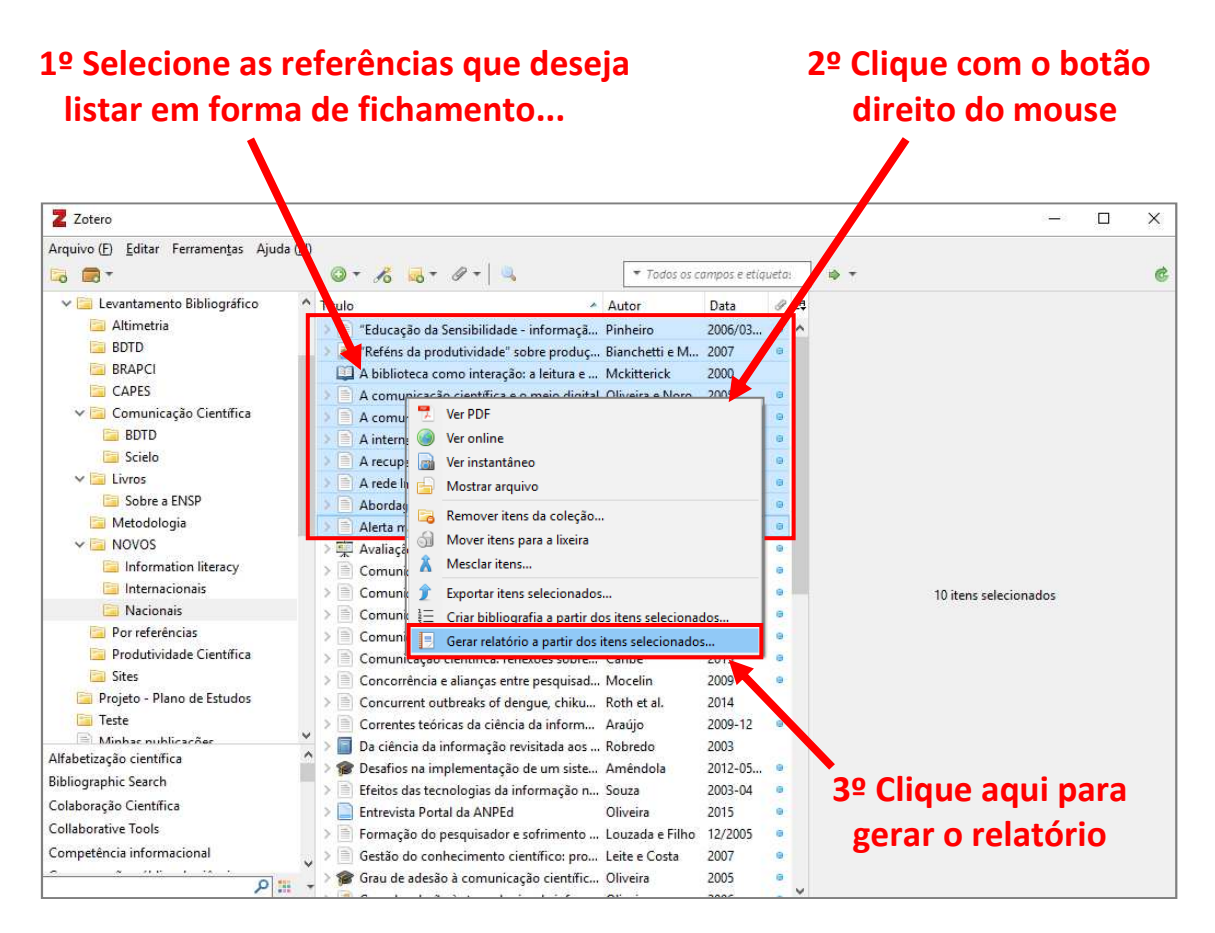

Uma janela irá surgir com a listagem de todos os itens. Você pode imprimir essa lista, bem como gerar um PDF dela, ou simplesmente copiar e colar no Word para enviar para alguém por e-mail, por exemplo.

| Z Zotero<br>Arquivo (E) <u>E</u> ditar |                                                                                                    | × |
|----------------------------------------|----------------------------------------------------------------------------------------------------|---|
|                                        |                                                                                                    | ^ |
| "Educação da Sensi<br>inclusão social  | ibilidade - informação em arte e tecnologias para                                                                                                    |   |
| Тіро                                   | Artigo de periódico                                                                                                    |   |
| Autor                                  | Lena Vania Ribeiro Pinheiro                                                                                                    |   |
| URL                                    | http://periodicos.ufpb.br/index.php/pbcib/article/view/8827                                                                                                    |   |
| Direitos                               | Direitos autorais                                                                                                    |   |
| Volume                                 | 1                                                                                                    |   |
| Edição                                 | 1                                                                                                    |   |
| Título da publicação                   | Pesquisa Brasileira em Ciência da Informação e Biblioteconomia                                                                                                    |   |
| ISSN                                   | 1981-0695                                                                                                    |   |
| Data                                   | 2006/03/25                                                                                                    |   |
| Extra                                  | 00000                                                                                                    |   |
| Data de acesso                         | 24/04/2017 16:59:20                                                                                                    |   |
| Catálogo de biblioteca                 | periodicos.ufpb.br                                                                                                    |   |
| Resumo                                 | Discute-se o potencial da informação em arte, educação pela arte,<br>educação da sensibilidade, competência informacional e tecnologias de<br>informação e comunicação (TICs), embasada nas idéias e conceitos de<br>Fisher (necessidade da arte), de Read (educação pela arte e educação da<br>sensibilidade) e de Silva (consciência). São considerados a sociedade da<br>informação, as políticas públicas e o papel de museus e bibliotecas de arte<br>neste processo. É preciso reconhecer que a convergência dos componentes |   |

### 21. Como gerar uma lista em formato de bibliografia

Assim como gerar um relatório/fichamento também podemos gerar uma lista em formato bibliográfico como por exemplo na norma ABNT ou Vancouver, por exemplo.

Este recurso é ideal para quem deseja colocar uma lista de referências no final de um trabalho, como uma bibliografia para curso ou palestra, no último slide de uma apresentação ou na seção referências de um pôster pata congresso, por exemplo.

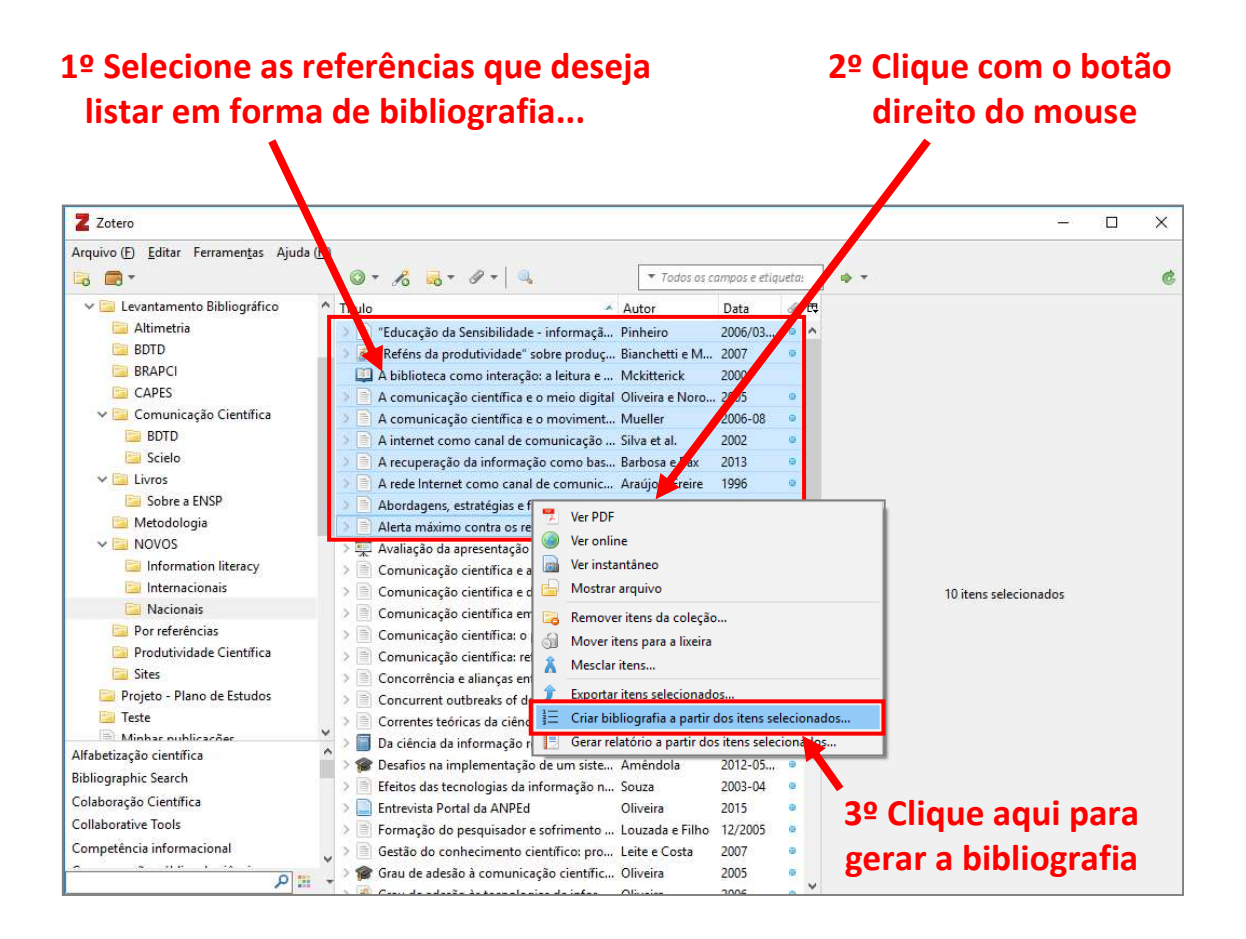

Na janela que surgir, escolha a norma em que deseja gerar a lista e também o método de saída, conforme a figura abaixo.

| Criar citação/bibliografia X                                                            | 1º Escolha a norma em que                                                                                                    |
|-----------------------------------------------------------------------------------------|----------------------------------------------------------------------------------------------------|
| Estilo da citação:                                                                      | deseia gerar a lista                                                                                                    |
| American Anthropological Association                                                    | ueseja gerar a lista                                                                                                    |
| American Psychological Association 6th edition                                          |                                                                                                    |
| Architectural Science Review                                                            |                                                                                                    |
| Associação Brasileira de Normas Técnicas (Portuguese - Brazil)                          | 2º Escolha o método de saída:                                                                                                    |
| Canadian Journal of Economics                                                           |                                                                                                    |
| Cell                                                                                    | O formato DTE é similar ao DOC                                                                                                    |
| Chicago Manual of Style 17th edition (author-date)                                      | - O formato RTF e similar ao DOC                                                                                                  |
| Chicago Manual of Style 17th edition (full note)                                        | do Word, e pode ser aberto em                                                                                                    |
| Chicago Manual of Style 17th edition (note)                                             |                                                                                                    |
| Elsevier - Harvard (with titles)                                                        | qualquer editor de texto. e                                                                                                    |
| Gerender estilos<br>Idioma: Português (Brasil)  Modo de saída: O Citações  Bibliografia | - "Copiar para Área de<br>Transferência" se equipara ao<br>"Copiar" (CONTROL + C) para<br>depois "Colar" no Word<br>(CONTROL + V) |
| Método de saída:                                                                        |                                                                                                    |
| Salvar como RTF                                                                         | O formato HTML não ó usual                                                                                                    |
| ○ Salvar como HTML                                                                      | - O IOIIIlato H I WL IIao e usual.                                                                                                |
| 🔿 Copiar para Área de Transferência                                                     |                                                                                                    |
|                                                                                         | → 3º Clique em OK.                                                                                                    |
| OK Cancel                                                                               |                                                                                                    |

## 22. Trabalhando com editor de texto: como fazer as citações e listas de referências bibliográficas de modo automático

Existem duas maneiras de se fazer citações: a citação indireta e a direta. A citação indireta ocorre quando fazemos a leitura do texto de um autor e reescrevemos o seu pensamento com nossas palavras. Já a citação direta é feita quando precisamos copiar exatamente a frase do autor, sem mudar absolutamente nada! Usando a ABNT essa citação deve seguir as regras de formatação indicadas pela norma. Vejamos como fazer estas citações usando o complemento do Zotero instalado no editor de texto Word.

Primeiramente é necessário identificar onde se encontra esse complemento. Ele aparece automaticamente como uma nova guia do Word assim que o programa Zotero é instalado no computador. Nele você encontrará 5 ícones do Zotero.

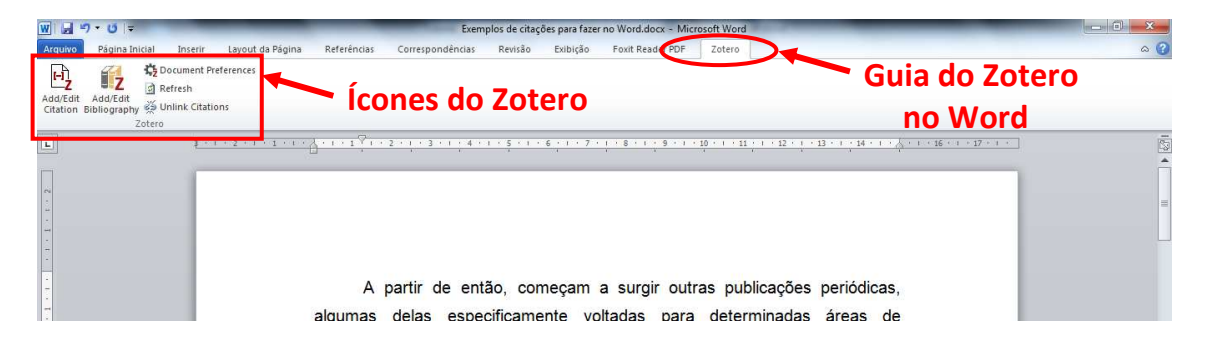

**OBS:** Dependendo da versão do Word pode ser necessário ter que fazer a configuração para habilitar os macros do Word. Em alguns casos será necessário clicar no botão "**Habilitar conteúdo**" que pode aparecer em uma notificação na cor amarela que surgirá na parte superior da tela, próximo ao menu.

Para inserir a primeira citação, clique na guia do Zotero no Word e escolha o primeiro ícone "Add/Edit Citation". Em seguida surgirá surgirá uma nova janela onde será possível escolher que norma utilizaremos para o trabalho acadêmico que iremos escrever.

No exemplo utilizaremos a norma ABNT. Selecione a norma e clique em OK.

| courto du                                             | citação:                                                                                                    |                                                 |
|-------------------------------------------------------|----------------------------------------------------------------------------------------------------|-------------------------------------------------|
| 3 Biotec                                              | h                                                                                                    |                                                 |
| America                                               | an Anthropological Association                                                                                                    |                                                 |
| America                                               | an Psychological Association 6th edition                                                                                                    |                                                 |
| Associa                                               | ção Brasileira de Normas Técnicas (Portuguese - Brazil)                                                                                                    |                                                 |
| Cell                                                  | X                                                                                                    |                                                 |
| Chicago                                               | Manual of Style 17th edition (author-date)                                                                                                    |                                                 |
| Chicago                                               | Manual of Style 17th edition (full note)                                                                                                    |                                                 |
| Chicago                                               | Manual of Style 17th edition (note)                                                                                                    | ARNT                                            |
| Elsevier                                              | - Harvard (with titles)                                                                                                    |                                                 |
| Elsevier                                              | - Vancouver                                                                                                    |                                                 |
|                                                       |                                                                                                    | Gerenciar estil                                 |
| • ••                                                  |                                                                                                    |                                                 |
| Idioma:                                               | Portugues (Brasil)                                                                                                    |                                                 |
| Armazen                                               | ar as citações como:                                                                                                    |                                                 |
| Cam                                                   | pos (recomendado)                                                                                                    |                                                 |
| O cam                                                 | pos não podem ser compartilhados com o LibreOffice.                                                                                                    |                                                 |
| O docu                                                | imento deve ser salvo como .doc ou .docx.                                                                                                    |                                                 |
|                                                       | adores                                                                                                    |                                                 |
| Marc                                                  | cadores podem ser compartilhados entre o Word e o LibreOffice, m                                                                                                    | as podem causar erros caso sejam modificac      |
| Os mar<br>acident                                     | almente e não podem ser inserido nas notas de rodapé.                                                                                                    |                                                 |
| Os mar<br>acident<br>O docu                           | almente e não podem ser inserido nas notas de rodapé.<br>imento deve ser salvo como .doc ou .docx.                                                                                                    |                                                 |
| Os mar<br>acident<br>O docu                           | almente e não podem ser inserido nas notas de rodapé.<br>Imento deve ser salvo como .doc ou .docx.<br>Ializar citações automaticamente                                                                                 |                                                 |
| Os mar<br>ocident<br>O docu<br>V Atu<br>Desat<br>manu | almente e não podem ser inserido nas notas de rodapé;<br>imento deve ser salvo como doc ou docx.<br>ializar citações automaticamente<br>ivar atualizações acelera a inserção de citação em documentos gran<br>almente. | ndes. Clique eroru rresh para atualizar citaçõe |

Em seguida surgirá a janela abaixo que será utilizada para a inserção da citação. Neste momento poderemos optar em fazer as citações de maneira indireta ou direta.

|                                                                                                    |                                                                                                    |                                                                                                    | ₹  Todos                                                                                                    | os campos e etiqu                                                                | eta: |
|----------------------------------------------------------------------------------------------------|----------------------------------------------------------------------------------------------------|----------------------------------------------------------------------------------------------------|----------------------------------------------------------------------------------------------------|----------------------------------------------------------------------------------|------|
| 🗸 🧰 Minha biblioteca                                                                                                    | Título                                                                                                    | *                                                                                                    | Autor                                                                                                    | Data                                                                             | E    |
| <ul> <li>Reciis</li> <li>_Legislação-Modelo</li> <li>Aula 1</li> <li>Aula 2</li> <li>Levantamento Bibliogr</li> <li>Altimetria</li> <li>BDTD</li> <li>BRAPCI</li> <li>CAPES</li> <li>Comunicação Cientí</li> <li>BDTD</li> </ul> | <ul> <li>¿Le resulta difícil hacer la b</li> <li>"Educação da Sensibilidade"</li> <li>"Reféns da produtividade"</li> <li>A biblioteca como interaçã</li> <li>A ciência da informação</li> <li>A ciência, o sistema de cor</li> <li>A comunicação científica</li> <li>A comunicação científica e</li> <li>A comunicação científica</li> </ul> | ibliografía? Los gestores<br>- informação em arte<br>sobre produção do con<br>o: a leitura e a linguage<br>nunicação científica e a<br>o meio digital<br>o movimento de acess | Rodríguez Castilla<br>Pinheiro<br>Bianchetti e Mac<br>Mckitterick<br>Le Coadic<br>Mueller<br>Meadows<br>Oliveira e Noronha<br>Mueller | 02/2009<br>2006/03/25<br>2007<br>2000<br>2004<br>2000<br>1999<br>2005<br>2006-08 |      |
| Scielo                                                                                                    | A comunicação eletrônica                                                                                                    | e a alteração de tempo                                                                                                    | Costa                                                                                                    | 2011                                                                             |      |
| Prefixo:<br>Sufixo:                                                                                                    |                                                                                                    | Página                                                                                                    | • • • • • • • • • • • • • • • • • • •                                                                                                 |                                                                                  |      |

#### 22.1 Como fazer citações indiretas

Vejamos dois exemplos:

No primeiro exemplo iremos posicionar e clicar o cursor do mouse no final do parágrafo e dar um espaço em branco entre a última palavra e o ponto final. Depois iremos clicar no ícone "Add/Edit Citation".

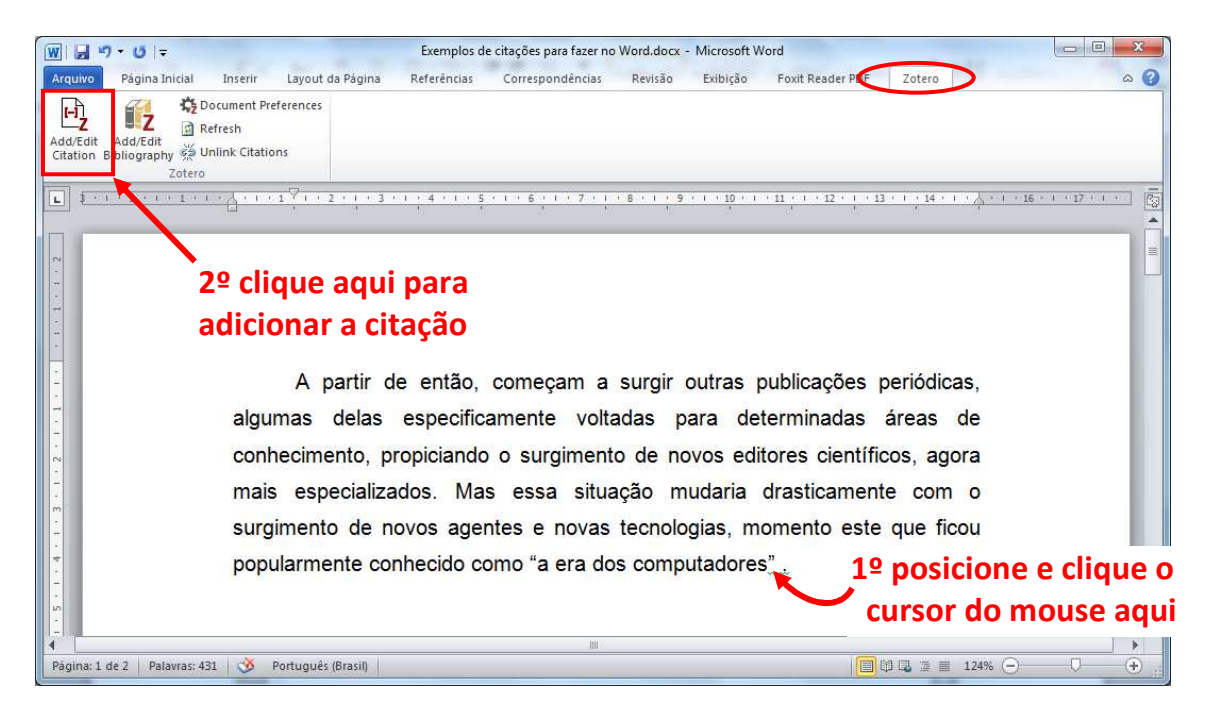

Na janela que surgir selecione a pasta, em seguida a referência que deseja citar e clique em OK.

| Sobre a ENSP *       | Título                                                                                                    |                                                                                                    | Autor                                                                                                    | <b>D</b> 1                                                                                                    |
|----------------------|----------------------------------------------------------------------------------------------------|----------------------------------------------------------------------------------------------------|----------------------------------------------------------------------------------------------------|----------------------------------------------------------------------------------------------------|
| etedología           |                                                                                                    |                                                                                                    | - tacor                                                                                                    | Data                                                                                                    |
| ecodologia           | >                                                                                                    | Reference management software for systematic re l                                                                                                    | Lorenzetti e Ghali                                                                                                    | 2013                                                                                                    |
| ovos 10              | > 🗎                                                                                                    | Repurposing Zotero for sustainable assessment an                                                                                                    | Kuglitsch                                                                                                    | February 5, 2015                                                                                                    |
| Information          | >                                                                                                    | Research 2.0 and the Future of Information Literacy                                                                                                    | Koltay et al.                                                                                                    | 2016-01-22                                                                                                    |
| Internacionais       | >                                                                                                    | Science communication impact on journals visibili I                                                                                                    | Barata et al.                                                                                                    | 2016                                                                                                    |
| Nacionais            | >                                                                                                    | Science, New Media. and the Public                                                                                                    | Brossard e Scheu                                                                                                    | 2013-01-04                                                                                                    |
| or referências       | > 1                                                                                                    | Scientific comm                                                                                                    | Weilenmann                                                                                                    | 07/2016                                                                                                    |
| odutividade Cientí 🚆 | > 🔗                                                                                                    | Scientific commune in different contexts and I                                                                                                    | Barbosa e Baracho                                                                                                    | 2016                                                                                                    |
| tes                  | >.                                                                                                    | Scientific Communication: New Roles and New Pl                                                                                                    | Hurd                                                                                                    | 2004-11-29                                                                                                    |
| eto - Plano de Estu  | > =                                                                                                    | Scientific publishing-at a crossroad                                                                                                    | Hovy                                                                                                    |                                                                                                    |
| e                    | > 1                                                                                                    | Social media use in the research workflow                                                                                                    | Nicholas e Rowla                                                                                                    | 2011                                                                                                    |
| has publicações      | >                                                                                                    | Social Network Sites for Scientists: A Quantitative S                                                                                                    | Ortega                                                                                                    | 2016-07-26                                                                                                    |
| umentos sem cole 🖕   | > 1                                                                                                    | Social networking in an academic conference cont l                                                                                                    | Levy et al.                                                                                                    | 2016-03-07                                                                                                    |
|                      | DVOS 19<br>Information 19<br>Internacionais<br>Nacionais<br>Ir referências<br>odutividade Cientí<br>es<br>eto - Plano de Estu<br>e<br>has publicações<br>umentos sem cole | DVOS 19<br>Information 19<br>Internacionais<br>Nacionais<br>rr referências<br>odutividade Cientí<br>tes<br>eto - Plano de Estu<br>e<br>nas publicações<br>umentos sem cole | DVOS       19         Information       12         Information       Research 2.0 and the Future of Information Literacy         Internacionais       Scient communication impact on journals visibili         Nacionais       Sciente communication impact on journals visibili         Sciente, Nav Media. and the Public       Scientific communication impact on journals visibili         Scientific communication       Scientific communication: New Roles and New Pl         Scientific communication: New Roles and New Pl       Scientific publishing-at a crossroad         Scientific publishing-at a crossroad       Scientific scientific s | DVOS       10         Information       10         Internacionais       >         Nacionais       Science, Naw Media, and the Public       Brossard e Scheu         rr referências       >       Scientific communication impact on journals visibili       Barta et al.         odutividade Cientí       >       Scientific communication impact on journals visibili       Brossard e Scheu         es       >       Scientific communication: New Roles and New Pl       Hurd         >       Scientific publishing-at a crossroad       Hovy         >       Social media use in the research workflow       Nicholas e Rowla         >       Social Network Sites for Scientists: A Quantitative S Ortega         umentos sem cole       >       Social networking in an academic conference cont Levy et al. |

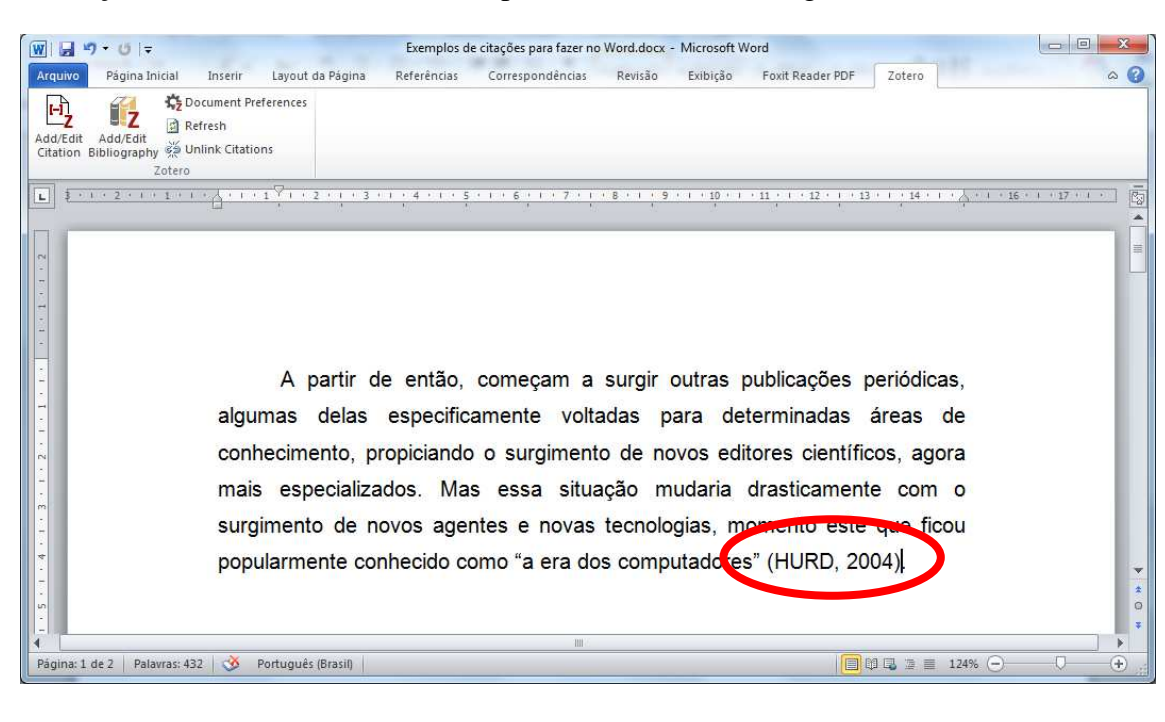

A citação será feita automaticamente pelo Zotero, como na figura abaixo.

No segundo exemplo, veremos como iniciar um parágrafo já citando o nome do autor. Neste momento devemos escrever o nome do autor na grafia correta, que deve ser primeira letra do nome em maiúsculo e o restante em minúsculo. E ao lado do nome iremos deixar dois espaços em branco e deixar o cursor entre estes dois espaços. Em seguida iremos clicar no ícone "Add/Edit Citation".

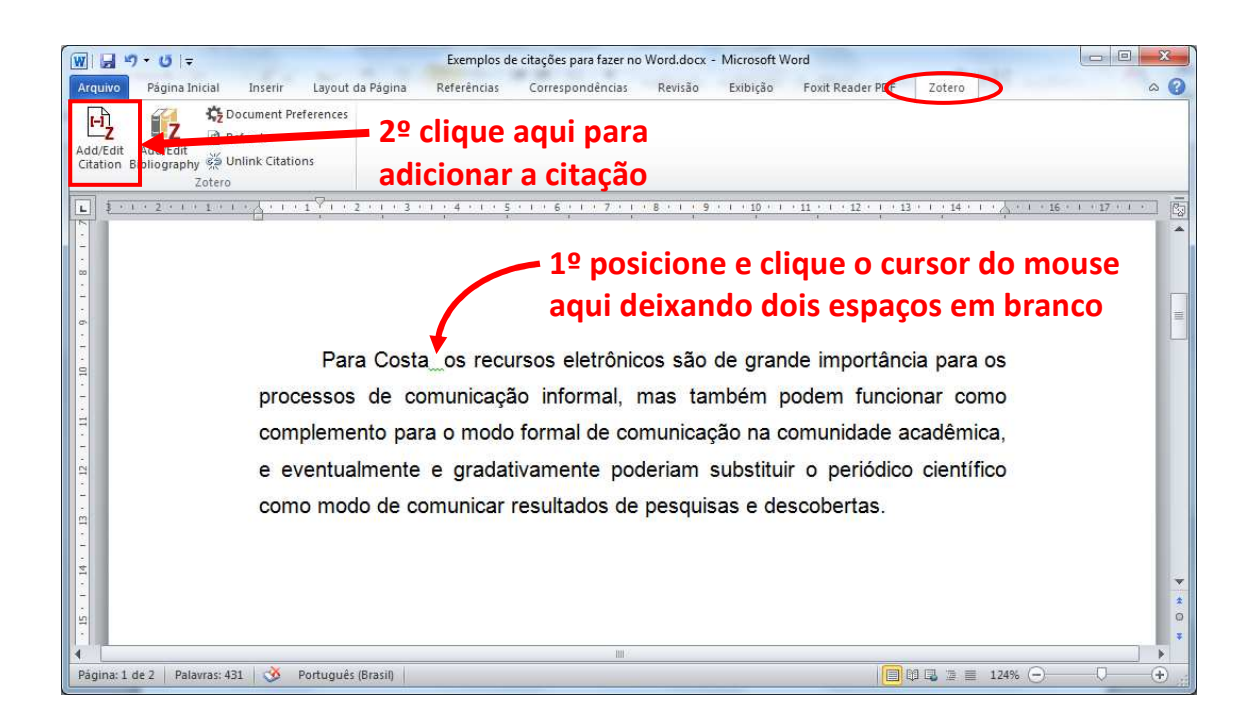

Na janela que surgir selecione a pasta, em seguida a referência que deseja citar. Porém antes de clicar em OK, marque a opção "**Omitir o autor**", e só depois disso clique em OK.

|                                                          |                                                                                                    | ▼ Todos                                                     | os campos e etiqueta            | 12 |
|----------------------------------------------------------|----------------------------------------------------------------------------------------------------|-------------------------------------------------------------|---------------------------------|----|
| 🛅 Metodologia                                            | * Título *                                                                                                    | Autor                                                       | Data                            | E  |
| V D NOVOS                                                | <ul> <li>         Reféns da produtividade" sobre produção do con     </li> <li>         A biblioteca como interação: a leitura e a linguage     </li> </ul>                                       | Bianchetti e Mac<br>Mckitterick                             | 2007<br>2000                    |    |
| 🔄 Internaciona                                           | > 📄 A comunicação científica e o meio digital                                                                                                    | Oliveira e Noronha                                          | 2005                            | j  |
| Por referências Por dutividade Cientí                    | A comunicação científica e o movimento de acess     A internet como canal de comunicação científica     A recuperação 20 rmação como base fundam     A rede Internet 20 ranal de comunicação na n | Mueller<br>Silva et al.<br>Barbosa e Bax<br>Araúio e Freire | 2006-08<br>2002<br>2013<br>1996 |    |
| 📄 Projeto - Plano de Estu                                | Abordagens, estratégias e ferramentas para o aces                                                                                                    | Costa                                                       | 2008                            | L  |
| 📴 Teste<br>📄 Minhas publicações<br>🔟 Documentos sem cole | <ul> <li>Alerta máximo contra os retrocessos</li> <li>Avaliação da apresentação de objetos de aprendiz</li> <li>Comunicação científica e as tecnologias de inform</li> </ul>                      | Batalha e Domin<br>Carvalho e Miran<br>Schweitzer et al.    | 2016<br>2012<br>2011            |    |
| •                                                        | - > Comunicação científica e divulgação científica: ap<br>3º                                                                                                    | Bueno                                                       | 2010                            | 4  |
| Sufixo:                                                  | V On                                                                                                    | nitir o autor                                               |                                 | ļ  |

Feito isto a citação indireta estará pronta e aparecerá da seguinte forma:

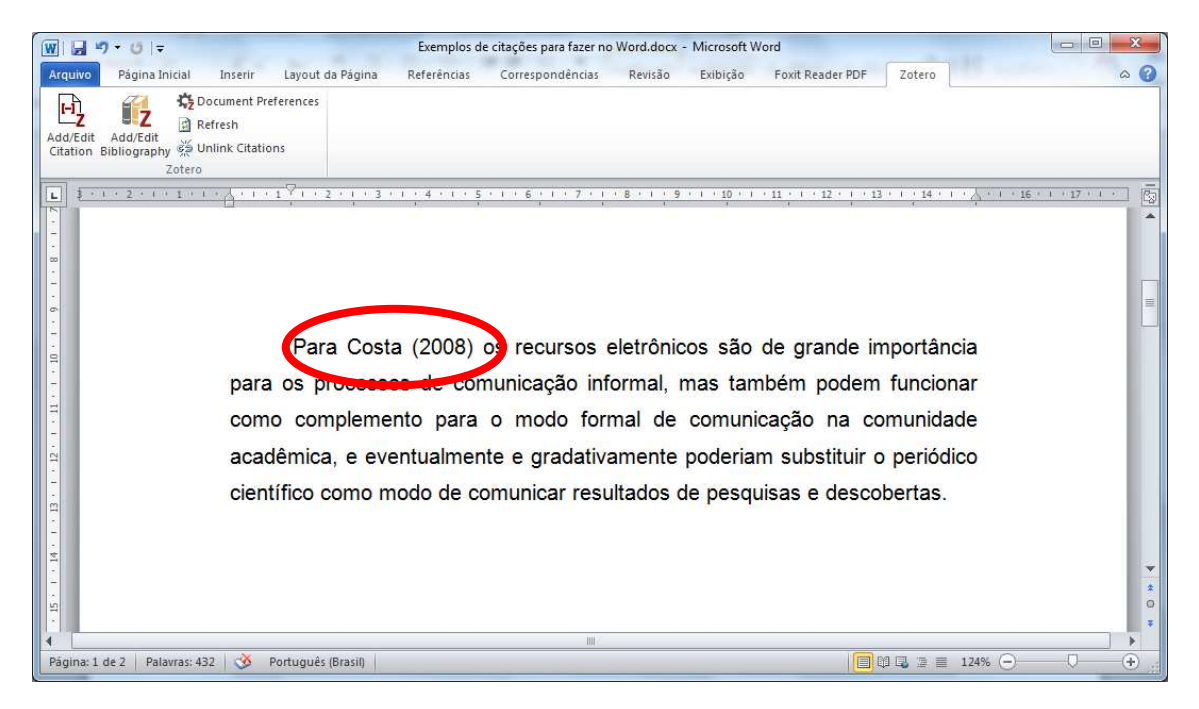

#### 22.2 Como fazer citações diretas

Vejamos três exemplos:

No primeiro veremos como iniciar o parágrafo já citando o autor, e a frase citada terá no máximo 3 linhas. Para tanto devemos escrever o nome do autor na grafia correta, que deve ser primeira letra do nome em maiúsculo e o restante em minúsculo. E ao lado do nome iremos deixar dois espaços em branco e deixar o cursor entre estes dois espaços. Em seguida iremos clicar no ícone "Add/Edit Citation".

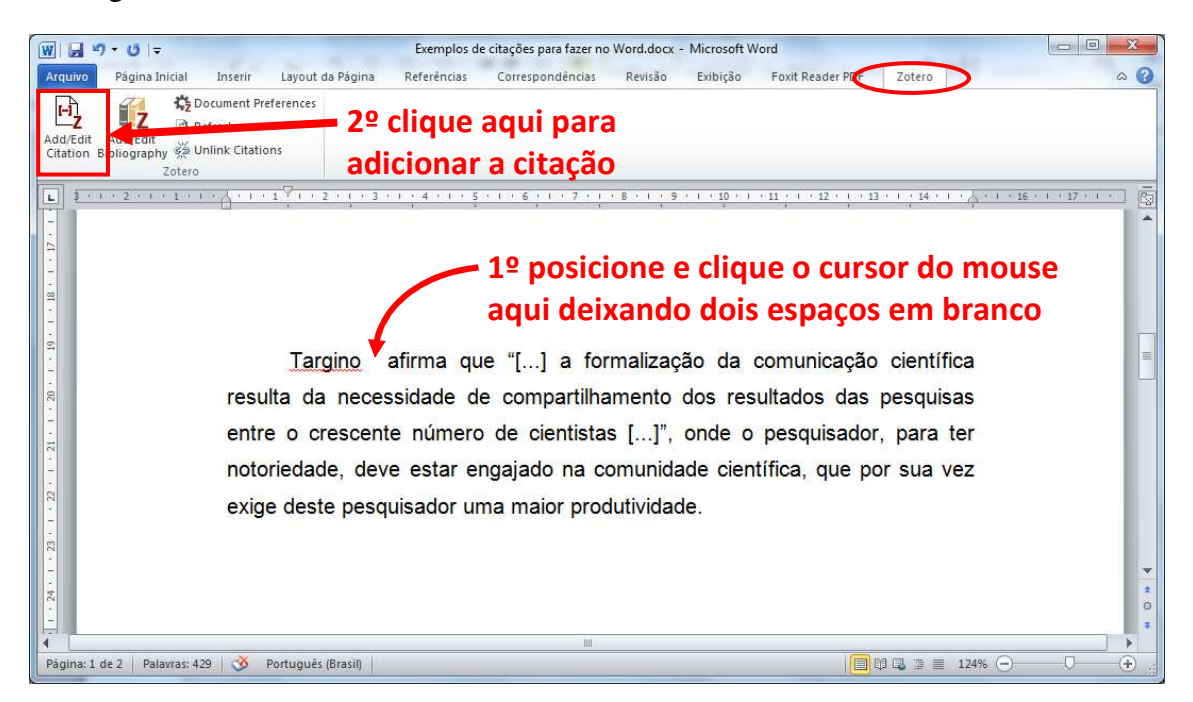

Na janela que surgir selecione a pasta, em seguida a referência que deseja citar. Porém antes de clicar em OK, marque a opção "**Omitir o autor**", e acrescente o número da página onde está a frase no documento citado. Então só depois disso clique em OK.

|                                     |                                                             | ▼ Tod         | os os campos e etiqu | eta: |
|-------------------------------------|-------------------------------------------------------------|---------------|----------------------|------|
| 🔁 Aula 1                            | ^ Tí つ                                                      | tor           | Data                 | E    |
| 🧮 Aula 2                            | 🔄 💶 iência, o sistema de comunicação científica e a Mu      | eller         | 2000                 |      |
| 🗸 🚞 Levantamento Biblio             | 🕬 📄 Comunicação científica: uma revisão de seus elem Tar    | gino          | 2000/01/30           |      |
| 📄 Altimetria                        | 🗉 > 🧾 Fontes de informação para pesquisadores e profiss Car | mpello et al. | 2007                 |      |
| 🔚 BDTD                              | 📕 📕 Tendência da produção científica em Comunicaçã Silv     | a             | 2004                 |      |
| ✓ I Livros Sobre a ENSP Metodologia | *                                                           | 1             | <b>4</b> º           |      |
| in Microuologia                     | 20                                                          |               |                      | 5    |
| Prefixo:                            | Página                                                      | • 18          |                      | -    |

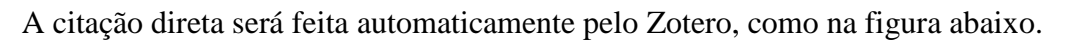

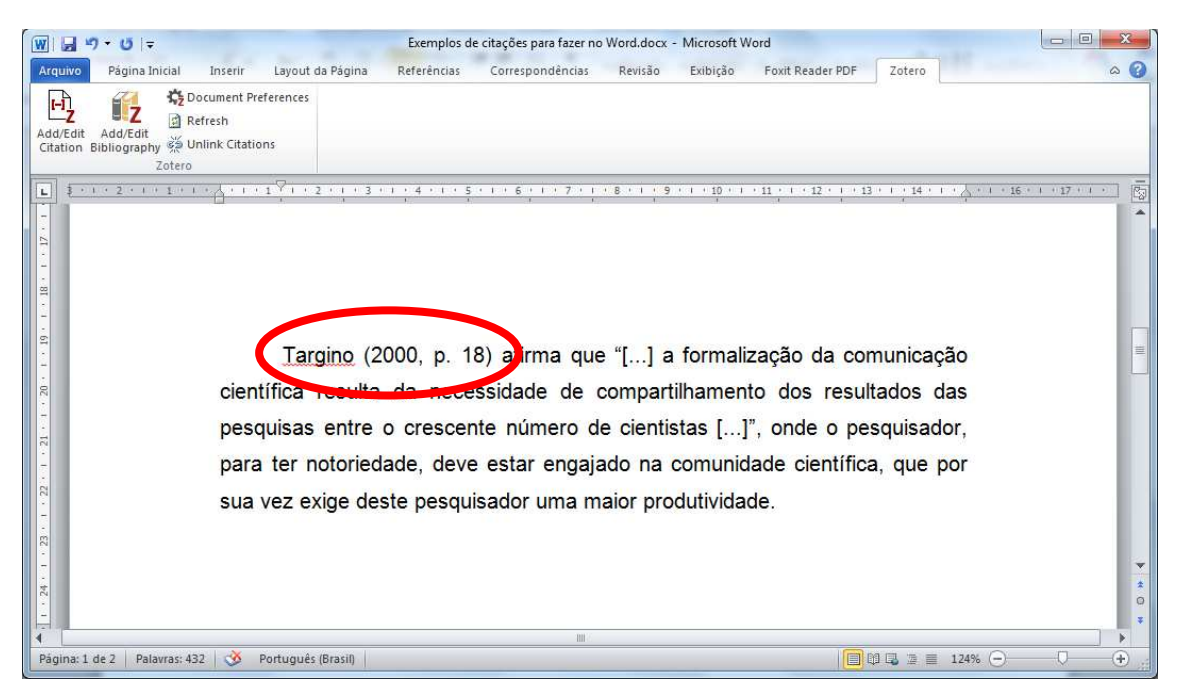

O mesmo procedimento se aplica para o segundo exemplo, porém na imagem abaixo vemos como fazer para citar uma frase que ultrapasse o limite de 3 linhas, onde devemos fazer a seguinte formatação através do word:

- ✓ Parágrafo com recuo de 4cm no;
- ✓ Espaçamento simples;
- ✓ Diminuir a letra em 1 ponto; e
- ✓ Não usar a tabulação no início do parágrafo, nem colocar a frase entre aspas.

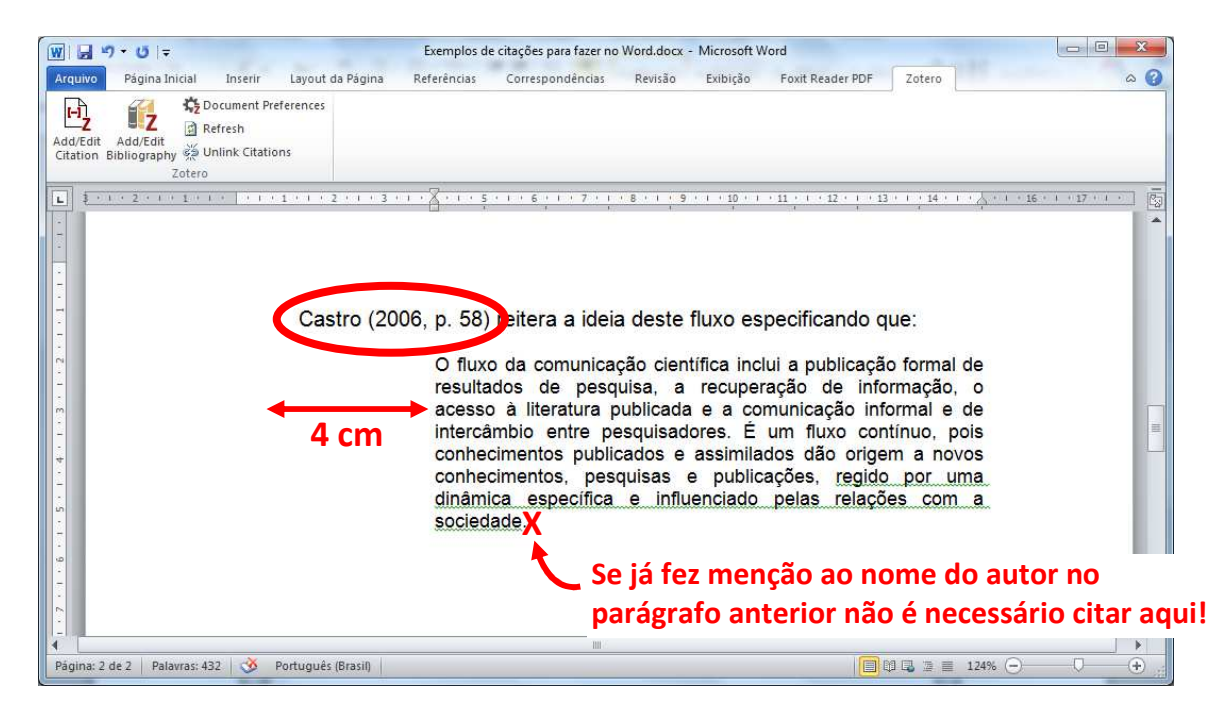

**OBS:** Quando introduzimos a ideia e o nome do autor no parágrafo anterior, não é necessário cita-lo novamente ao final da frase citada!

O terceiro exemplo é parecido com o segundo, porém não foi mencionado o nome do autor no parágrafo anterior. Neste caso a citação será feita da seguinte forma:

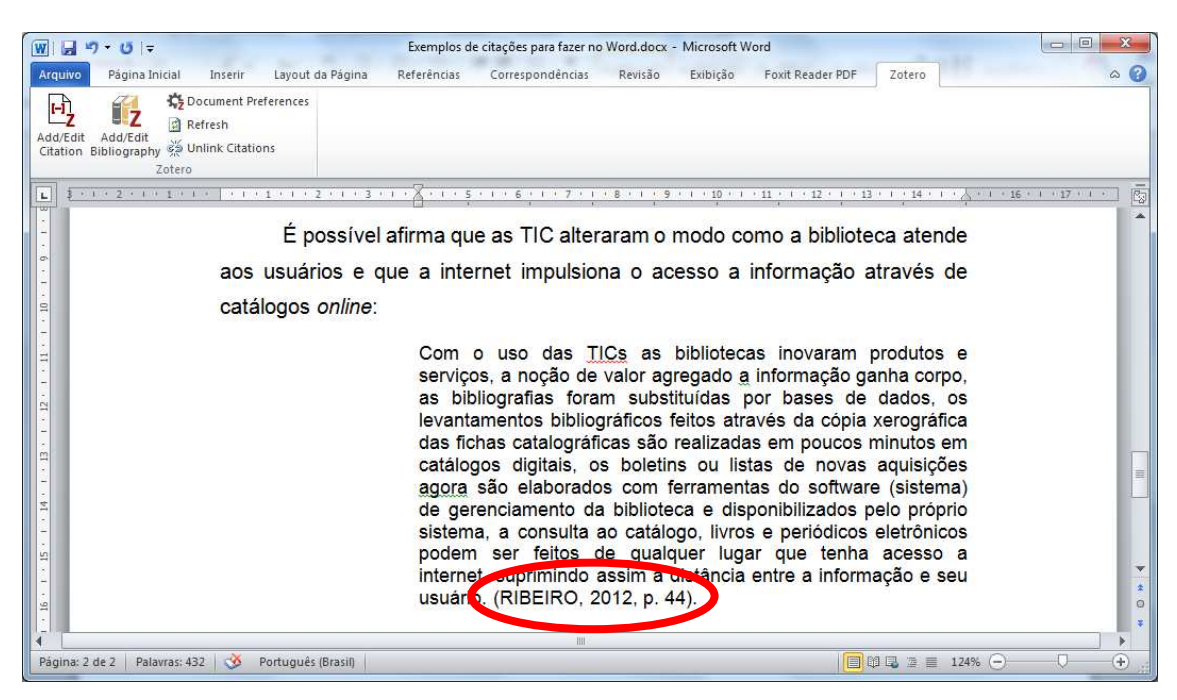

Note que desta vez não foi necessário selecionar a opção "Omitir o autor" antes de criar a citação.

## 22.3 Como citar um único parágrafo que foi feito a partir do pensamento de vários autores (fontes múltiplas)

Algumas vezes precisamos criar um paragrafo em que nos apoiamos no pensamento de dois ou mais autores para construí-lo, chamamos este tipo de citação de "fontes múltiplas".

Só existe um modo de fazer esta citação, iremos posicionar e clicar o cursor do mouse no final do parágrafo e dar um espaço em branco entre a última palavra e o ponto final. Depois iremos clicar no ícone "Add/Edit Citation".

Siga os passos da figura a seguir:

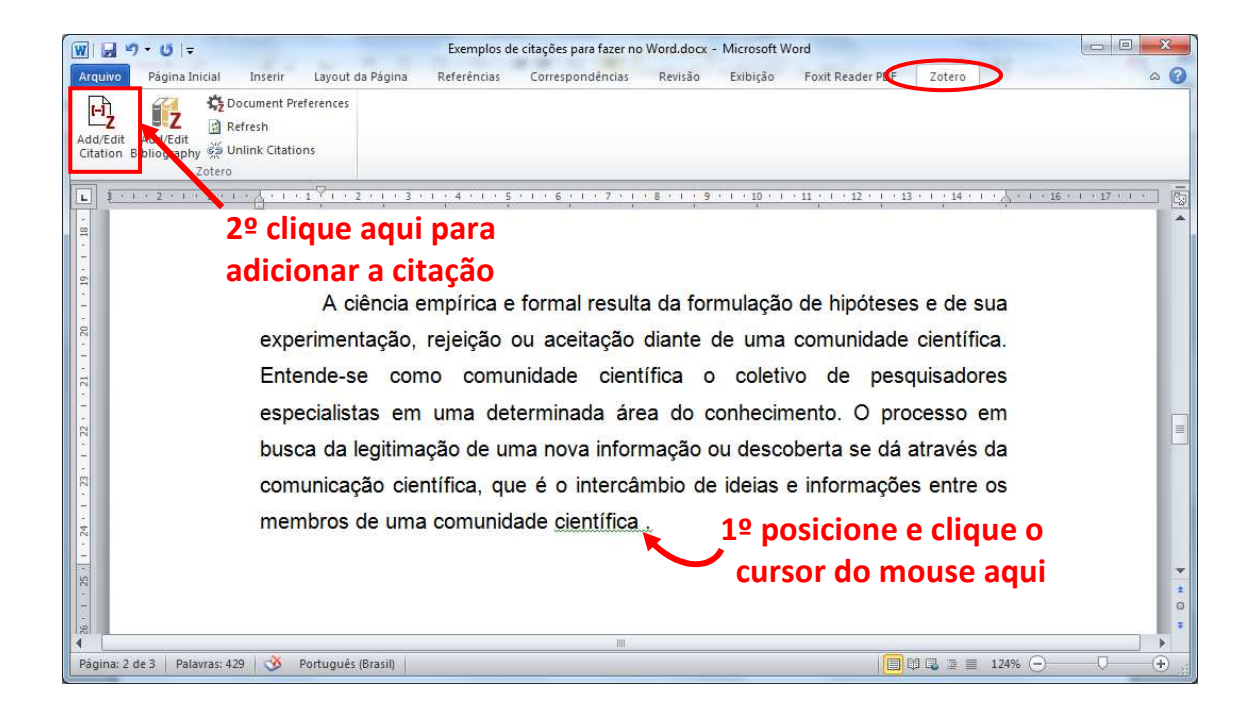

Na nova janela, antes de selecionar qualquer referência, clique no botão "Fontes múltiplas...".

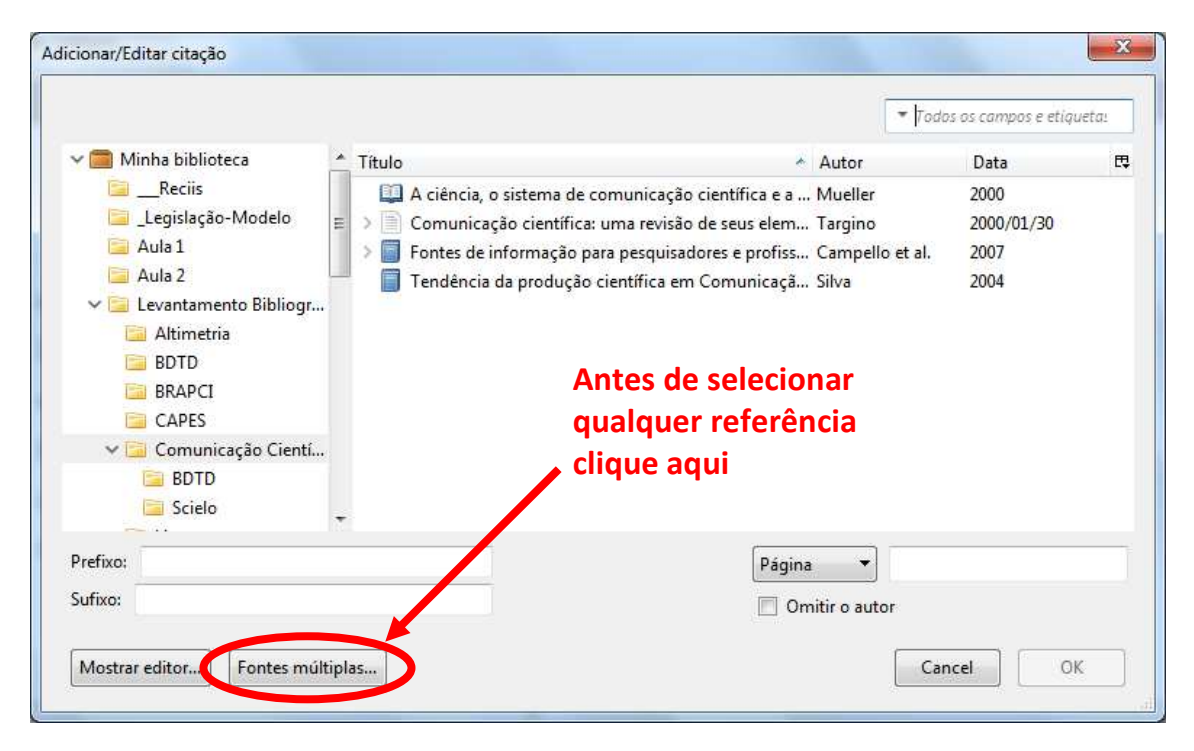

Note que a janela se dividirá em 3 colunas como na imagem a seguir:

Feito isso, comece alterando a opção "Manter as fontes ordenadas", deixando-a desmarcada!

Seguindo a orientação da norma ABNT, a fonte múltipla deve ser formatada em cronológica crescente, ou seja, do documento antigo para o mais novo. Sendo assim, primeiramente clique e selecione o documento mais antigo a ser citado e clique na seta verde que aponta para a direita. Depois selecione o segundo documento e clique na mesma seta, e assim por diante até ter citado todas as referências. Caso cometa algum engano, utilize as setas azuis para mover as referências para cima ou para baixo, alterando a ordem em que elas serão exibidas.

Quando finalizar a inserção tecle OK.

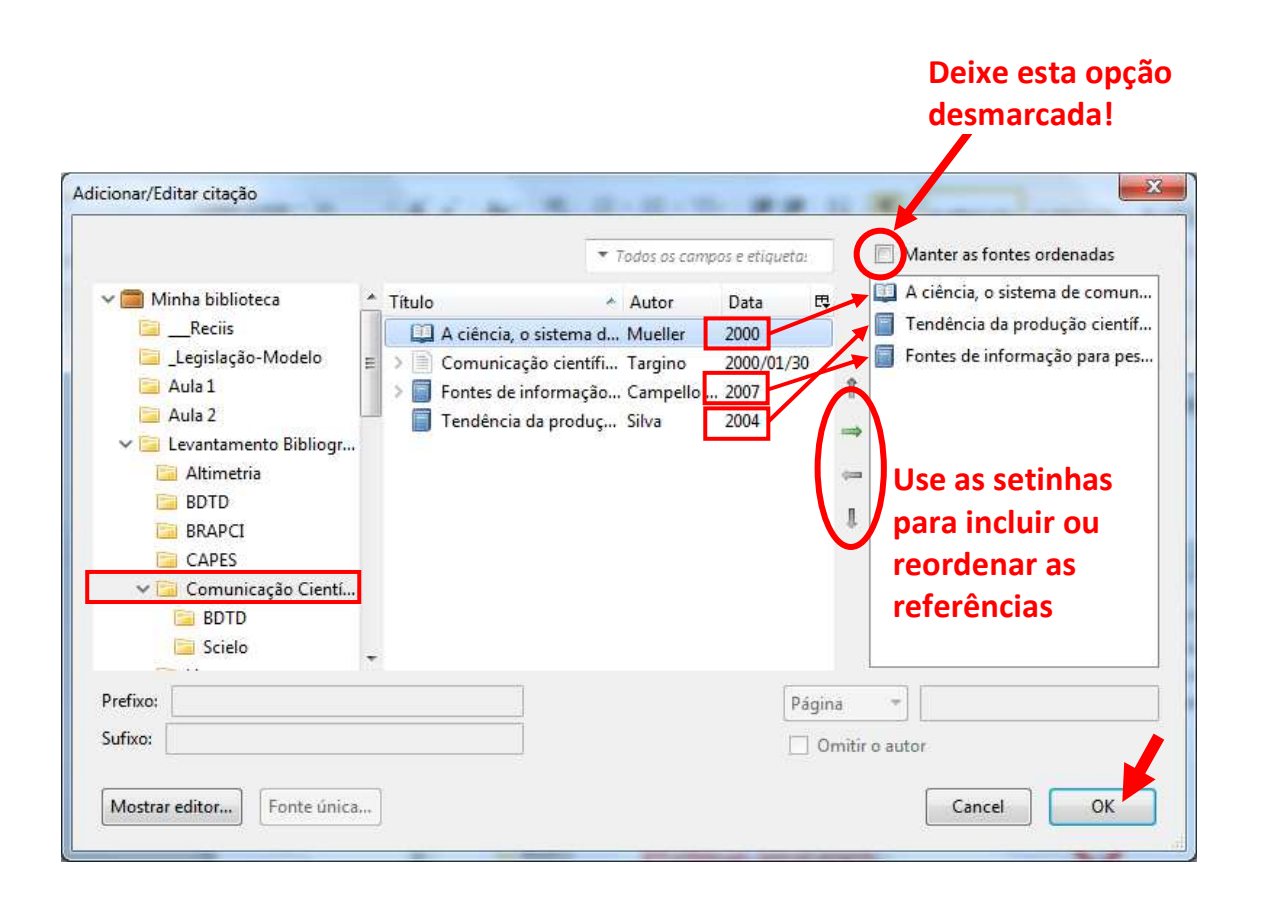

Feito isto a citação por fontes múltiplas estará pronta e aparecerá da seguinte forma:

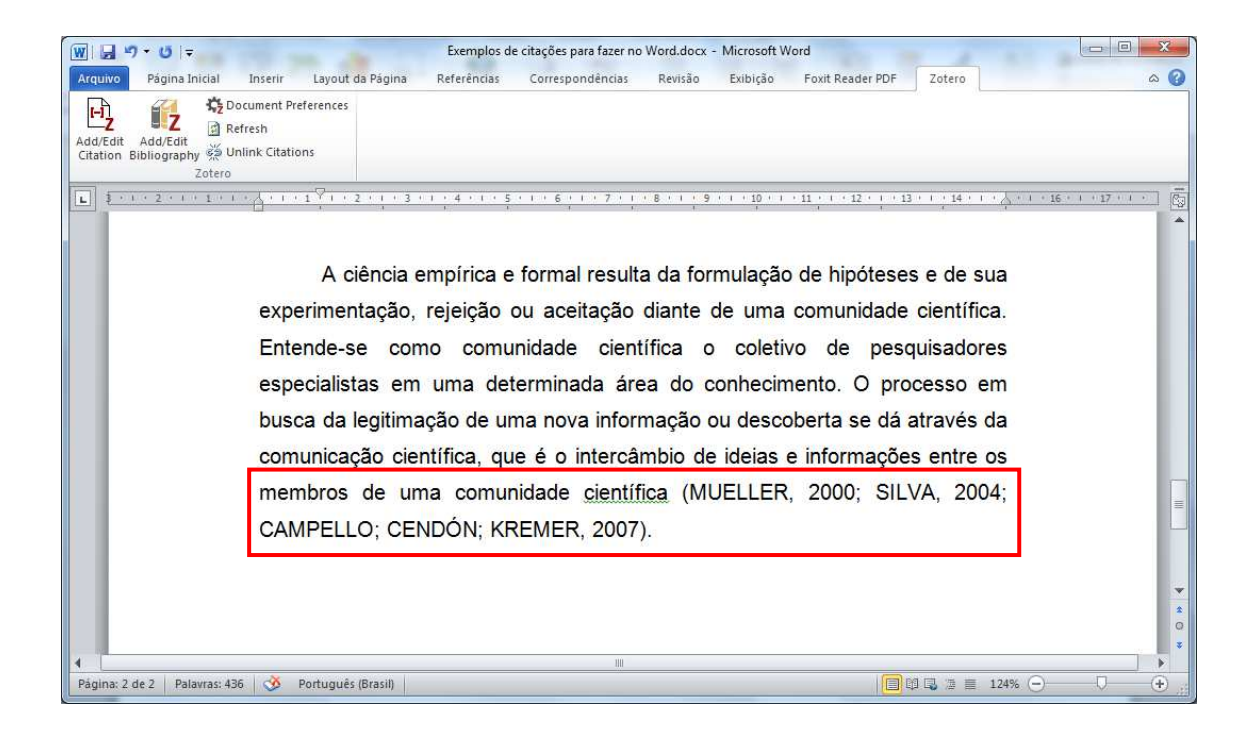

## 23. Usando o campo de "Notas" do Zotero

O processo de desenolvimento de um trabalho acadêmico pode ser bastante exaustivo. Após a definição do tema, da questão norteadora, dos objetivos e da metodologia que será utilizada no trabalho, a etapa seguinte consiste em realizar um levantamento inicial do tema em diversas bases de dados, com o objetivo de estabelecer o referencial teórico para a pesquisa.

É desejável que todas as referências utilizadas na escrita do trabalho estejam armazenadas no Zotero, possivelmente com seus respectivos textos completos para facilitar a leitura.

E assim começa a etapa de leitura de diversos documentos: artigos, livros, teses, dissertações e etc. Neste momento, é importante começar a fazer suas anotações, comentários e resenhas destes trabalhos, visando futuramente facilitar a escrita do texto. Algumas pessoas preferem fazer esse trabalho em forma de "fichamento", e o Zotero permite fazer isto de forma eletrônica.

Para isso selecione na tela do Zotero o artigo que você estiver lendo, depois clique na guia "Notas" que fica na terceira coluna do programa, e clique no botão "Adicionar".

| Z Zotero                                                                                                    |                                                                                                    |                                                                                                    |             |                   |                        |
|----------------------------------------------------------------------------------------------------|----------------------------------------------------------------------------------------------------|----------------------------------------------------------------------------------------------------|-------------|-------------------|------------------------|
| Arquivo (E) Editar Ferramentas Ajuda                                                                                                    | Ш                                                                                                    |                                                                                                    |             | 12 150            |                        |
|                                                                                                    | Q + 16 00 - 9 - 4                                                                                                    | <ul> <li>Todos os campos</li> </ul>                                                                                | e etiqueta: |                   | G                      |
| <ul> <li>Minha biblioteca <ul> <li>Reciis</li> <li>Legislação-Modelo</li> <li>Aula 1</li> <li>Aula 2</li> </ul> </li> <li>Levantamento Bibliográfico <ul> <li>Altimetria</li> <li>BDTD</li> <li>BRAPCI</li> <li>CAPES</li> <li>Comunicação Científica</li> <li>BDTD</li> <li>Scielo</li> </ul> </li> <li>Scielo</li> <li>Scielo</li> <li>Sobre a ENSP</li> <li>Metodologia</li> <li>NOVOS</li> <li>Information literacy</li> <li>Information literacy</li> <li>Internacionais</li> <li>Nacionais</li> </ul> | Titulo<br>O 1.pdf<br>A comunicação eletrôni<br>O 1.pdf<br>A revista Ciência da Info<br>Indicadores de desemp<br>Informação científica: p<br>O olhar da consciência | Autor Data<br>Costa 2007<br>Blumenschein 2001-06<br>Guimarães et al. 2006-12<br>Kuramoto 2006-06<br>Freire 2003-04 | e etiqueta: | 0 notas: Adiciona | Clique em<br>adicionar |
| # م                                                                                                    |                                                                                                    |                                                                                                    |             |                   |                        |

Note que irá surgir nesta coluna um pequeno editor de texto, onde é possível fazer anotações de maneira livre, com o tamanho e cor de letra que desejar. Escreva o quanto quiser neste lugar, pois o espaço utilizado para armamento em memória é mínimo! Note também que não existe um botão "Salvar", o Zotero salva suas anotações automaticamente.

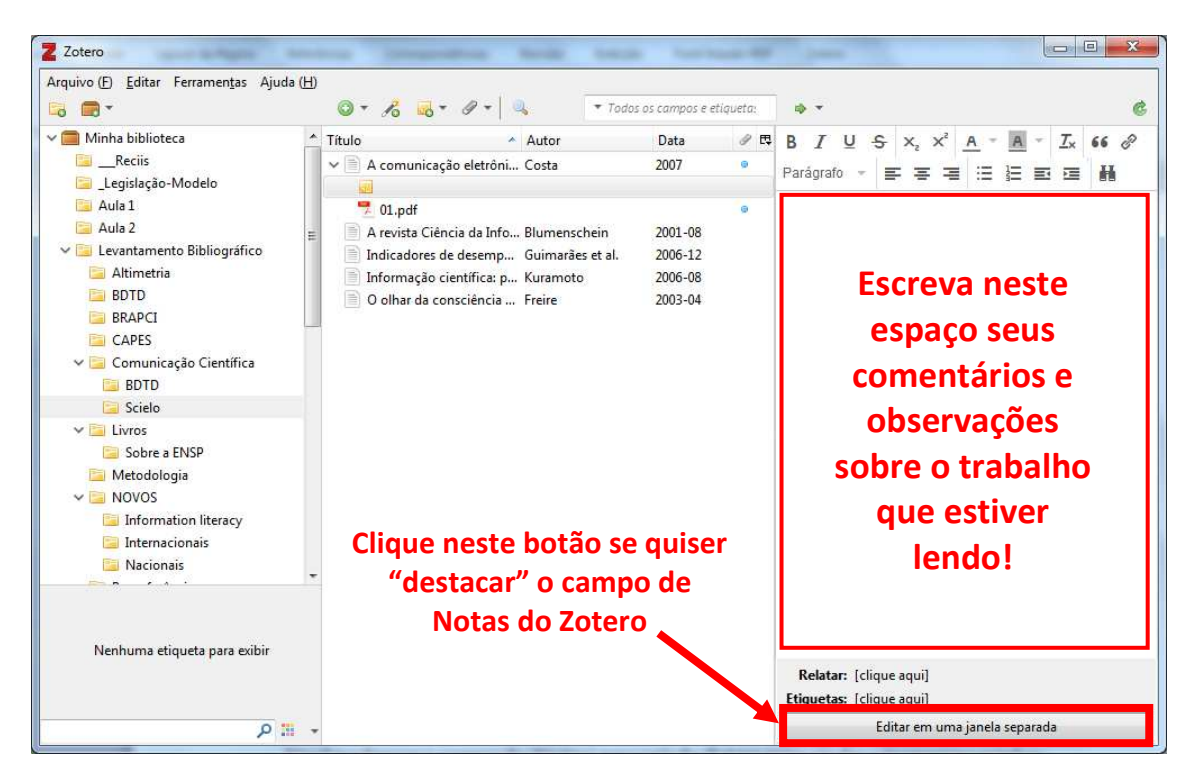

Também é possível "destacar" essa janela de notas do Zotero, de modo que você consiga ficar lendo o texto em PDF e ficar fazendo anotações enquanto lê. Para isso, no final do espaço destinado as notas clique no botão "Editar em uma janela separada", e irá surgir uma janela extra com o mesmo espaço para anotações. Assim você poderá redimensionar e posicionar esta janela de modo que consiga ler o artigo e ao mesmo tempo escrever suas considerações sobre ele, por exemplo.

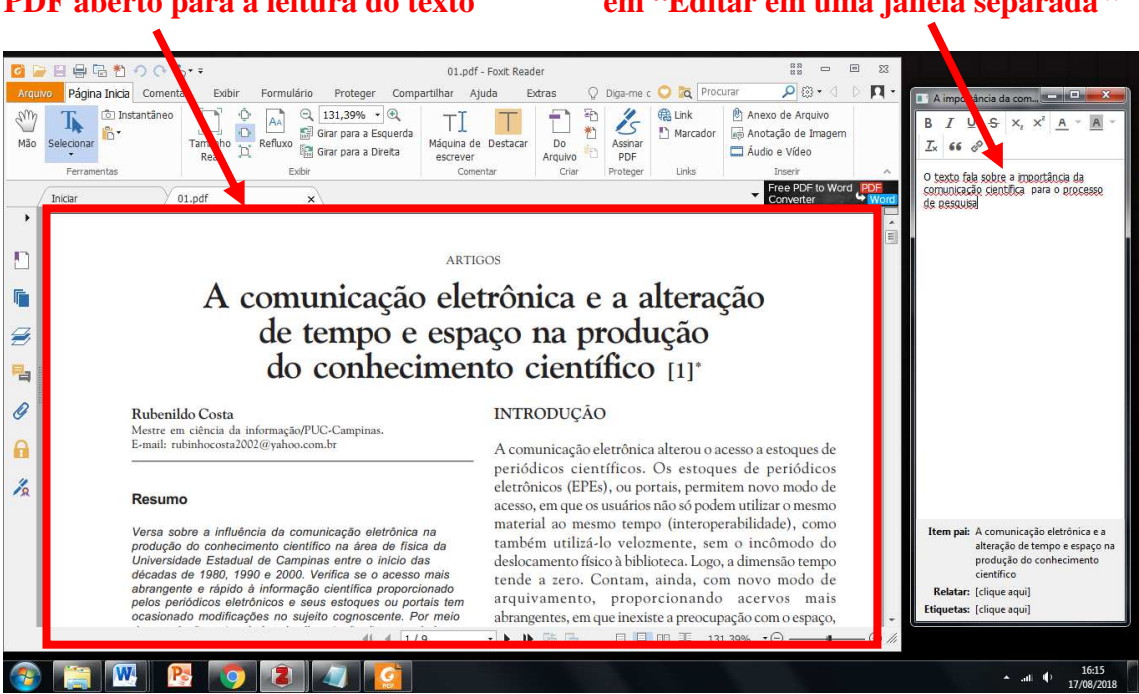

#### Você também pode usar o campo de 'Notas' do Zotero para ajudar a "organizar suas ideias", visando facilitar e agilizar a escrita do seu texto.

Vejamos agora uma nova proposta de trabalho para fazer a escrita de textos acadêmicos utilizando o Zotero.

Por muitas vezes quando estamos escrevendo um trabalho acadêmico queremos citar parte de algum texto que já lemos e que fundamentaria muito bem nossa escrita com um pensamento ou assertiva, porém não conseguimos lembrar em que trabalho lemos tal pensamento. E acabamos perdendo muito tempo procurando estas citações nos diversos artigos e documentos de nossa biblioteca. Se você usou o campo de notas para fazer anotações talvez até já tenha esse texto pronto para citar, porém teria dificuldades em encontra-lo novamente meio a tantas referências em seu Zotero.

Porém existe uma maneira de "marcar" ou "categorizar" suas anotações pessoais de modo a encontra-las mais rapidamente quando precisar delas para escrever ou fundamentar alguma parte do seu trabalho acadêmico.

#### PDF aberto para a leitura do texto

Campo de notas do Zotero após clicar em "Editar em uma janela separada "

Para fazer isso invente e utilize algum código ou categoria que possa classificar as anotações feitas por você no campo de "Notas" do Zotero. Uma dica muito eficaz é fazer uso de hashtags criadas por você para categorizar as anotações. Como por exemplo, criar a hashtag #zikamicrocefalia nas notas de todos artigos que falam sobre os casos de microcefalia associados ao vírus da zika. Ou colocar a hashtag #introducao nas partes das "Notas" que deseja utilizar na introdução do seu trabalho acadêmico.

Vejamos outros exemplos nas figuras abaixo:

#### **EXEMPLO 1**

Para o artigo de Oliveira e Noronha sobre a comunicação científica e o meio digital, foram feitas anotações. Estas notas podem ser até mesmo a antecipação de citações diretas em indiretas feitas sobre esta temática.

| Z Zotero                                |    |                                             |                   |               |       | - 🗆 ×                                                                                                    | ¢ |
|-----------------------------------------|----|---------------------------------------------|-------------------|---------------|-------|----------------------------------------------------------------------------------------------------|---|
| Arquivo (E) Editar Ferramentas Ajuda (E | H) |                                             |                   |               |       |                                                                                                    |   |
| 🗟 🚍 •                                   |    | ◎ ▼ 🔏 🔜 ▼ 🖉 ▼ 🔍                             | ▼ Todos os c      | ampos e etiqu | ieta: | ] • •                                                                                                    | Ċ |
| ∨ 🥅 Minha biblioteca                    | ^  | Título 🔨                                    | Autor             | Data          | Ø 🖪   | BIUSXXXATATX66                                                                                           | > |
| 🗎Reciis                                 |    | > 📄 "Educação da Sensibilidade - informaçã  | Pinheiro          | 2006/03       | • ^   |                                                                                                    |   |
| 🚞 _Legislação-Modelo                    |    | 🗸 😹 "Reféns da produtividade" sobre produç  | Bianchetti e M    | 2007          | •     |                                                                                                    |   |
| 🚞 Aula 1                                |    | 🥫 #cris                                     |                   |               | •     | #tics                                                                                                    | ^ |
| 🔄 Aula 2                                |    | 🥫 #n_pressaopublicar                        |                   |               |       | Constituentes des source terres de sint de información terres                                            |   |
| V i Levantamento Bibliográfico          |    | 📆 GT09-3503Int.pdf                          |                   |               | 0     | causado uma revolução nas ciências, possibilitando                                                       |   |
| 🚞 Altimetria                            |    | 💷 A biblioteca como interação: a leitura e  | Mckitterick       | 2000          |       | maior rapidez no desenvolvimento das pesquisas e                                                         |   |
| BDTD                                    |    | A comunicação científica e o meio digital   | Oliveira e Noro   | 2005          | 0     | maior troca                                                                                              |   |
| BRAPCI                                  |    | 🗾 #tics                                     |                   |               |       | de informações, colocando em contato pesquisadores                                                       |   |
| CAPES                                   |    | 🛃 Full Text PDF                             |                   |               | 0     | Scaleauds en dielences pares up manup.                                                                   |   |
| 🗸 🔄 Comunicação Científica              |    | 📾 Snapshot                                  |                   |               | 0     | A comunicação científica, como parte inerente do                                                         |   |
| BDTD                                    |    | > 📄 A comunicação científica e o moviment   | Mueller           | 2006-08       | 0     | desenvolvimento da ciencia, também toj atetada por<br>essas transformações, principalmente através da    |   |
| 🚞 Scielo                                |    | > 📄 A internet como canal de comunicação    | Silva et al.      | 2002          | 0     | Internet e de sua interface gráfica a Web.                                                               |   |
| ✓                                       |    | > A recuperação da informação como bas      | Barbosa e Bax     | 2013          | 0     | A Successful de Schementer and an anti-                                                                  |   |
| 🚞 Sobre a ENSP                          |    | > 📄 A rede Internet como canal de comunic   | Araújo e Freire   | 1996          | 0     | A Importancia da Internet e, em especial, de seu<br>impacto na comunicação científica pode ser entendida |   |
| 🔚 Metodologia                           |    | > 📄 Abordagens, estratégias e ferramentas p | Costa             | 2008          | 0     | pela análise de seu desenvolvimento e de algumas de                                                      |   |
| V 🔄 NOVOS                               |    | > 📄 Alerta máximo contra os retrocessos     | Batalha e Domi    | 2016          | 0     | suas características, tais como a interatividade,                                                        |   |
| Information literacy                    |    | > 💭 Avaliação da apresentação de objetos d  | Carvalho e Mir    | 2012          | 0     | o <u>compartihamento</u> e a <u>temporalidade</u> .                                                      |   |
| Internacionais                          |    | > Comunicação científica e as tecnologia    | Schweitzer et al. | 2011          | 0     | Para que a comunicação digital seja plenamente                                                           |   |
| 📄 Nacionais                             |    | > 📄 Comunicação cientifica e divulgação ci  | Bueno             | 2010          | 0     | aceita pela comunidade científica devem ser                                                              |   |
| 📄 Por referências                       |    | > 📄 Comunicação científica em web sites d   | Valério           | 2013          | 0     | discutidas e definidas guestões que ainda não<br>foram solucionadas como a garantia de autoria o         |   |
| 📄 Produtividade Científica              |    | > 📄 Comunicação científica: o papel da Ope  | Baptista et al.   | 2007          | 0     | de direitos autorais, permanência e validade da                                                          |   |
| Sites                                   | ~  | > 📄 Comunicação científica: reflexões sobre | Caribé            | 2015          | 0     | informação e políticas de acesso por                                                                     |   |
| Alfabetização científica                | ٨  | > 📄 Concorrência e alianças entre pesquisad | Mocelin           | 2009          | 0     | parte de editoras.                                                                                       |   |
| Bibliographic Search                    |    | > 📄 Concurrent outbreaks of dengue, chiku   | Roth et al.       | 2014          |       | #construcaocoletiva                                                                                      |   |
| Colaboração Científica                  |    | > 📄 Correntes teóricas da ciência da inform | Araújo            | 2009-12       | 0     | A realização das posquiras so transformou do um ato                                                      |   |
| Collaborative Tools                     |    | > Da ciência da informação revisitada aos   | Robredo           | 2003          |       | A realizador das presudisas se transformou de um ato                                                     |   |
| Compatibulity informational             |    | > 🎓 Desafios na implementação de um siste   | Amêndola          | 2012-05       | ٥     | Relacionar: [ciique aqui]                                                                                |   |
|                                         | ¥  | > 📄 Efeitos das tecnologias da informação n | Souza             | 2003-04       | 0     | Etiquetas: [clique aqui]                                                                                 | _ |
|                                         | -  | > 📄 Entrevista Portal da ANPEd              | Oliveira          | 2015          | • 🗸   | Editar em uma janela separada                                                                            |   |

Utilizou-se as hashtags #tics e #construcaocoletiva para categorizar estas anotações. Usou-se a categoria #tics nas anotações sobre as tecnologias de informação e comunicação (TICs) e #construcaocoletiva para destacar uma ideia dos autores sobre a temática da construção de projetos de pesquisa de forma coletiva e colaborativa.

#### **EXEMPLO 2**

No capítulo de livro de Costa, utilizou-se as hashtags #comunica, #tics e #analisedados para categorizar parte das anotações feitas durante a leitura deste texto.

| Z Zotero                                                                    |                                                               |                                   |                 | – 🗆 X                                                 |
|-----------------------------------------------------------------------------|---------------------------------------------------------------|-----------------------------------|-----------------|-------------------------------------------------------|
| Arquivo ( <u>F</u> ) <u>E</u> ditar Ferramen <u>t</u> as Ajuda ( <u>H</u> ) | )                                                             |                                   |                 |                                                       |
| 🗟 💼 •                                                                       | ◎ ▼ 🔏 🔜 ▼ 🖉 ▼ 🔍                                               | <ul> <li>Todos os camp</li> </ul> | pos e etiqueta: |                                                       |
| ∼ 🥅 Minha biblioteca 🔷                                                      | Título                                                        | Autor Da                          | ata 🖉 🖽         | B I U S X, X <sup>2</sup> A - A - Ix 66 @             |
| 📴Reciis                                                                     | > Correntes teóricas da ciência da inform                     | Araújo 200                        | 09-12 • ^       |                                                       |
| 🚞 _Legislação-Modelo                                                        | > Da ciência da informação revisitada aos                     | Robredo 200                       | 003             |                                                       |
| 🚞 Aula 1                                                                    | > 🎓 Desafios na implementação de um siste                     | Amêndola 201                      | 012-05 🏾 🖉 🧹    | #comunica                                             |
| 🔄 Aula 2                                                                    | > 📄 Efeitos das tecnologias da informação n                   | Souza 200                         | 003-04 🛛 🔍      |                                                       |
| 🗸 🔚 Levantamento Bibliográfico                                              | Entrevista Portal da ANPEd                                    | Oliveira 201                      | 015 😐           | definição de comunicade científica, pag-88            |
| 🚞 Altimetria                                                                | > 📄 Formação do pesquisador e sofrimento                      | Louzada e Filho 12/               | 2/2005 •        | "Comunidades científicas podem então ser definidas    |
| BDTD                                                                        | > 📄 Gestão do conhecimento científico: pro                    | Leite e Costa 200                 | 07 •            | como o agrupamento de pares que compartiham um        |
| BRAPCI                                                                      | > gerau de adesão à comunicação científic                     | Oliveira 200                      | 05 .            | um campo de conhecimento específico, em pível         |
| CAPES                                                                       | > 🌛 Grau de adesão às tecnologias de infor                    | Oliveira 200                      | 006 😐           | internacional."                                       |
| 🗸 🔄 Comunicação Científica                                                  | História da biblioteca como evolução d                        | Serrai 197                        | 975             | 444 ar                                                |
| BDTD                                                                        | ✓                                                             | Castro 200                        | 06 🔹 🔪          | #ucs                                                  |
| 🚞 Scielo                                                                    | 🐱 #n_comunica                                                 |                                   |                 | A coexistência dos meios impresso e eletrônico        |
| ✓                                                                           | 🔁 30623.pdf                                                   |                                   | ۰               | constitui, de fato, o novo paradigma no sistema de    |
| 🔄 Sobre a ENSP                                                              | > 💷 Iniciativa de arquivos abertos como nov                   | Weitzel 200                       | 005 😐           | comunicação ciencina. Altrido de 2000                 |
| Metodologia                                                                 | Integridade em pesquisa e o papel instit                      | Vasconcelos 201                   | 013-09 🍳        | A introdução de novas tecnologias de informação       |
| V 🔄 NOVOS                                                                   | ✓ I Mudanças no processo de comunicaçã                        | Costa 200                         | • 00            | levaram a proposição de um modelo hiprido do          |
| Information literacy                                                        | 🚽 #comunica                                                   |                                   |                 | coexistência dos meios impresso e eletrônico          |
| 🔚 Internacionais                                                            | 🛃 CAPITULO_MudancaProcessoComun                               |                                   | 0               | constituem fator fundamental. Tal modelo ilustra como |
| 🔄 Nacionais                                                                 | > 📄 O desafio de pesquisar e publicar em re                   | Serra et al. 200                  | 008-04 😐        | as diferentes funções do processo vêm sendo           |
| Por referências                                                             | > 📄 O mal-estar na academia: produtivismo                     | Trein e Rodrig 12/                | 2/2011 .        | tecnologias.                                          |
| Produtividade Científica                                                    | > 📄 O produtivismo na era do "publique, ap                    | Zuin e Bianchetti 201             | )15 😐           |                                                       |
| 🔄 Sites 🗸                                                                   | , > 📄 O Social Bookmarking como instrumen                     | Costa e Cunha 201                 | )13 🔹 🌽         | VER MODELO DE CC NA ULTIMA PAGINA DO PDF              |
| Alfabetização científica                                                    | 😵 Objetos Inteligentes de Aprendizagem:                       | Gomes 200                         | 005 🤇           | #analisedados                                         |
| Bibliographic Search                                                        | > 📄 Open archives: caminho alternativo par                    | Sena 200                          | 000-12 🌼 🦰      | Quanto ao uso de TICs X Área do conhecimento          |
| Colaboração Científica                                                      | > 📄 Os colégios virtuais e a nova configuraç                  | Moreira 200                       | 005-01 😐        | pág.90                                                |
| Collaboração Científica                                                     | > 📄 Percepção e motivação para publicar e                     | Ferreira et al. 200               | 09 •            |                                                       |
| Compositive roots                                                           | > 📑 Perfil do pesquisador                                     | Guimarães 201                     | 016 😐           | Kelacionar: [clique aqui]                             |
| Competencia informacional                                                   | > Pesquisa bibliográfica e web 2.0: percep                    | Neubert e Rodr 20                 | )12 😐           | Etiquetas: [clique aqui]                              |
| - 📰 🤈                                                                       | <ul> <li>&gt; Produtivismo acadêmico e qualidade d</li> </ul> | Kuhlmann Jr. 12/                  | 2/2015 🌼 🧹      | Editar em uma janela separada                         |

**O que fazer depois das marcações com hashtags?** Acesse a pasta "Minha biblioteca", clique no campo de busca rápida e faça uma busca pela hashtag, e você irá encontrar tudo que já foi lido e resumido por você sobre aquela temática.

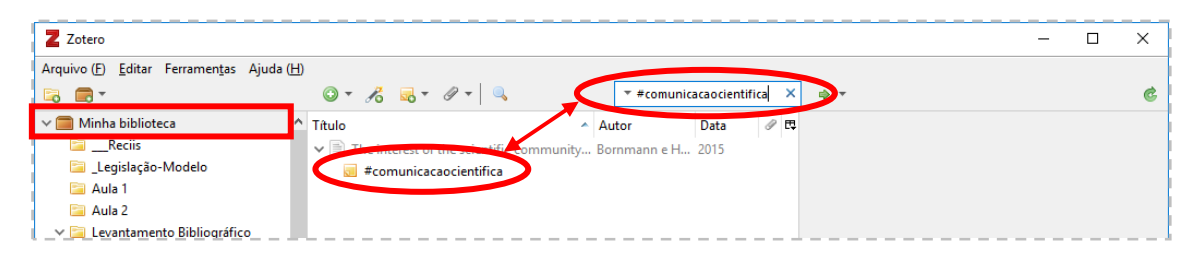

**Concluindo:** A ideia é que **as mesmas hashtags temáticas** sejam usadas **em vários textos** na medida em que forem lidos de modo que **futuramente** possamos pesquisar por estas hashtags e encontrar todos os trabalhos lidos sobre determinada temática e que já foram resumidos ou resenhados. Isto pode facilitar a escrita do trabalho no Word, pois poderemos recuperar rapidamente tudo que já foi lido e resumido sobre um assunto e a partir daí escrever sobre ele.

#### 24. Como acessar sua biblioteca pessoal pelo site do Zotero

Podemos acessar nossa biblioteca pessoal do Zotero a partir do site. Porém esse recurso tem suas limitações a nível de trabalho. Na verdade ele servirá apenas para tarefas simples do Zotero, como fazer consultas e edições nas referências que temos, ou adicionar notas e adição de PDFs nos artigos e etc. Não é possível por exemplo, trabalhar de fato na construção do trabalho acadêmico, pois o site do Zotero não tem nenhuma ligação com o Word.

Para acessar nossa biblioteca do Zotero em nuvem acesse: https://www.zotero.org

Em seguida clique no link "Log In", localizado no canto superior direto da janela.

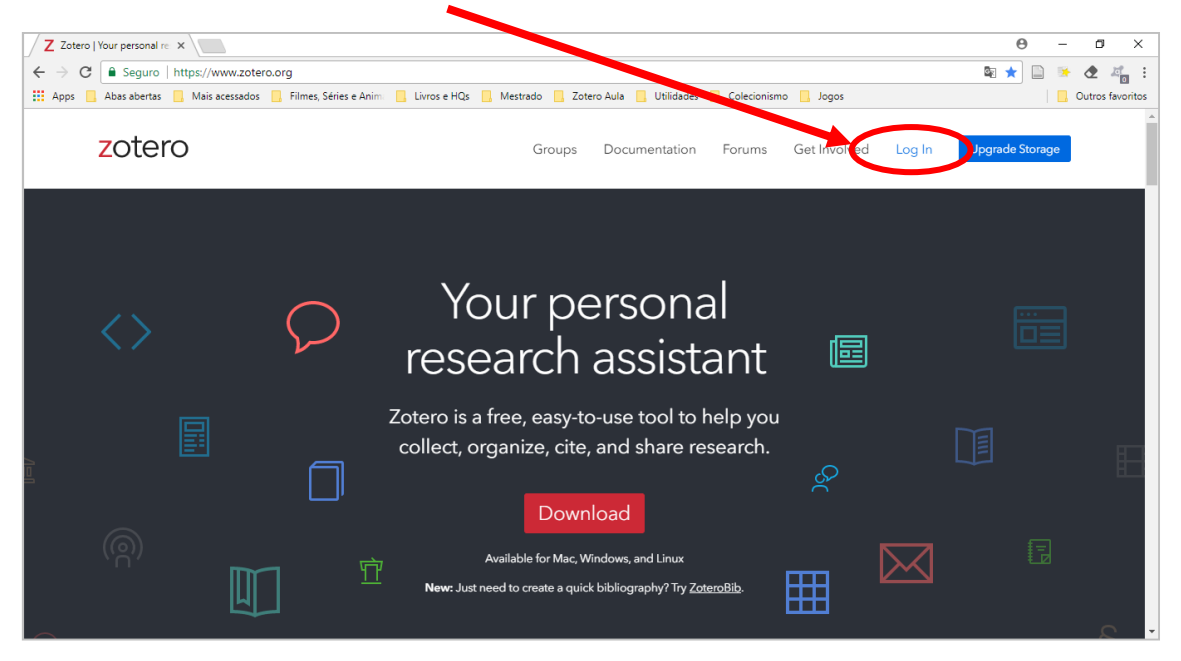

Na nova página digite seu login e senha do Zotero e clique no botão "Login to Zotero".

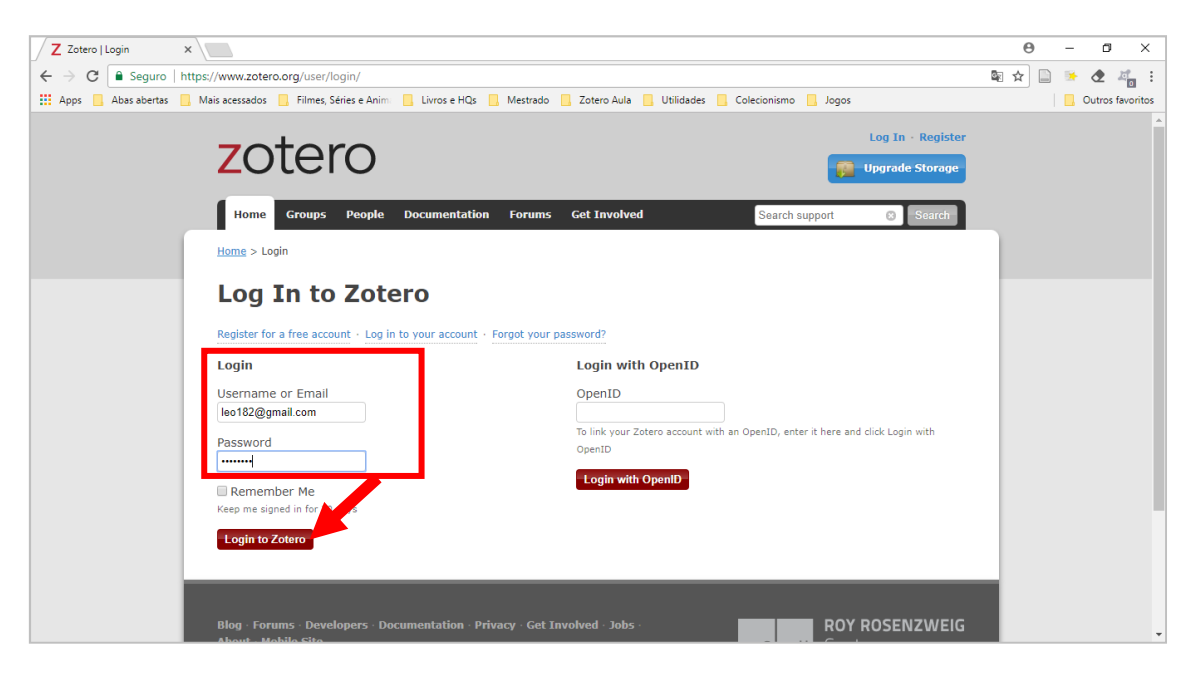

O site do Zotero irá exibir uma versão online do programa, onde você poderá acessar sua biblioteca pessoal.

| Z Zotero   People > Leonar ×                                       |                          |                                                                |                                  |                 | Θ –                   | ø ×                            |
|--------------------------------------------------------------------|--------------------------|----------------------------------------------------------------|----------------------------------|-----------------|-----------------------|--------------------------------|
| ← → C 📔 Seguro   https://www.zotero.org/leopunk/items/collection   | nKey/CB                  | VRJICP                                                         |                                  |                 | 🕸 🖈 📴 🍝               | e = :                          |
| 🔢 Apps 🦲 Abas abertas 🦲 Mais acessados 🧾 Filmes, Séries e Anim 📒 I | Liv <mark>ros</mark> e H | Qs 🧾 Mestrado 🧾 Zotero Aula 🧾 Utilidades 🛄 Colecionismo        | 🧧 Jogos                          |                 | 🛄 o                   | utros favo <mark>r</mark> itos |
| zotero                                                             |                          | Welcome, Leonardo Simonini Fe                                  | rreira · Settin                  | gs · Inbox ·    | Download Log Out      |                                |
| Home My Library Groups People Docume                               | entation                 | Forums Get Involved                                            | <ul> <li>Search Title</li> </ul> | , Creator, Year | 0                     |                                |
| Home > People > Leonardo Simonini Ferreira > Library > Cor         | municaçã                 | io Científica                                                  |                                  |                 |                       |                                |
|                                                                    | 0                        |                                                                |                                  |                 |                       |                                |
| Cibrary                                                            |                          | Title                                                          | Creator                          | Date            | Date Modified         |                                |
| 📴Reciis                                                            |                          | 🚇 A ciência, o sistema de comunicação científica e a literatur | Mueller                          | 2000            | 1/31/2018             |                                |
| 📴 _Legislação-Modelo                                               |                          | El Comunicação dontificas uma rovição do cour elementos        | Targing                          | 2000/01/20      | 11:32 AM              |                                |
| < 🔄 Levantamento Bibliográfico                                     |                          | básico                                                         | largino                          | 2000/01/30      | 11:32 AM              |                                |
| 🔄 Altimetria                                                       |                          | Fontes de informação para pesquisadores e profissionais        | Campello et                      | 2007            | 1/31/2018             |                                |
| 📔 BDTD                                                             |                          |                                                                | al.                              |                 | 11:32 AM              |                                |
| 🔚 BRAPCI                                                           | -                        | Iendencia da produção científica em Comunicação no Brasil      | Silva                            | 2004            | 8/15/2018<br>11:56 AM |                                |
| CAPES                                                              |                          |                                                                |                                  |                 |                       |                                |
| Comunicação Científica                                             | (4)                      | 4 1 to 4 of 4                                                  |                                  |                 | - (b) - (b)           |                                |
| 📴 BDTD                                                             |                          |                                                                |                                  |                 |                       |                                |
| 🔚 Scielo                                                           |                          |                                                                |                                  |                 |                       |                                |
| Eivros                                                             |                          |                                                                |                                  |                 |                       |                                |
| 🔛 Metodologia                                                      |                          |                                                                |                                  |                 |                       |                                |

Uma outra utilidade desta versão online do Zotero é a de descobrir quanto do espaço de armazenamento em nuvem já estamos utilizando no momento. Para isso clique no botão azul "Upgrade Storage", localizado no canto superior direto da tela.

| Z Zotero   Settings > Store ×                                                  |                                                       |                                                  |                            |                                              | Θ    | -    | o ×             |
|--------------------------------------------------------------------------------|-------------------------------------------------------|--------------------------------------------------|----------------------------|----------------------------------------------|------|------|-----------------|
| ← → C   Seguro   https://www.zotero.org/settings/s                             | torage?ref=usb                                        |                                                  |                            |                                              | \$ ☆ | 1 k  | 🕭 🚜 i           |
| 🗰 Apps 📃 Abas abertas 📃 Mais acessados 📃 Filmes, Séries                        | e Anim: 📙 Livros e HQs 📙 Mestrado 📙                   | Zotero Aula 📙 Utilidades 📒                       | Colecionismo 📙 Jogos       |                                              |      | 📙 Ou | itros favoritos |
| Coter(<br>Home My Library<br>Home > Settings > Storage                         | Groups People Documentation                           | Leonardo Simonini Ferreir<br>Forums Get Involved | a - Settings - Inbox - Dov | vnload - Log Out<br>pgrade Storage<br>Search |      |      |                 |
| Zotero Sto<br>Account - Profile - C.V<br>Frequently Asked Ques<br>Current Plan | rage<br>Yrivacy · Email · Feeds/API · Storage<br>Ions | Change Plan                                      |                            |                                              |      |      |                 |
| Quota                                                                          | 300 MB                                                | Storage Amount                                   | Annual Price (USD)         |                                              |      |      |                 |
| Expiration                                                                     | Never                                                 | 300 MB                                           | Free                       |                                              |      |      |                 |
| Current Usage                                                                  | My Library - 233.8 MB                                 | 2 GB                                             | \$20                       | Select Plan                                  |      |      |                 |
|                                                                                | Total - 233.8 MB                                      | 6 GB                                             | \$60                       | Select Plan                                  |      |      |                 |
| A 4                                                                            |                                                       | Unlimited                                        | \$120                      | Select Plan                                  |      |      |                 |
|                                                                                | 77.9%                                                 |                                                  |                            |                                              |      |      |                 |
|                                                                                |                                                       |                                                  |                            |                                              |      |      |                 |

Neste momento meu Zotero está utilizando 77.9% da capacidade de seu armazenamento online, que corresponde a 233,8Mb de um total de 300Mb de armazenamento em nuvem.

**ATENÇÃO:** Não podemos afirmar que o limite de armazenamento de referências no Zotero é apenas de 300Mb. Na verdade o limite do Zotero será o tamanho de espaço que

você tem no disco rígido do seu computador, porém o backup de sua biblioteca pessoal (armazenamento das suas referências em nuvem) que ele irá fazer de graça é de 300Mb.

Também é possível criar grupos através do site do Zotero, função que possibilita o compartilhamento de pastas e referências com outros usuários do programa.

## 25. Como trabalhar em grupo no Zotero

Abra o programa Zotero em seu computador e siga os seguintes passos:

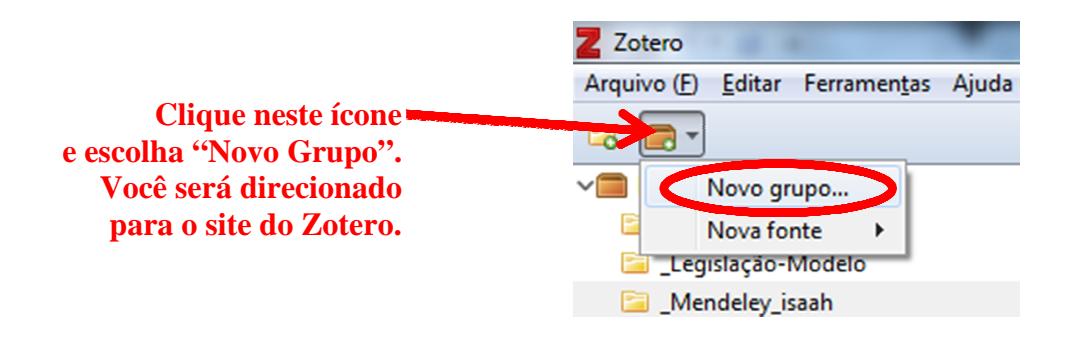

No site do Zotero digite seu login e senha normalmente, como visto anteriormente, e clique no botão "Login to Zotero".

| Z Zotero   Login      | ×                                                                                  |                                                                                                    | Θ – σ ×          |
|-----------------------|------------------------------------------------------------------------------------|----------------------------------------------------------------------------------------------------|------------------|
| ← → C 🔒 Seguro        | https://www.zotero.org/user/login/                                                 |                                                                                                    | 🗟 🖈 📄 🛸 🕭 🐴 :    |
| 🔛 Apps 📃 Abas abertas | 📙 Mais acessados 📃 Filmes, Séries e Anim                                           | 📃 Livros e HQs 📃 Mestrado 📃 Zotero Aula 📃 Utilidades 📃 Colecionismo 📃 Jogos                                             | Outros favoritos |
|                       | zotero                                                                             | Log In - Register                                                                                                    |                  |
|                       | Home Groups People Homs > Login Log In to Zott Register for a free account - Log i | Documentation Forums Get Involved Search support Search                                                                 |                  |
|                       | Login                                                                              | Login with OpenID                                                                                                    |                  |
|                       | Username or Email<br>leo182@gmail.com<br>Password<br>                              | OpenID<br>To link your Zotero account with an OpenID, enter it here and click Login with<br>OpenID<br>Login with OpenID |                  |
|                       | Login to Zotero<br>Blog - Forums - Developers - De                                 | cumentation - Privacy - Get Involved - Jobs - ROY ROSENZWEIG                                                            |                  |

Digite um nome para o grupo, o nível de privacidade dele e clique no botão vermelho "Create Group" localizado no final da página.

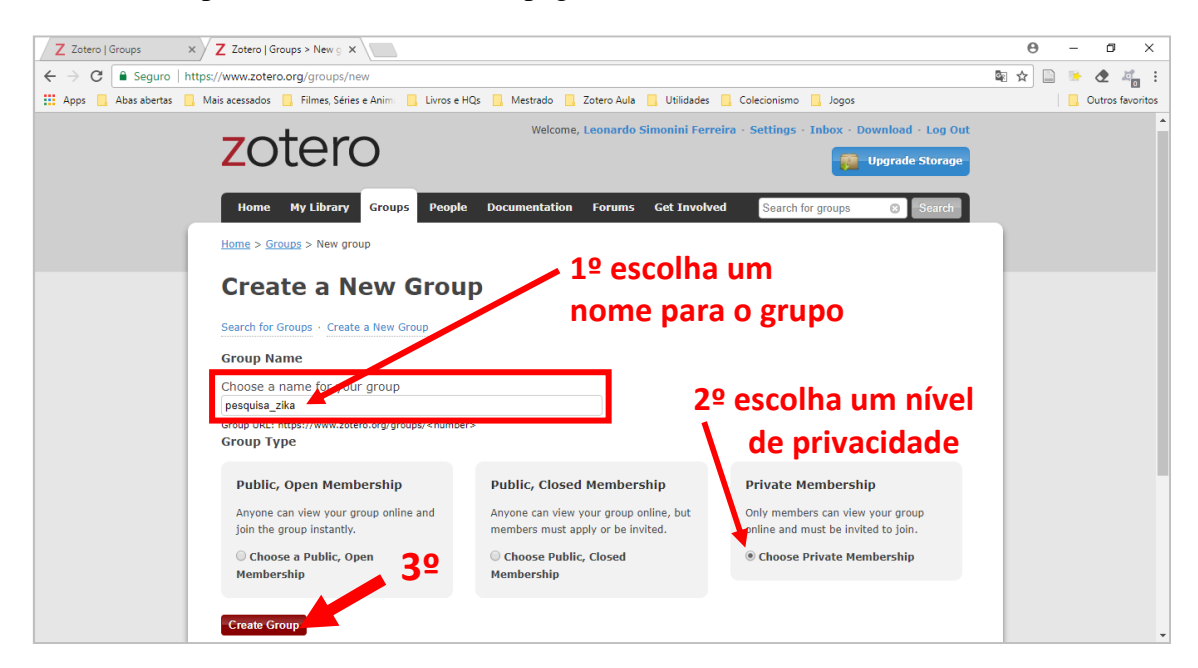

Apenas revise as configurações do grupo e clique no botão vermelho "Save Settings".

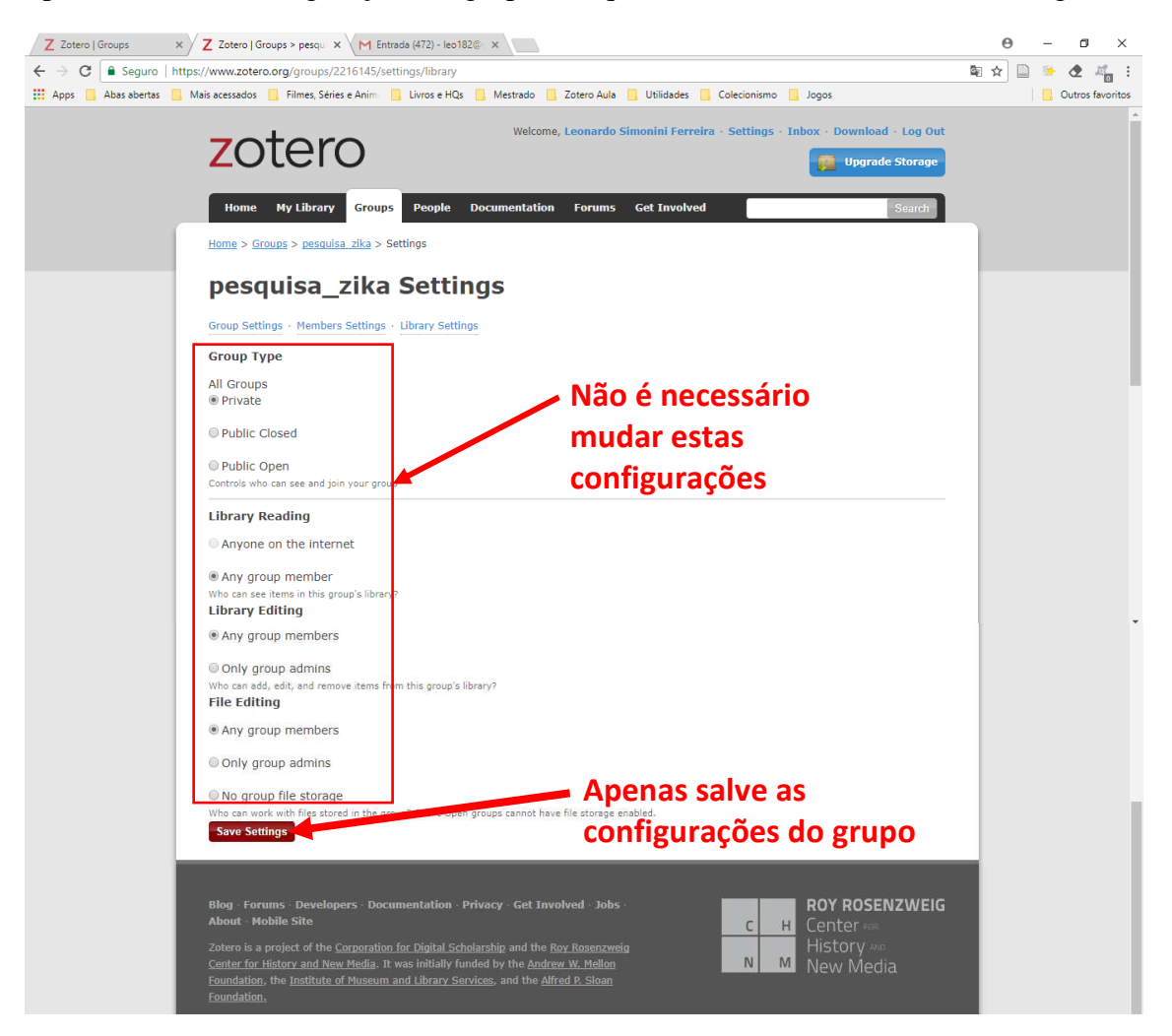

Pronto! O grupo foi criado, agora você pode convidar pessoas para participar deste grupo, desde que estas pessoas também possuam conta e usem o Zotero. Clique no link "Members Settings" para convidar pessoas.

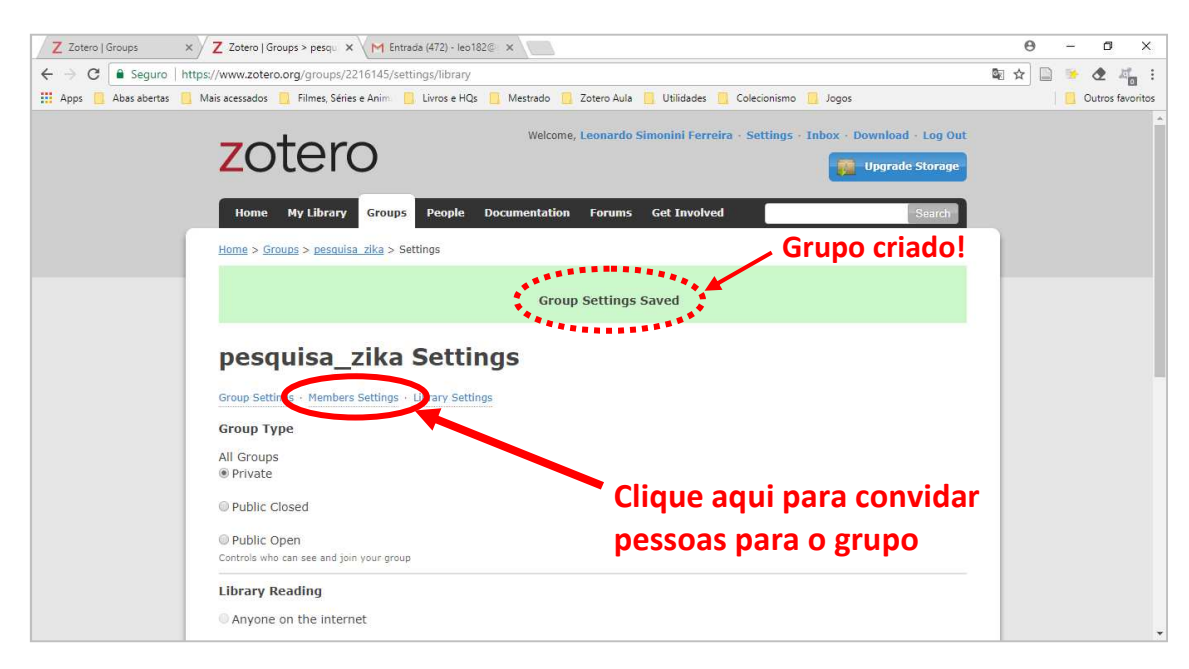

Na tela seguinte clique no link "Send More Invitations" para enviar os convites, você precisará saber o login Zotero das pessoas que deseja convidar ou o endereço de email que elas utilizaram quando criaram suas contas no Zotero.

| Z Zotero   Groups     | × Z Zotero   Groups > pes                       | squ 🗙 M Entrada (472) - leo182 🖉 🗙 📃              |                                                           |                                    | θ     | - t     | x e          |
|-----------------------|-------------------------------------------------|---------------------------------------------------|-----------------------------------------------------------|------------------------------------|-------|---------|--------------|
| ← → C 🔒 Seguro        | https://www.zotero.org/gro                      | ups/2216145/settings/members                      |                                                           |                                    | \$2 ☆ | ۰ ک     | 27 :         |
| 🔛 Apps 🦲 Abas abertas | 📒 Mais acessados 📒 Filmes                       | s, Séries e Anima 🧧 Livros e HQs 📙 Mestrado       | o 🧾 Zotero Aula 🧾 Utilidades 🧾 Colecionismo 🛄 Jogos       |                                    |       | 🦲 Outro | os favoritos |
|                       | zote                                            | we we                                             | come, Leonardo Simonini Ferreira - Settings - Inbox - Dov | vnload - Log Out<br>pgrade Storage |       |         | *            |
|                       | Home My Lib                                     | rary Groups People Documenta                      | tion Forums Get Involved Search for groups                | Search                             |       |         |              |
|                       | <b>pesquisa</b><br>Group Settings - Med         | a_zika: Members mbers Settings · Library Settings | Settings                                                  |                                    |       |         |              |
|                       | Current Me                                      | embers                                            |                                                           |                                    |       |         |              |
|                       | Username                                        | Full Name                                         | Member Since                                              | Role                               |       |         |              |
|                       | leopunk                                         | Leonardo Simonini Ferreira                        | 2015-03-17 00:53:16                                       | Owner                              |       |         |              |
|                       | Update Roles<br>Member In<br>No pending invitat | ions.                                             | Clique aqui para envi<br>convites para as pess            | iar os<br>soas                     |       |         |              |

No espaço em branco digite o login Zotero das pessoas ou seus endereços de email, separando cada um com uma vírgula, depois clique no botão vermelho "Invite Members".

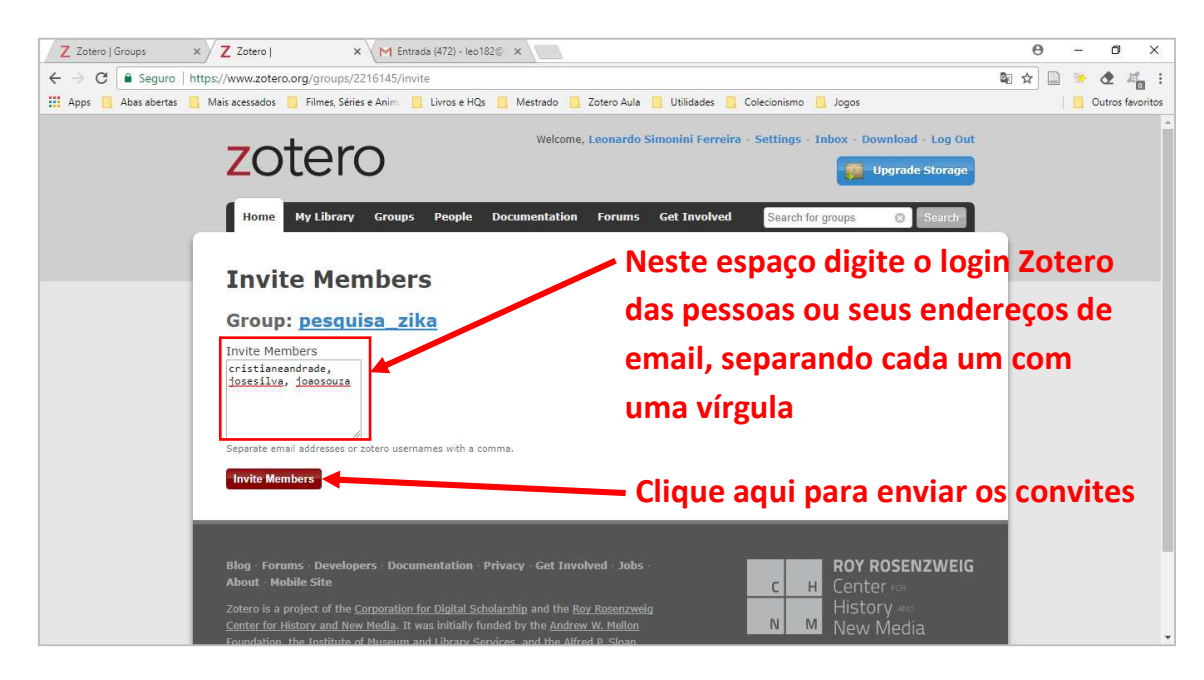

Será exibida para você a tela com os membros do grupo. Seu nome estará como dono/criador do grupo, e dos colegas que você convidou para participar estarão na lista de "Convites enviados" (Members Invitations), aguardando até que eles aceitem seu convite.

| Z Zotero   Groups                                           | × Z Zotero   Groups > pesqu     | × │ M Entrada (472) - leo182⊚ × │   |                                      |                                       | 0 – 0 ×            |
|-------------------------------------------------------------|---------------------------------|-------------------------------------|--------------------------------------|---------------------------------------|--------------------|
| $\leftrightarrow$ $\rightarrow$ C $\blacksquare$ Seguro   h | ttps://www.zotero.org/groups    | /2216145/settings/members           |                                      |                                       | 📭 🖈 📄 🍝 🕭 🚜 🗄      |
| Apps 📃 Abas abertas 🧧                                       | 📕 Mais acessados 🛛 📃 Filmes, Sé | ries e Anim 📙 Livros e HQs 📙 Mestra | ado 📃 Zotero Aula 📙 Utilidades 📃 Co  | lecionismo 📃 Jogos                    | 📃 Outros favoritos |
|                                                             | zoter                           | Ö                                   | elcome, Leonardo Simonini Ferreira - | Settings - Inbox - Download - Log Out |                    |
|                                                             | Home My Librar                  | Groups People Documen               | tation Forums Get Involved           | Search for groups 🙁 Search            |                    |
|                                                             | Home > Groups > pesqu           | isa zika > Settings                 |                                      |                                       |                    |
|                                                             |                                 |                                     |                                      |                                       |                    |
|                                                             | pesquisa_                       | _zika: Members                      | Settings                             |                                       |                    |
|                                                             | Group Settings · Membe          | ers Settings · Library Settings     |                                      |                                       |                    |
|                                                             | Current Mem                     | bers                                |                                      |                                       |                    |
|                                                             | Username                        | Full Name                           | Member Since                         | Role                                  |                    |
|                                                             | leopunk                         | Leonardo Simonini Ferreira          | 2015-03-17 00:5                      | 3:16 Owner                            |                    |
|                                                             | Update Roles                    |                                     |                                      |                                       |                    |
|                                                             | Member Invi                     | tations                             |                                      |                                       |                    |
|                                                             | Username                        | Full Name                           | Invited On                           | Cancel Invitation                     |                    |
|                                                             | Cristiane Andrade               | Cristiane Andrade                   | 2018-08-18 14:06:12                  | <u>Cancel</u>                         |                    |
|                                                             | Send More Invitation            | s                                   |                                      |                                       |                    |
|                                                             |                                 |                                     |                                      |                                       |                    |

As pessoas receberão um email de convite para participar do grupo no Zotero.

OBS: A partir de agora serão apresentadas as telas e os passos que serão feitos no computador da pessoa que recebeu o convite do Zotero.

A pessoa deverá abrir o seu site de email e acessar a mensagem que foi enviada pelo Zotero. Nesta mensagem ela deverá clicar no link do convite para o grupo.

| YAHOO! MAIL<br>BRASIL | Localizar mensagens, documentos, fotos ou pessoas v Q                                                                                                    |
|-----------------------|----------------------------------------------------------------------------------------------------|
| Escrever              | ← Voltar 🔦 🏟 🌩 🖬 Arquivar 🖬 Mover 💼 Apagar 😵 Spam … 🔺 ▼ 🗙                                                                                                    |
| Entrada 29            | Zotero Group Invitation     Yahoo/Entrada *                                                                                                    |
| Não lidos             | 🕞 🖉 Zotero <do-not-reply@zotero.org> 📑 🗞 18 de ago às 11:06 🖈</do-not-reply@zotero.org>                                                                                                 |
| Favoritos             | Para: criks@yahoo.com                                                                                                    |
| Rascunhos             | Hi criks@yahoo.com,                                                                                                    |
| Enviados              | leopunk has invited y <del>ou to join the group 'pesquisa_zika' at Zetore org You can find more information about this group and acce</del> pt or                                       |
| Arquivo               | decline the invitation at https://www.zotero.org/groups/2216145/pesquisa_zika?token=2af8afb00e3d4bd442073b53c31c2b69                                                                    |
| Spam                  | Best,<br>Team Zotero                                                                                                    |
| Lixeira               | 🚬 🔁 Ela deverá clicar neste link                                                                                                    |
| Menos                 | Zotero [zoh-TAIR-oh] is a free, easy-to-use tool to help you collect, organize, cite, and share your research sources. It lives right where you do your work—in the web browser itself. |
| Visualizações Ocultar | Change your notification settings at https://www.zotero.org/settings/notifications                                                                                                    |
| Fotos                 |                                                                                                    |
| Documentos            |                                                                                                    |

Clicando no link que recebeu por email, será exibida a tela abaixo. Neste momento a pessoa terá que fazer login no site do Zotero para visualizar o convite.

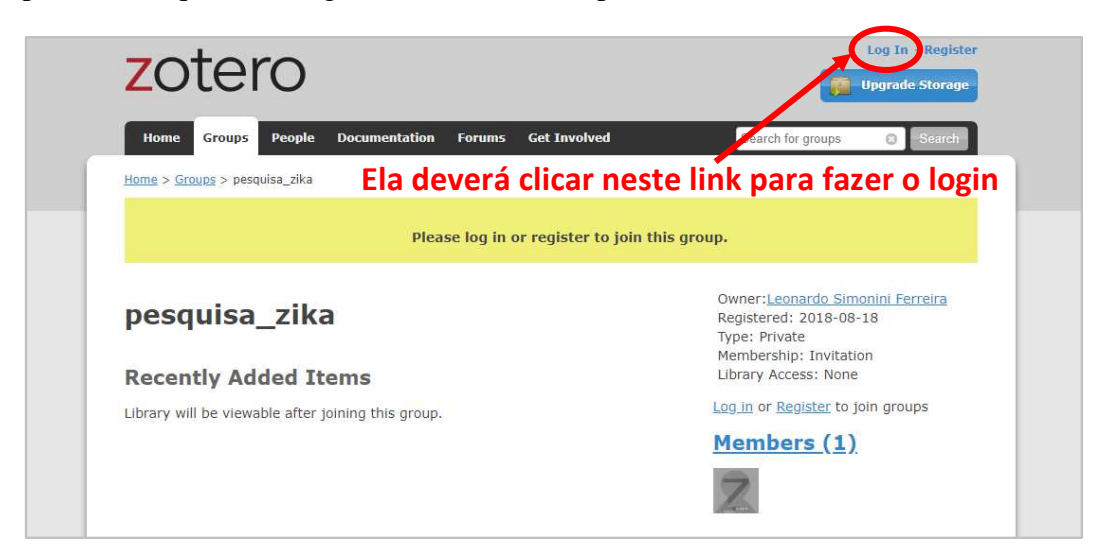

A pessoa terá que digitar seu login e senha Zotero e clicar em "Login to Zotero".

| zotero                                         |                                           | Log In - Register                                          |
|------------------------------------------------|-------------------------------------------|------------------------------------------------------------|
| Home Groups People Docume                      | entation Forums Get Involved              | Search support Search                                      |
| Log In to Zotero                               |                                           |                                                            |
| Register for a free account - Log in to your a | Login with Op                             | enID                                                       |
| Username or Email Password                     | OpenID<br>To link your Zotero i<br>OpenID | account with an OpenID, enter it here and click Login with |
| Keep me signed in for 30 text                  | Login with Oper                           | ND .                                                       |
| Login to Zotero                                |                                           |                                                            |
|                                                |                                           |                                                            |

Para entrar no grupo a pessoa terá que clicar no botão vermelho "Join".

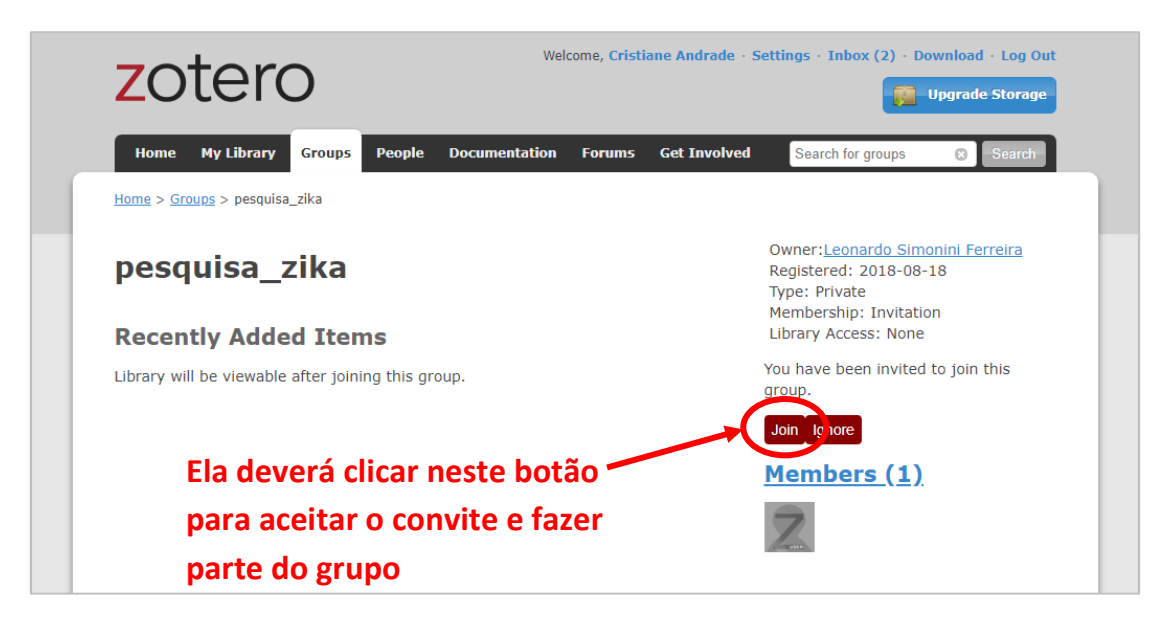

OBS: A partir de agora serão apresentadas as telas e passos do computador da pessoa que criou o grupo no site Zotero.

Para saber se as pessoas aceitaram seu convite clique no botão vermelho "Update Rules"

| Z Zotero   Groups ×                                                  | Z Zotero   Groups > pesq   | u 🗙 M Entrada (472) - leo182@ 🗙       |                                     |                                       | Θ - ¤ ×            |
|----------------------------------------------------------------------|----------------------------|---------------------------------------|-------------------------------------|---------------------------------------|--------------------|
| $\leftrightarrow \rightarrow \mathbf{C}$ $\blacksquare$ Seguro   htt | tps://www.zotero.org/group | os/2216145/settings/members           |                                     |                                       | 🔤 🖈 🗋 🛸 🗶 🚜 🗄      |
| 🔛 Apps 📃 Abas abertas 📃                                              | Mais acessados 📃 Filmes, S | Séries e Anim 📙 Livros e HQs 📃 Mestri | ado 📃 Zotero Aula 📙 Utilidades 📒    | Colecionismo 📃 Jogos                  | 📋 Outros favoritos |
|                                                                      | zote                       | ro                                    | velcome, Leonardo Simonini Ferreira | • Settings • Inbox • Download • Log O | ut                 |
|                                                                      | Home My Libra              | ary Groups People Documen             | itation Forums Get Involved         | Search for groups 💿 Search            | 1                  |
|                                                                      | Home > Groups > pes        | <u>auisa zika</u> > Settings          |                                     |                                       |                    |
|                                                                      | pesquisa                   | _zika: Members                        | s Settings                          |                                       |                    |
|                                                                      | Group Settings · Mem       | bers Settings · Library Settings      |                                     |                                       |                    |
|                                                                      | <b>Current Mer</b>         | nbers                                 |                                     |                                       |                    |
|                                                                      | Username                   | Full Name                             | Member Since                        | Role                                  |                    |
|                                                                      | leopunk                    | Leonardo Simonini Ferreira            | 2015-03-17 00                       | :53:16 Owner                          | -                  |
|                                                                      | Update Roles               | Cli                                   | que aqui para                       | atualizar os dao                      | dos do             |
|                                                                      | Member Inv                 | vitations gru                         | upo relativo ac                     | os convites                           |                    |
|                                                                      | Username                   | Full Name                             | Invited On                          | Cancel Invitation                     |                    |
|                                                                      | Cristiane Andrade          | Cristiane Andrade                     | 2018-08-18 14:06:12                 | Cancel                                |                    |
|                                                                      | Send More Invitatio        | ns                                    |                                     |                                       |                    |

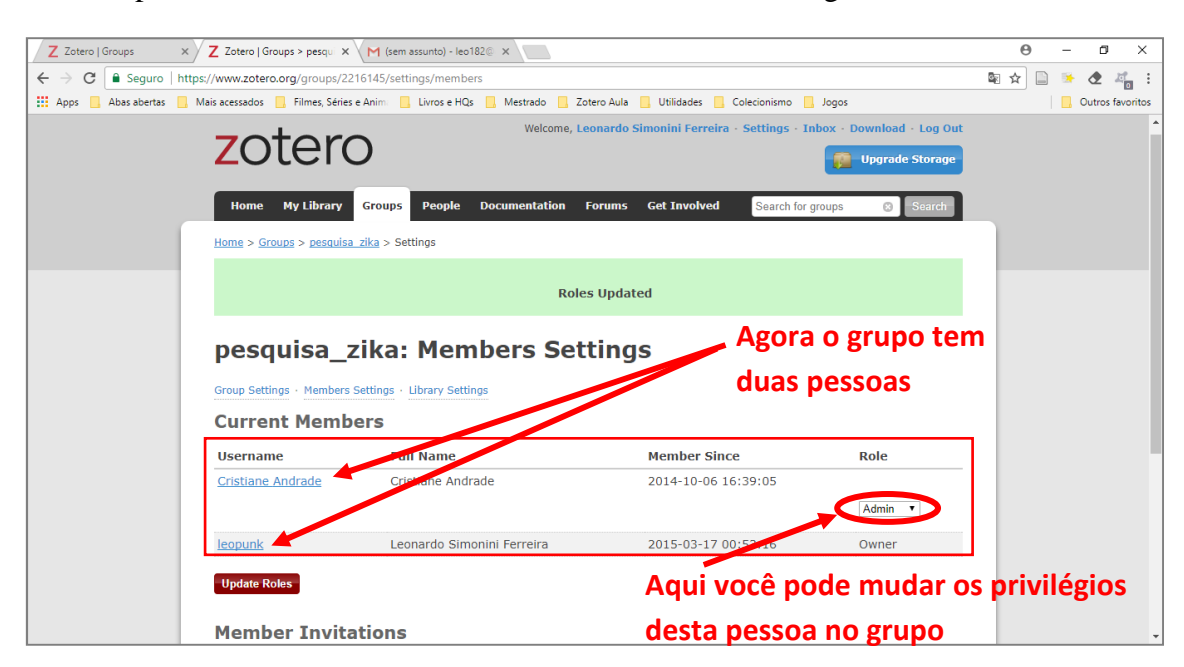

Tendo a pessoa aceitado o seu convite a tela será exibida da seguinte forma:

Na tela do programa Zotero de cada pessoa do grupo irá surgir mais uma pasta na cor marrom, semelhante a pasta "Minha biblioteca" original do Zotero. Porém apenas o conteúdo desta nova pasta será compartilhado com as pessoas participantes do grupo.

Você poderá clicar e arrastar pastas que você tenha em sua biblioteca pessoal para dentro da pasta do grupo e assim acrescentar conteúdo e referências nesta nova pasta. Também é possível alimentar a pasta do grupo a partir das bases de dados, varinha mágica, com seus PDFs ou até mesmo de forma manual, como já vimos anteriormente.

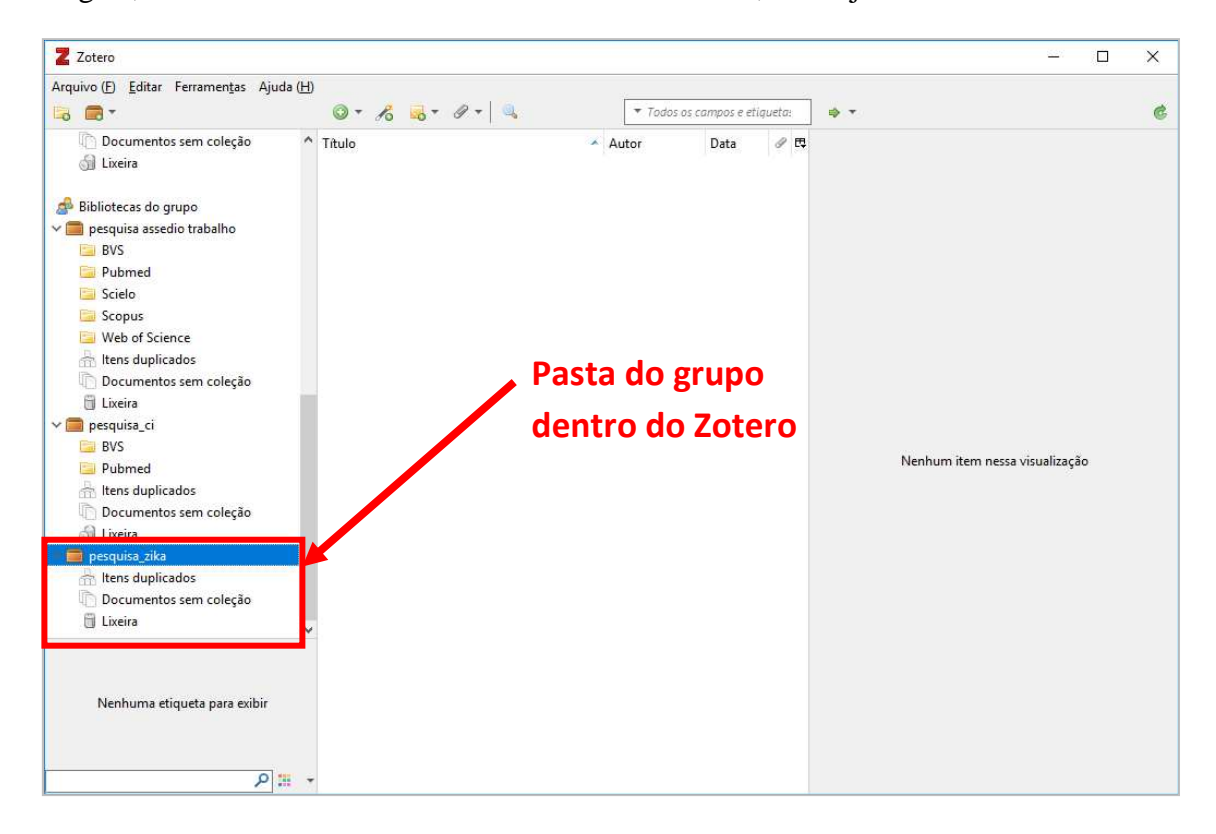

### 25.1 Como excluir um grupo

Primeiramente cabe destacar que apenas a pessoa que criou o grupo poderá apagar este grupo. As demais pessoas convidadas podem apenas sair do grupo, deixando de participar dele. Quando um dono de grupo exclui um grupo que ainda tem membros, um novo dono do grupo que já tinha privilégios de administrador será automaticamente escolhido pelo Zotero para ser o dono.

Para excluir um grupo faça login no site do Zotero e clique na aba "Groups". Localize o grupo que deseja excluir e clique no link "Manage Profile".

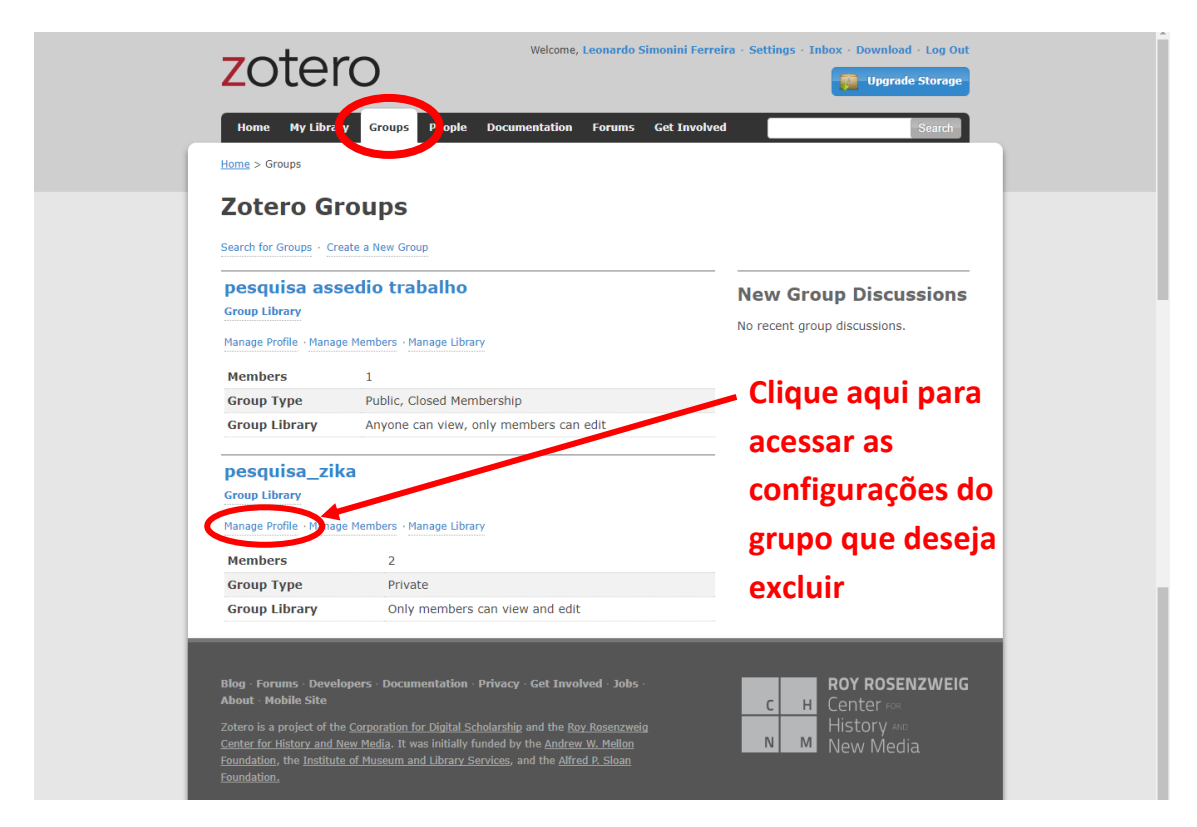

Será exibida a seguinte tela:

Para excluir o grupo clique no botão vermelho "Delete Group".

| 2010                                                                                                    | - Upgrade Storage -                                                                                 |
|----------------------------------------------------------------------------------------------------|----------------------------------------------------------------------------------------------------|
| Home My Library Groups People Documentation Forums Get Invol                                                 | ved Search for groups 😵 Search                                                                      |
| Home > Groups > pesquisa_zika > Settings                                                                     |                                                                                                    |
| pesquisa_zika: Settings                                                                                      |                                                                                                    |
| Group Settings - Members Settings - Library Settings                                                         |                                                                                                    |
| Group Information                                                                                            | Profile Image                                                                                       |
| Group Name                                                                                                   |                                                                                                    |
| pesquisa_zika                                                                                                |                                                                                                    |
| Description<br>B ∠ U Asc   x, x°   A <sup>18</sup> /2   cc   ∞ ∞                                             |                                                                                                    |
| Paragraph · ) 斯蒂著目汪汪課課 (2 мm.                                                                                | Choose Image                                                                                        |
|                                                                                                    | Owner Options                                                                                       |
|                                                                                                    | Change Group Type                                                                                   |
| Path: p                                                                                                    | Group Type<br>Private                                                                               |
| Disciplines                                                                                                  | O Public, Closed Membership                                                                         |
| Humanities African American Studies                                                                          | O Public, Open Membership                                                                           |
| Art History<br>Hold the Control key (Windows/Linux) or Command key (Mac) to select more than one discipline. | Controls who can see and join your group                                                            |
| Group URL                                                                                                    | change type                                                                                         |
| Is there a webpage about this group?                                                                         | As the owner of this group, you can delete it.                                                      |
| Enable Comments                                                                                              | Delete Group                                                                                        |
| Save Settings                                                                                                | Transfer Ownership                                                                                  |
|                                                                                                    | Offer ownership of this group to another user. If accepted this will give them control of the group |
| Clique aqui para                                                                                             | as well as utilize that user's storage for any group<br>file storage.                               |
| excluir o grupo                                                                                              | New Owner                                                                                           |
| cheidin o grupo                                                                                              | Cristiane Andrade 🔻                                                                                 |
|                                                                                                    | Transfer                                                                                            |
|                                                                                                    |                                                                                                    |
| Blog · Forums · Developers · Documentation · Privacy · Get Involved · Jobs ·                                 |                                                                                                    |
| About · Mobile Site                                                                                          | C H Center Hor                                                                                      |

Surgirá um aviso de confirmação, se realmente deseja excluir o grupo clique em OK.

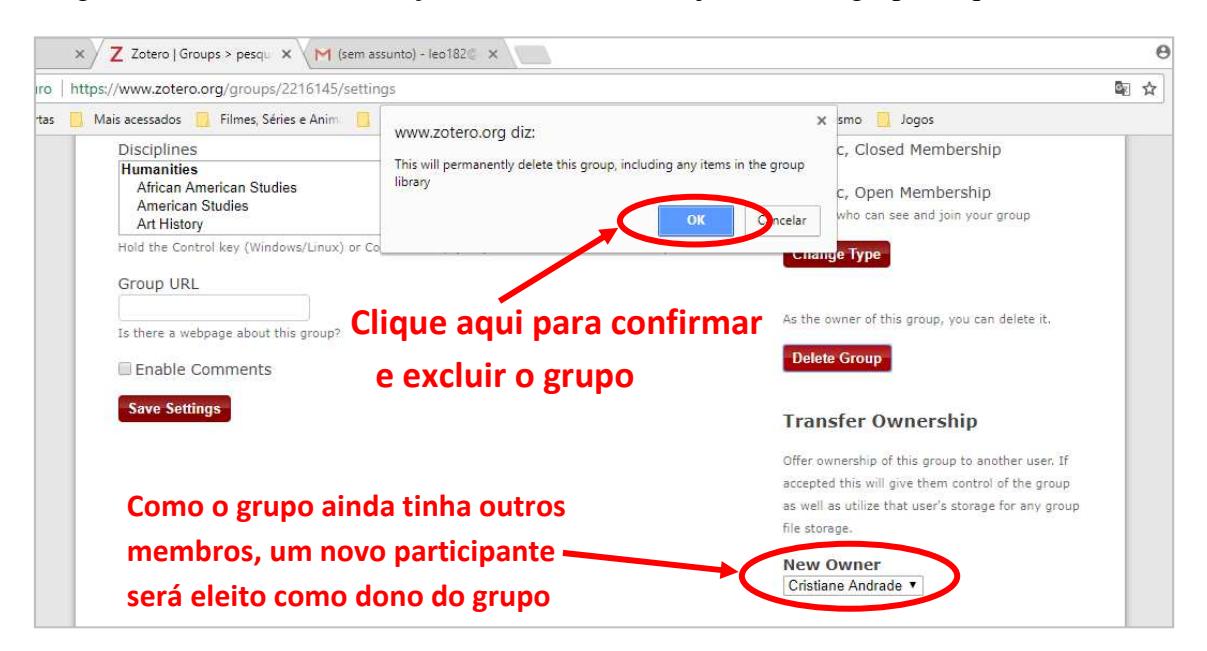

Após a exclusão do grupo pelo site, no seu Zotero será exibido um alerta, clique no botão "Remove Group" para excluir também as pastas do grupo e liberar espaço no seu Zotero.

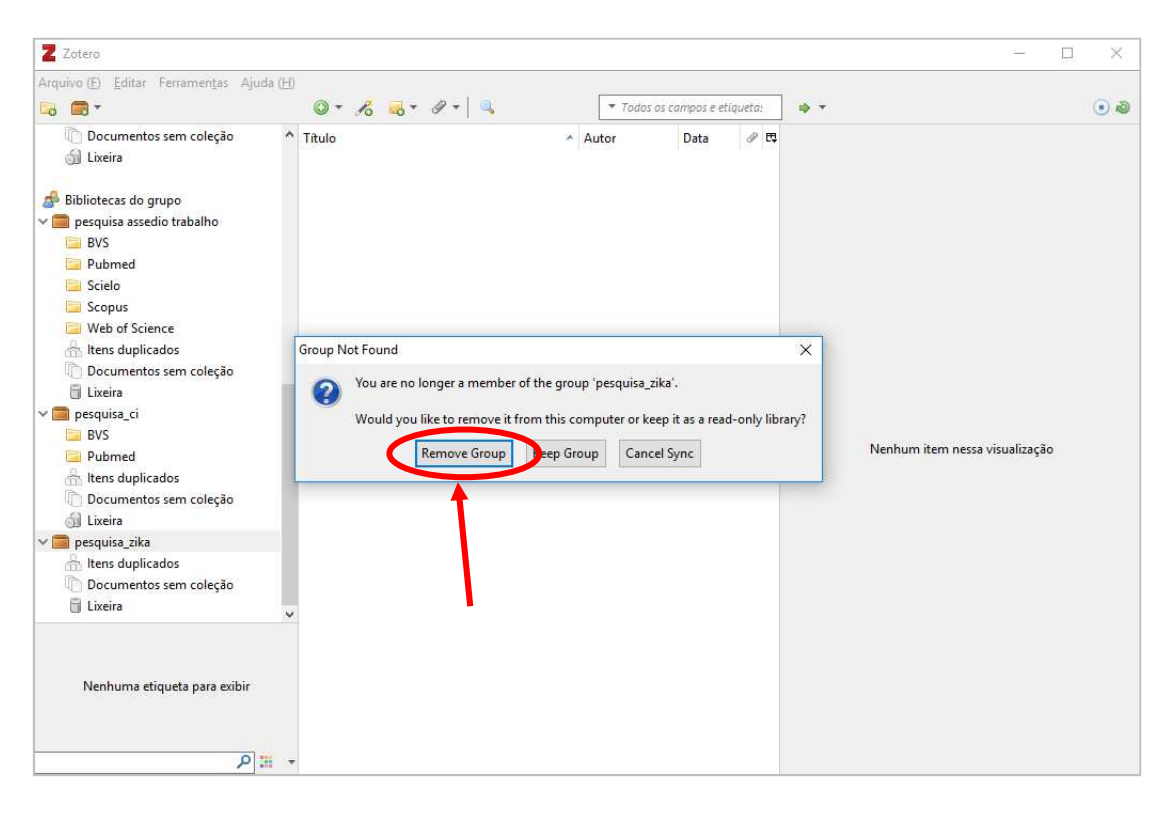

## 26. Alguns sites úteis

#### Ninite

#### Acesse: https://ninite.com

O Ninite é um site que disponibiliza para download grátis dezenas de sofwares livres. Você pode instalar vários programas de uma vez só, rápido e fácil de usar.

Basta selecionar na lista todos os programas que deseja instalar em seu computador, depois clicar no botão azul "Get your Ninite" no final da página.

E então será feito o download de um arquivo executável. Feche todos os programas abertos em seu computador e execute este arquivo Ninite e aguarde.

O tempo de instalação será compatível com a quantidade de programas que você selecionou para instalação.

| Applicatis<br>Chrome<br>Skype<br>Soptify<br>Dropbox<br>LibreOffi<br>Mahvareb | n Status<br>Skoped (up to date)<br>OK<br>OK<br>Installing<br>e Downloading<br>ytes Waiting to download | 1. Pick the app | Dipera Chromium updated to<br>50.2994.37.<br>hursday at 8:50 am<br>Evernote updated to 6.14.5.7671.<br>Vednesday at 7:00 am<br>Super updated to 6.0.1262.<br>Uesday at 10:07 pm<br>nore news | "Ninite.com frees up your day"<br>The Christian Science Monitor<br>"This post can be fairly short<br>because Ninite works exactly as<br>advertised."<br>Lifehacker |
|------------------------------------------------------------------------------|----------------------------------------------------------------------------------------------------|-----------------|----------------------------------------------------------------------------------------------------|----------------------------------------------------------------------------------------------------|
| Web Browsers                                                                 | Messaging                                                                                              | Media           | Runtimes                                                                                                    | Imaging                                                                                                    |
| Chrome                                                                       | 🔲 🗖 Discord                                                                                            | 🗏 🚗 iTunes      | lava 8                                                                                                    | 🔲 👝 Krita                                                                                                    |
| - Chrome                                                                     | III Discord                                                                                            | 🗆 😡 Hunes       | 💷 🔝 Java 8                                                                                                    | III 💿 Krita                                                                                                    |
| 🗏 👩 Chrome                                                                   | 🖾 🗖 Discord                                                                                            | 🗏 😖 iTunes      | 💷 🔝 Java 8                                                                                                    | 🔲 🍲 Krita                                                                                                    |

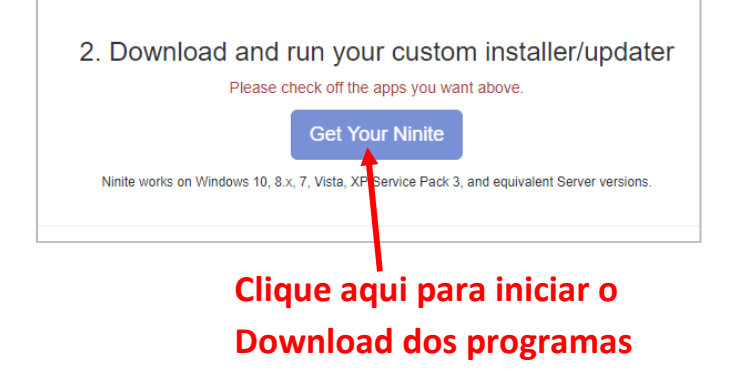

#### **SmallPDF**

#### Acesse: https://smallpdf.com

Faça diversas operações com arquivos PDF sem a necessidade instalar nenhum programa. Funciona diretamente pelo site, basta escolher a opção desejada, arrastar o PDF para dentro da tela do Smallpdf, aguardar e depois fazer o download da versão modificada!

| <b>Smallpdf</b><br>We make F | PDF easy.                   |             |                                            |                          | Deskto     | op Pricing L | ogin SIGN UP |
|------------------------------|-----------------------------|-------------|--------------------------------------------|--------------------------|------------|--------------|--------------|
| Compress PDF                 | ☐ ᠳ<br>나 ☐<br>PDF Converter | PPT to PDF  | PDF to PPT                                 | )<br>JPG to PDF          | PDF to JPG | Excel to PDF | PDF to Excel |
| Edit PDF                     | Word to PDF                 | PDF to Word | لے اور اور اور اور اور اور اور اور اور اور | split PDF                | Rotate PDF | eSign PDF    | Unlock PDF   |
|                              |                             | NEW         | Download our new Ap                        | p, PDF Reader for deskto | p >        |              |              |

#### **Online OCR**

#### Acesse: https://www.onlineocr.net

Converta textos impressos em arquivos de Word. Digitalize o texto, ou tire uma foto de uma folha, insira o arquivo de imagem no Online OCR e ele irá converter este texto em Word.

|                  | HOME ABOUT KEY FEATURES OCR W                                                                              | VEB SERVICE EMAIL OCR BONUS PROGRAI                            | M FAQ            |
|------------------|----------------------------------------------------------------------------------------------------|----------------------------------------------------------------|------------------|
|                  | ONDIN                                                                                                    | B & CR                                                         |                  |
|                  | FREE ONLINE OCR                                                                                            | SERVICE                                                        |                  |
|                  | Use Optical Character Recognition softwar<br>46 languages including Chinese, Japanese                      | e online. Service supports<br>and Korean                       |                  |
|                  | <b>CONVERT SCANNED</b><br>Extract text from PDF and images (JPG, BU<br>Word, Excel and Text output formats | <b>PDF TO WORD</b><br>MP, TIFF, GIF) and convert into editable |                  |
|                  | 1 STEP - Upload file 2 STEP - Sel                                                                          | ect language and output format                                 | 3 STEP - Convert |
|                  | Select file ENGLISH                                                                                        | Microsoft Word (docx)                                          | CONVERT          |
|                  | Max file size 15 mb.                                                                                       | 1                                                              |                  |
|                  |                                                                                                    |                                                                |                  |
| Insira o arquivo | Escolha o idioma                                                                                           | a Deixe como Word                                              | 1 clique em CON  |
| ut magem         | en que ele esta                                                                                            |                                                                | C I TOILO        |